# T.P.N°4: TECNICAS DE MAPEO CON QUANTUM GIS 2.10 PISA

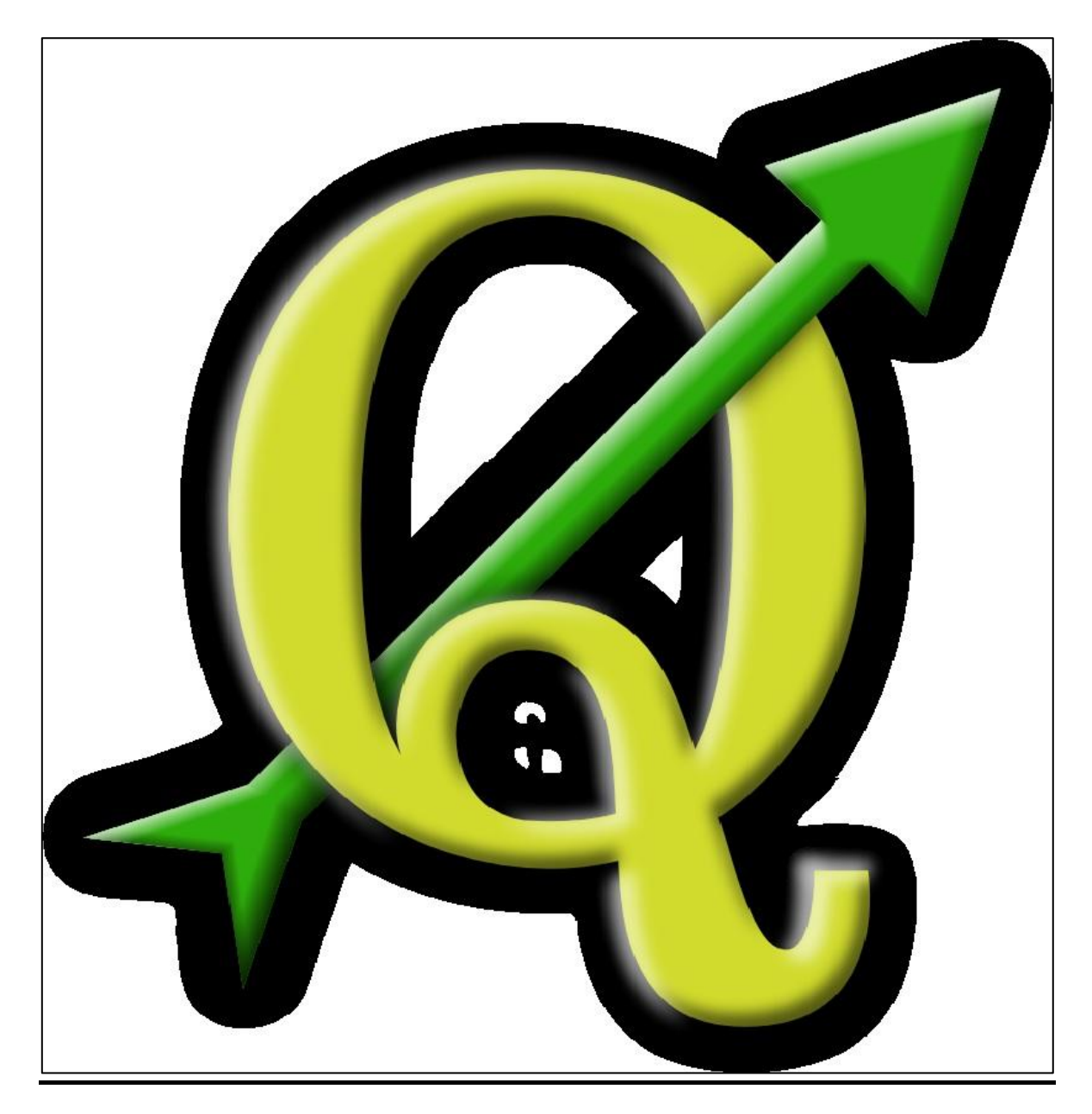

Autor: Mercedes V. Barros

2016.

## <u>INDICE</u>

| 1. SISTEMAS D   | E INFORMACIÓN GEOGRÁFICA (GIS).              | 3.  |
|-----------------|----------------------------------------------|-----|
| 1.1. Que es un  | Gis?                                         | 3.  |
| 1.2. Cómo se r  | epresentan los datos?                        | 3.  |
| 1.3. Qué son le | os atributos?                                | 5.  |
| 2. QUANTUM      | GIS (QGIS).                                  | 7.  |
| 2.1. Instalació | n.                                           | 8.  |
| 2.2. Interfaz G | ráfica.                                      | 12. |
| 3. OPERACION    | ES BÁSICAS DE QGIS.                          | 15. |
| 3.1. GEORREF    | ERENCIACIÓN DE IMÁGENES.                     | 15. |
| 3.1.1. Sis      | temas de Coordenadas y Datúm Geodésicos.     | 15. |
| 3.1.2. Me       | étodo de Georreferenciación.                 | 16. |
| 3.2. AÑADIR C   | APA RÁSTER.                                  | 21. |
| 3.3. CREAR CA   | PA VECTORIAL.                                | 22. |
| 3.3.1. Ca       | pa Vectorial de Puntos.                      | 23. |
| 3.3.2. Ca       | pa Vectorial de Líneas.                      | 28. |
| 3.3.2.1.        | Corte o Modificación del tramo de una línea. | 32. |
| 3.3.2.2.        | Combinación de dos líneas.                   | 35. |
| 3.3.3. Са       | pa Vectorial de Polígonos.                   | 37. |
| 3.3.4. Dig      | gitalización de Polígonos.                   | 41. |
| 3.3.4.1.        | Creación y Edición de la Unidad 7.           | 42. |
| 3.3.4.2.        | Creación y Edición de la Unidad 8.           | 43. |
| 3.3.4.3.        | Creación y Edición de la Unidad 13.          | 52. |
| 4. COMO IMPO    | ORTAR ARCHIVOS CSV.                          | 55. |
| 5. COMPLEME     | NTOS DE QGIS.                                | 61. |
| 5.1. INSTALAC   | IÓN DE LOS COMPLEMENTOS.                     | 61. |
| 5.2. UTILIDAD   | DE LOS COMPLEMENTOS.                         | 64. |
| 6. ENTREGA DI   | EL MAPEO EN QGIS PARA SU CORRECCION.         | 79. |

## **1. SISTEMAS DE INFORMACIÓN GEOGRÁFICA (GIS)**

## 1.1 ¿QUE ES UN GIS?

En el sentido más estricto, es cualquier *sistema de información capaz de integrar, almacenar, editar, analizar, compartir y mostrar la información geográficamente referenciada*. En un sentido más genérico, los SIG son herramientas que permiten a los usuarios crear consultas interactivas, analizar la información espacial, editar datos, *mapas y presentar los resultados de todas estas operaciones*.

| Representación en un SIG de los elementos básicos |                                                                                                    |  |  |  |  |
|---------------------------------------------------|----------------------------------------------------------------------------------------------------|--|--|--|--|
| Tipo                                              | Dato en el SIG                                                                                                    |  |  |  |  |
| Puntos, líneas y polígonos                        | Elementos vectoriales (Feature classes)                                                                                                    |  |  |  |  |
| Atributos                                         | Tablas ( <i>Tables</i> )                                                                                                    |  |  |  |  |
| Imágenes                                          | Rásters (Raster datasets)                                                                                                    |  |  |  |  |
| Superficies                                       | <ul> <li>Ambos: vectors y rásters:</li> <li>Vectors (curvas de nivel)</li> <li>Ráster (modelo digital de terreno)</li> <li>TIN (construído a partir de puntos XYZ y curvas de nivel)</li> </ul> |  |  |  |  |

## **1.2 ¿COMO SE REPRESENTAN LOS DATOS?**

Existen dos formas de almacenar los datos en un SIG: *raster* y *vectorial*. Los *datos ráster* representan entidades geográficas dividiendo el mundo en celdas discretas cuadradas o rectangulares dispuestas en una cuadrícula.

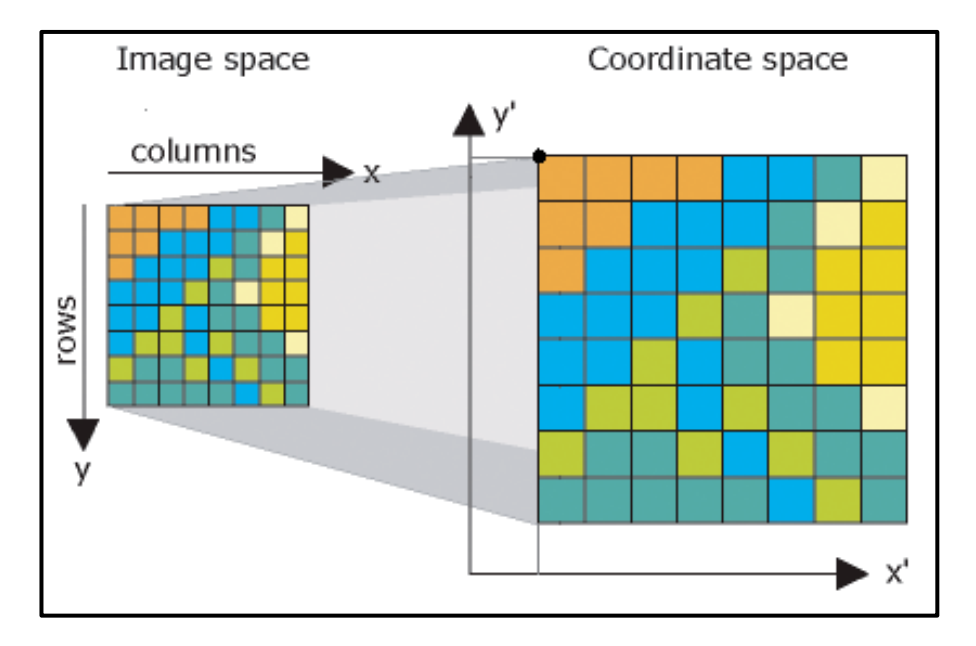

Cada celda tiene un valor que se utiliza para representar alguna característica de dicha ubicación, por ejemplo la temperatura, la elevación o un valor espectral. Los datos ráster se utilizan normalmente para representar y administrar imágenes, modelos digitales de elevación y otros fenómenos diversos. También para representar toda la información geográfica (entidades, imágenes y superficies) y cuentan con una amplia gama de operadores de geoprocesamiento analítico. **Resultan útiles para la georreferenciación de imágenes** (o sea una imagen con datos X-Y o Lat-Long).

En los *datos vectoriales*, el interés de las representaciones se centra en la precisión de la localización de los elementos geográficos sobre el espacio y donde los fenómenos a representar son discretos, es decir, de límites definidos. Para modelar digitalmente las entidades del mundo real se utilizan tres elementos geográficas que mejor pueden ser expresadas por un único punto de referencia. En otras palabras: la simple ubicación. Por ejemplo, las localizaciones de los pozos, picos de elevaciones o puntos de interés. Los puntos transmiten la menor cantidad de información de estos tipos de archivo y no son posibles las mediciones. También se pueden utilizar para representar zonas a una escala pequeña. Por ejemplo, las ciudades en un mapa del mundo estarán representadas por puntos en lugar de polígonos.

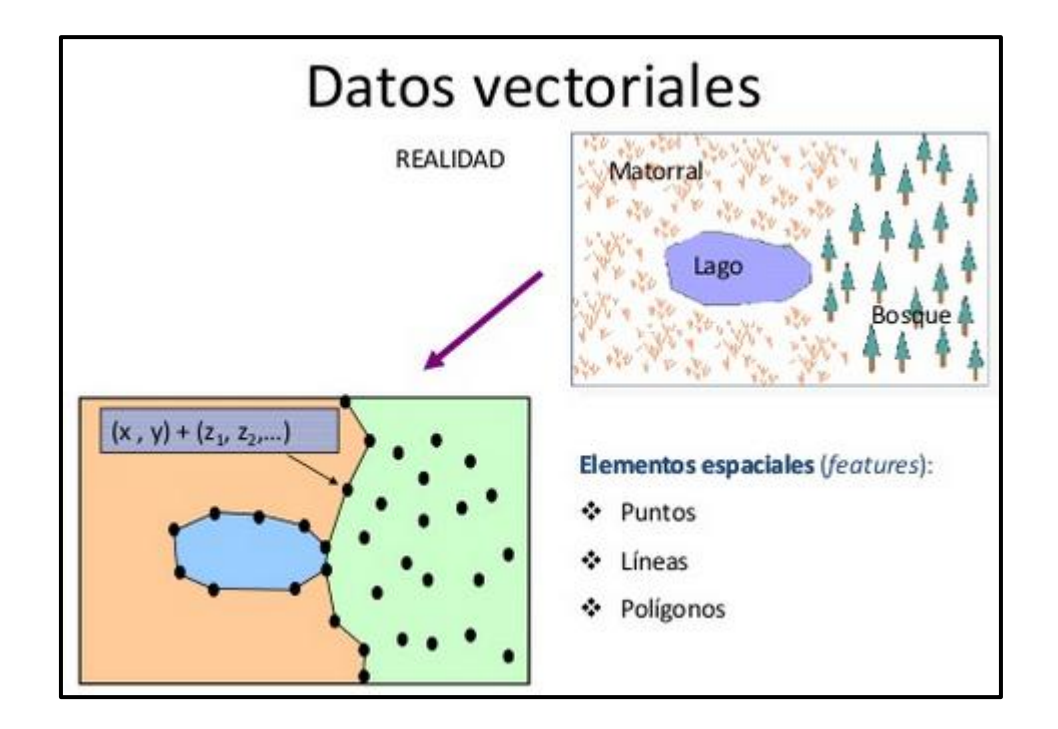

Las *líneas unidimensionales o polilíneas* son usadas para rasgos lineales como ríos, caminos, ferrocarriles, rastros, líneas topográficas o curvas de nivel. De igual forma que en las entidades puntuales, en pequeñas escalas pueden ser utilizados para representar polígonos. En los elementos lineales puede medirse la distancia.

Los *polígonos bidimensionales* se utilizan para representar elementos geográficos que cubren un área particular de la superficie de la tierra. Estas entidades pueden representar lagos, límites de parques naturales, edificios, provincias, o los usos del suelo y afloramientos geológicos, por ejemplo. Los polígonos transmiten la mayor cantidad de información en archivos con datos vectoriales y en ellos se pueden medir el perímetro y el área.

## **1.3 ¿QUE SON LOS ATRIBUTOS?**

La información tabular (*representación de la información a través de TABLAS*) permite visualizar, consultar y analizar los datos. Las tablas están constituidas por filas y columnas; en las primeras se representan los elementos individualmente (puntos de interés, muestras de roca, afloramientos, etc.) y en las columnas se resaltan los rasgos de

interés de cada punto o muestra observada (tipo de roca, alteración, química). Es importante tener en cuenta que para poder representarlos en un mapa base, es necesario que los elementos estén GEORREFERENCIADOS (es decir tengan coordenadas asignadas ya sea Geográficas o Planas).

| Prospect Cod | e 🔽 Sample | ata Typ | OC Type | sociated Sample N | Target       | ample | W/t | Sampler | eld Grid Nam | Lith Cat | Lithology | Lithology Mode | ly G | IN T | OV M | eological Unit Cod | ithology Des      |
|--------------|------------|---------|---------|-------------------|--------------|-------|-----|---------|--------------|----------|-----------|----------------|------|------|------|--------------------|-------------------|
| CURVA        | MRR027132  | RFSE    | NULL    | NULL              | CURVA OESTE  | 0.25  | 0   | MVB     | GK69_S       | BX       | BXH       | SBR            | N    | N    | NULL | 0                  | Brecha hidrote    |
| CURVA        | MRR027133  | RFSE    | NULL    | NULL              | CURVA OESTE  | 0.25  | 0   | MVB     | GK69_S       | BX       | VOL       | NULL           | N    | N    | NULL | 0                  | Brecha epidas     |
| CURVA        | MRR027134  | RFSE    | NULL    | NULL              | CURVA OESTE  | 0.35  | 0   | MVB     | GK69_S       | BX       | BXH       | SBR            | N    | N    | NULL | 0                  | Brecha hidrote    |
| CURVA        | MRR027135  | RFSE    | NULL    | NULL              | CURVA OESTE  | 0.35  | 0   | MVB     | GK69_S       | BX       | BXH       | SBR            | N    | N    | NULL | 0                  | Brecha hidrote    |
| CURVA        | MRR027136  | RFSE    | NULL    | NULL              | CURVA OESTE  | 0.25  | 0   | MVB     | GK69_S       | BX       | VOL       | NULL           | N    | N    | NULL | 0                  | Brecha pirocla    |
| CURVA        | MRR027137  | RFSE    | NULL    | NULL              | CURVA OESTE  | 0.25  | 0   | MVB     | GK69_S       | v        | VOL       | IGN            | N    | CRY  | QTZ  | 0                  | Ignimbrita con    |
| CURVA        | MRR027138  | ROCP    | NULL    | MAL               | CURVA OESTE  | 0.2   | 0   | MVB     | GK69 S       | v        | VRD       | LAV            | N    | SPH  | NULL | 0                  | Fluio bandead     |
| CUDVA        | M00007170  | DECE.   | 40.01   | 40.07             | CI DVA OFFIT | 0.4   | 0   |         | -            | DV.      |           |                |      |      |      |                    | Decelor collinia  |
| CURVA        | MRR027139  | RESE    | IVULL   | INCILL            | CURVA OESTE  | 0.4   | 0   | MVD     | GK03_2       | DA       | INDEL     | INDEL          | /V   | /٧   | NULL | U                  | brecha poliliuc   |
| CURVA        | MRR027140  | RFSE    | NULL    | NUEL              | CURVA OESTE  | 0.35  | 0   | MVB     | GK69_S       | BX       | VOL       | IGN            | N    | N    | NULL | 0                  | Brecha pirocla    |
| CURVA        | MRR027141  | ROSE    | NULL    | NULL              | CURVA OESTE  | 0.25  | 0   | MVB     | GK69_S       | V        | VOL       | IGN            | N    | N    | NULL | 0                  | Muestra selec     |
| CURVA        | MRR027142  | ROSE    | NULL    | NULL              | CURVA OESTE  | 0.3   | 0   | MVB     | GK69_S       | v        | VOL       | IGN            | N    | N    | NULL | 0                  | Muestra selec     |
| CURVA        | MRR027143  | RFSE    | NULL    | NULL              | CURVA OESTE  | 0.35  | 0   | MVB     | GK69_S       | VN       | QV        | NULL           | N    | N    | NULL | 0                  | Float (flujo sili |
| CURVA        | MRR027144  | RFSE    | NULL    | NULL              | CURVA OESTE  | 0.4   | 0   | MVB     | GK69_S       | V        | VOL       | LAV            | N    | FLB  | NULL | 0                  | Flujo acido lan   |
| CURVA        | MRR027145  | RFSE    | NULL    | NULL              | CURVA OESTE  | 0.3   | 0   | MVB     | GK69_S       | BX       | NULL      | NULL           | N    | N    | NULL | 0                  | Brecha epiclas    |
| CURVA        | MRR027146  | RFSE    | NULL    | NULL              | CURVA OESTE  | 0.25  | 0   | MVB     | GK69_S       | вх       | VOL       | NULL           | N    | N    | NULL | 0                  | Brecha volcan     |
| CURVA        | MRR027147  | STD     | ST      | CDN-GS-P38        | CURVA OESTE  | 0     | 0   | MVB     | GK69_S       | NULL     | NULL      | NULL           | N    | N    | NULL | 0                  | NULL              |
| CURVA        | MRR027148  | ROCP    | NULL    | NULL              | CURVA OESTE  | 0.35  | 0   | MVB     | GK69_S       | вх       | VOL       | NULL           | N    | N    | NULL | 0                  | Brecha volcan     |
| CURVA        | MRR027149  | ROCP    | NULL    | NULL              | CURVA OESTE  | 0.3   | 0   | MVB     | GK69_S       | BX       | VOL       | IGN            | N    | N    | NULL | 0                  | Brecha pirocla    |
| CURVA        | MRR027150  | ROCP    | NULL    | NULL              | CURVA OESTE  | 0.4   | 0   | MVB     | GK69_S       | v        | VOL       | IGN            | N    | CRY  | QTZ  | 0                  | Venilla de QTZ    |
| CURVA        | MRR027151  | RSSE    | NULL    | NULL              | CURVA OESTE  | 0.35  | 0   | MVB     | GK69_S       | BX       | VOL       | NULL           | N    | N    | NULL | 0                  | Brecha monon      |
| CURVA        | MRR027152  | RFSE    | NULL    | NULL              | CURVA OESTE  | 0.3   | 0   | MVB     | GK69_S       | BX       | BXH       | NULL           | N    | N    | NULL | 0                  | Brecha hidrote    |
|              |            |         |         |                   |              |       |     |         |              |          |           |                |      |      |      |                    |                   |

| abla de atributos | - Ej tabla de atribu | tos :: Objetos totai | es: 91, filtrados: 91, | seleccionados: 0 {1 | () {2,() {3,(}  |                 |                  |          |              |              |          |   |
|-------------------|----------------------|----------------------|------------------------|---------------------|-----------------|-----------------|------------------|----------|--------------|--------------|----------|---|
| Min Comments      | Additional Notes     | Colour Code          | Date Sampled           | Field Easting       | Field Northing  | Field Lat WGS84 | Field Long WGS84 | Field RL | Pos Lat      | Pos Long     | Modified | T |
| VULL              | Foto: SAM-6890       | NULL                 | 20130205               | 2624873.6127824     | 4726689.190257  | -47.60171167    | -67.34057333     | 163.2    | -47.60171167 | -67.34057333 | r        |   |
| ULL               | Foto: SAM-6891       | NULL                 | 20130205               | 2624774.9236496     | 4726696.7519869 | -47.60166333    | -67.34188667     | 165.9    | -47.60166333 | -67.34188667 | г        |   |
| ULL               | Foto: SAM-6893       | NULL                 | 20130205               | 2624726.0039339     | 4726681.4484858 | -47.60181       | -67.34253333     | 165.9    | -47.60181    | -67.34253333 | τ        | - |
| ebil Hem en vfl   | Foto: SAM-6896       | NULL                 | 20130205               | 2624683.626096      | 4726677.117495  | -47.60185667    | -67.343095       | 159.5    | -47.60185667 | -67.343095   | r        | - |
| ULL               | Foto: SAM-6897       | NULL                 | 20130204               | 2625009.6557892     | 4727666.9839542 | -47.592895      | -67.33904333     | 167.6    | -47.592895   | -67.33904333 | r        |   |
| VIL               | Foto: SAM-6884       | NULL                 | 20130204               | 2624677.4884453     | 4728609.3095372 | -47.58448667    | -67.343725       | 164.2    | -47.58448667 | -67.343725   | г        | - |
| ULL               | Foto: SAM-6882       | NULL                 | 20130204               | 2625483.7563047     | 4729726.4651173 | -47.57428833    | -67.33333        | 159.8    | -47.57428833 | -67.33333    | г        | - |
| ULL               | Foto: SAM-6899       | NULL                 | 20130205               | 2625477.7011494     | 4728558.127828  | -47.58479333    | -67.33307667     | 169.4    | -47.58479333 | -67.33307667 | г        |   |
| bundantes box     | Foto: SAM-6902       | NULL                 | 20130205               | 2625866.6912591     | 4728711.7129648 | -47.58333667    | -67.32795167     | 166.8    | -47.58333667 | -67.32795167 | r        |   |
| AAL               | Foto: SAM-6904       | NULL                 | 20130205               | 2625967.7562568     | 4728191.7540098 | -47.58799167    | -67.32646        | 163.5    | -47.58799167 | -67.32646    | г        | - |
| VULL              | Foto: SAM-6906       | NULL                 | 20130205               | 2625967.8305025     | 4728108.2249003 | -47.58874333    | -67.326435       | 160.2    | -47.58874333 | -67.326435   | r        |   |
| NULL              | Foto: SAM-6908       | NULL                 | 20130205               | 2625613.4801712     | 4728030.7671797 | -47.58950833    | -67.33112167     | 168.5    | -47.58950833 | -67.33112167 | г        | - |
| VULL              | Foto: SAM-6910       | NULL                 | 20130205               | 2625609.2234135     | 4727972.7939167 | -47.59003       | -67.33116167     | 165.1    | -47.59003    | -67.33116167 | r        | - |
| NULL              | Foto: SAM-6911       | NULL                 | 20130205               | 2625855.0759202     | 4727956.6002119 | -47.59012833    | -67.32789        | 166      | -47.59012833 | -67.32789    | г        | - |
| VULL              | Foto: SAM-6914       | NULL                 | 20130205               | 2626215.3659135     | 4727793.1028074 | -47.59152833    | -67.323055       | 168.6    | -47.59152833 | -67.323055   | r        | 1 |
| NULL              | NULL                 | NULL                 | 0                      | 0                   | 0               | 0               | 0                | 0        | 0            | 0            | NULL     |   |
| VULL              | Foto: SAM-6916       | NULL                 | 20130205               | 2626914.2496349     | 4727087.5413908 | -47.597735      | -67.31356333     | 153.7    | -47.597735   | -67.31356333 | r        |   |
| NULL              | Foto: SAM-6918       | NULL                 | 20130205               | 2626577.9492762     | 4728396.2407918 | -47.586035      | -67.31841        | 148.7    | -47.586035   | -67.31841    | г        | - |
| NULL              | Foto: SAM-6919       | NULL                 | 20130205               | 2626575.7466516     | 4728391.839785  | -47.586075      | -67.31843833     | 151.7    | -47.586075   | -67.31843833 | r        |   |
| NULL              | Foto: SAM-6923       | NULL                 | 20130205               | 2627117.7325532     | 4728053.6024039 | -47.58901       | -67.31113833     | 152.1    | -47.58901    | -67.31113833 | r        |   |
| NULL              | Foto: SAM-6925       | NULL                 | 20130205               | 2627385.2565765     | 4727347.2408042 | -47.59530833    | -67.30737833     | 158.1    | -47.59530833 | -67.30737833 | r        |   |
|                   | 1                    | 1                    | 1                      |                     |                 | 3335 L          | l                |          | ł.           |              |          | + |

## 2. QUANTUM GIS (QGIS)

QGIS proporciona varias de las funcionalidades GIS comunes, las cuales son provistas por su núcleo y los complementos instalados. A manera de resumen se presentan seis categorías las cuales nos van a dar una primera idea:

- **1.** *Ver datos*: Puede ver y superponer datos vectoriales y ráster en diferentes formatos y proyecciones sin conversión a un formato interno o común. Los formatos admitidos incluyen:
- Tablas de PostgreSQL con capacidad espacial usando PostGIS, formatos vectoriales soportados por la librería OGR, incluyendo ESRI shapefiles, MapInfo, SDTS y GML, por mencionar algunos.
- Formatos ráster e imágenes admitidas por la biblioteca GDAL, tales como GeoTiff, ErdasImg., ArcInfo Ascii Grid, JPEG, PNG, entre otros.

### 2. Explorar datos y diseñar mapas:

- Diseñador de mapas.
- Panel de información general.
- Marcadores espaciales.
- Identificar/Seleccionar objetos espaciales.
- Editar/Visualizar/Buscar atributos.
- Etiquetado de objetos espaciales.-
- Cambiar simbología vectorial y ráster.
- Añadir una capa de cuadrícula.
- Decorar el mapa con una flecha de norte, barra de escala y etiqueta de copyright.
- Guardar y recuperar proyectos.

### 3. Crear, editar, administrar y exportar datos:

- Geocodificar imágenes con el complemento Georreferenciación.-
- Herramientas GPS para importar y exportar en formato GPX y convertir otros formatos GPSa GPX, o descargar/subir directamente datos a una unidad GPS.-
- Administrar tablas de atributos vectoriales.-
- Guardar capturas de pantalla como imágenes georreferenciadas.

### 4. Análisis de datos:

QGIS actualmente ofrece herramientas de análisis vectorial, muestreo, geoprocesamiento, geometría y administración de bases de datos.

- 5. Publicar mapas en internet.
- 6. Ampliar la funcionalidad de QGIS mediante complementos.

## 2.1 INSTALACIÓN

Quantum GIS (QGIS) es un Sistema de Información Geográfica de código abierto que puede ser descargado desde la página <u>http://qgis.org/es/site/forusers/download.html</u>. Hay que tener en cuenta el tipo de procesador que posee nuestra PC, ya sea *de 32 o 64 bits*, para descargar una versión que funcione correctamente.

| C | Panel de control                                                                                                    | Todos los elementos de Panel de control      Sistema                                                                                                    |
|---|----------------------------------------------------------------------------------------------------|----------------------------------------------------------------------------------------------------|
|   | Ventana principal del Panel de<br>control<br>Administrador de dispositivos<br>Configuración de Acceso<br>remoto<br>Protección del sistema<br>Configuración avanzada del<br>sistema | Ver información básica acerca del equipo<br>Edición de Windows<br>Windows 7 Professional<br>Copyright © 2009 Microsoft Corporation. Reservados todos los derechos.<br>Service Pack 1                                                                                                    |
|   |                                                                                                    | Sistema         Evaluación:         Procesador:         Intel(R) Core(TM) i5 CPU         Memoria instalada (RAM):         4.00 GB (3.43 GB utilizable)         Tipo de sistema:         Sistema operativo de 32 bits         Lápiz y entrada táctil:       La entrada táctil o manuscrita no está disponible para esta pantalla         Configuración de nombre, dominio y grupo de trabajo del equipo |

Una vez descargado el programa su instalación es muy sencilla, a través de los siguientes pasos:

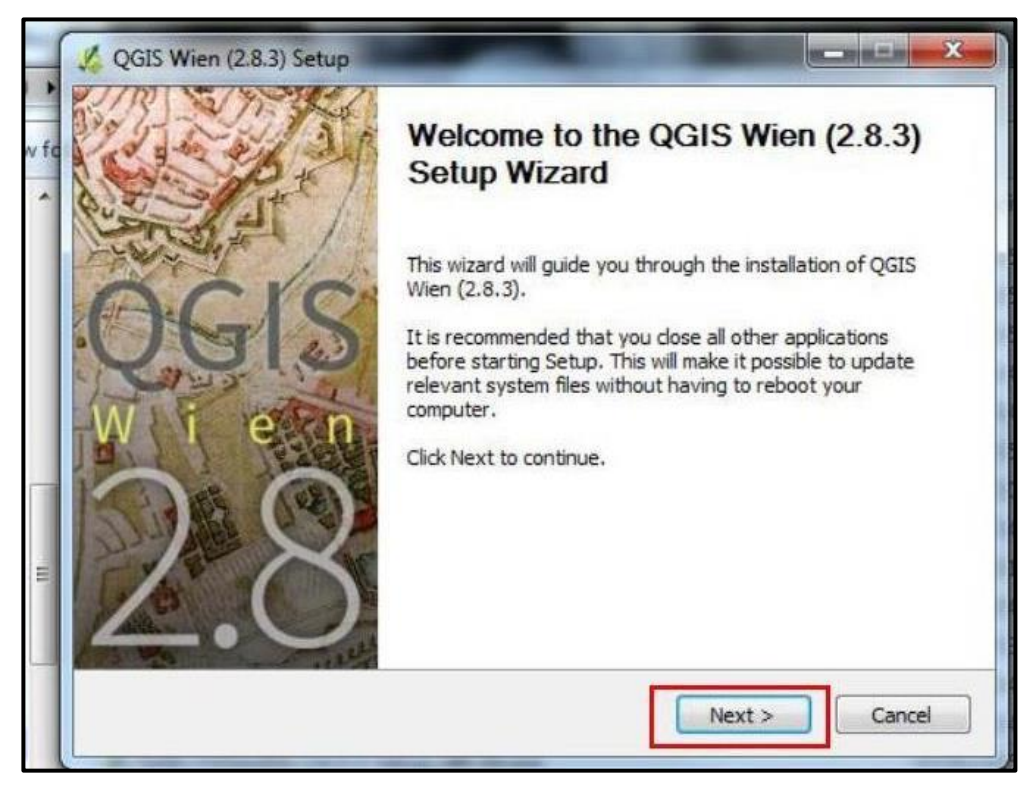

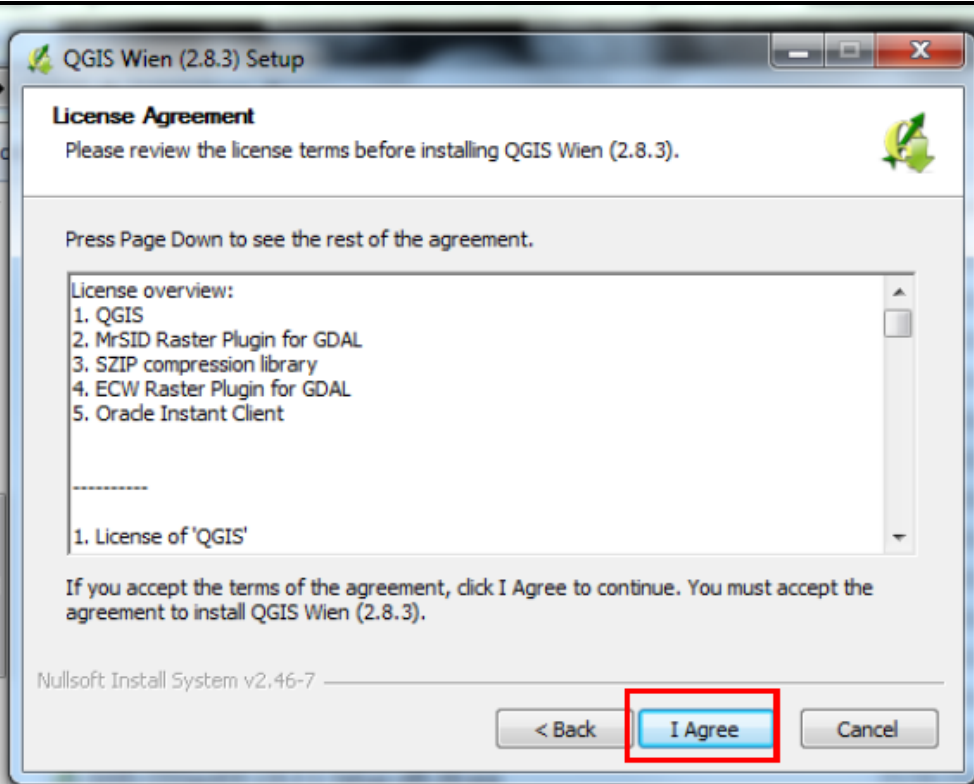

| 💪 QGIS Wien (2.8.3) Setup                                                                                                    |                            |
|----------------------------------------------------------------------------------------------------|----------------------------|
| Choose Install Location                                                                                                    | 11                         |
| Choose the folder in which to install QGIS Wien (2.8.3).                                                                              | **                         |
| Setup will install QGIS Wien (2.8.3) in the following folder. To install in Browse and select another folder. Click Next to continue. | n a different folder, dick |
|                                                                                                    |                            |
| Destination Folder                                                                                                    |                            |
| CH Program Hes QGUS Wien                                                                                                    | Browse                     |
| Space required: 1.3GB                                                                                                    |                            |
| Space available: 145.2GB                                                                                                    |                            |
| Vullsoft Install System v2,46-7                                                                                                    |                            |
| < Back N                                                                                                    | ext > Cancel               |
|                                                                                                    |                            |

| Check the components you want to install and uncheck the components you don't war<br>install. Click Install to start the installation.<br>Select components to install:<br>QGIS<br>North Carolina Data Set<br>South Dakota (Spearfish)<br>Alaska Data Set | ck the components you wa<br>all. Click Install to start the | nt to install and uncheck the comp<br>installation,                                                                          | onents you don't want to                                                          |
|----------------------------------------------------------------------------------------------------|-------------------------------------------------------------|----------------------------------------------------------------------------------------------------|-----------------------------------------------------------------------------------|
| Select components to install:<br>QGIS<br>QGIS<br>North Carolina Data Set<br>South Dakota (Spearfish)<br>Alaska Data Set<br>Description<br>Position your mous<br>over a component<br>see its description.                                                  |                                                             |                                                                                                    |                                                                                   |
|                                                                                                    | ct components to install:                                   | <ul> <li>✓ QGIS</li> <li>✓ North Carolina Data Set</li> <li>✓ South Dakota (Spearfish)</li> <li>✓ Alaska Data Set</li> </ul> | Description<br>Position your mouse<br>over a component to<br>see its description. |
| Space required: 1.6GB                                                                                                    | ce required: 1.6GB                                          | < Þ                                                                                                    |                                                                                   |

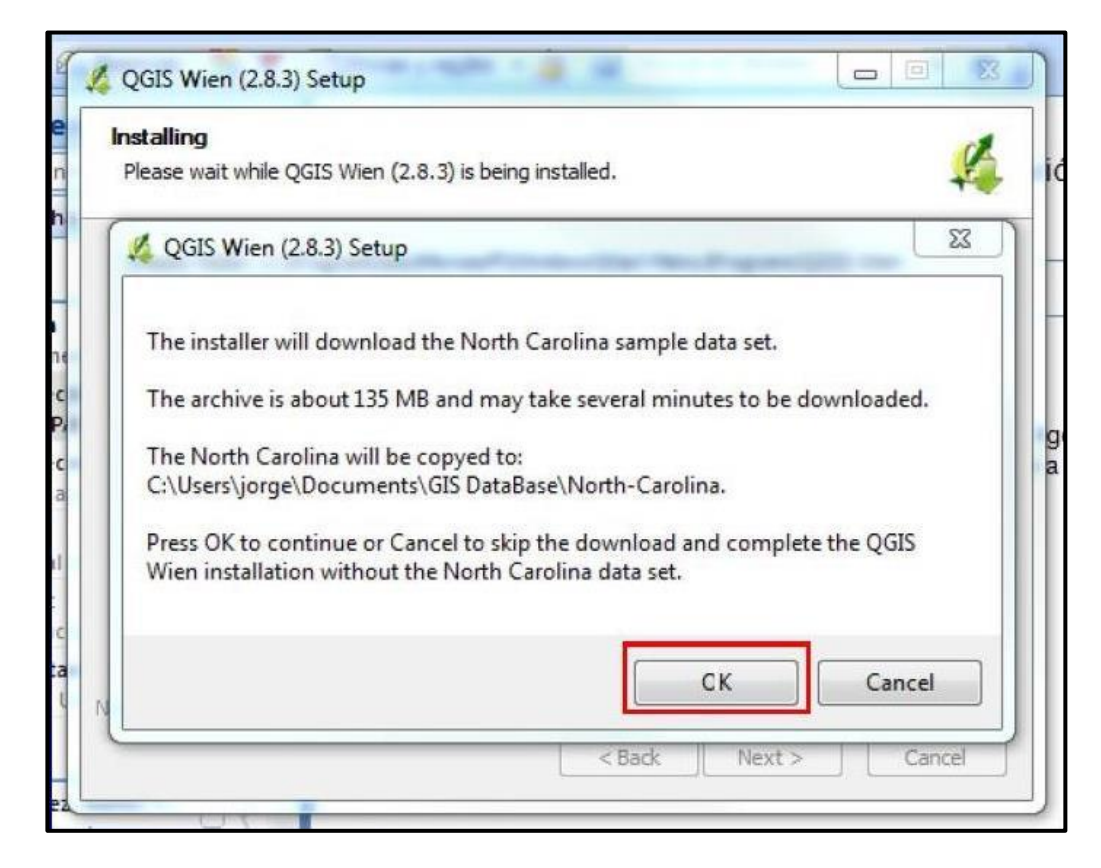

En el escritorio de la pc se crearán los siguientes accesos directos:

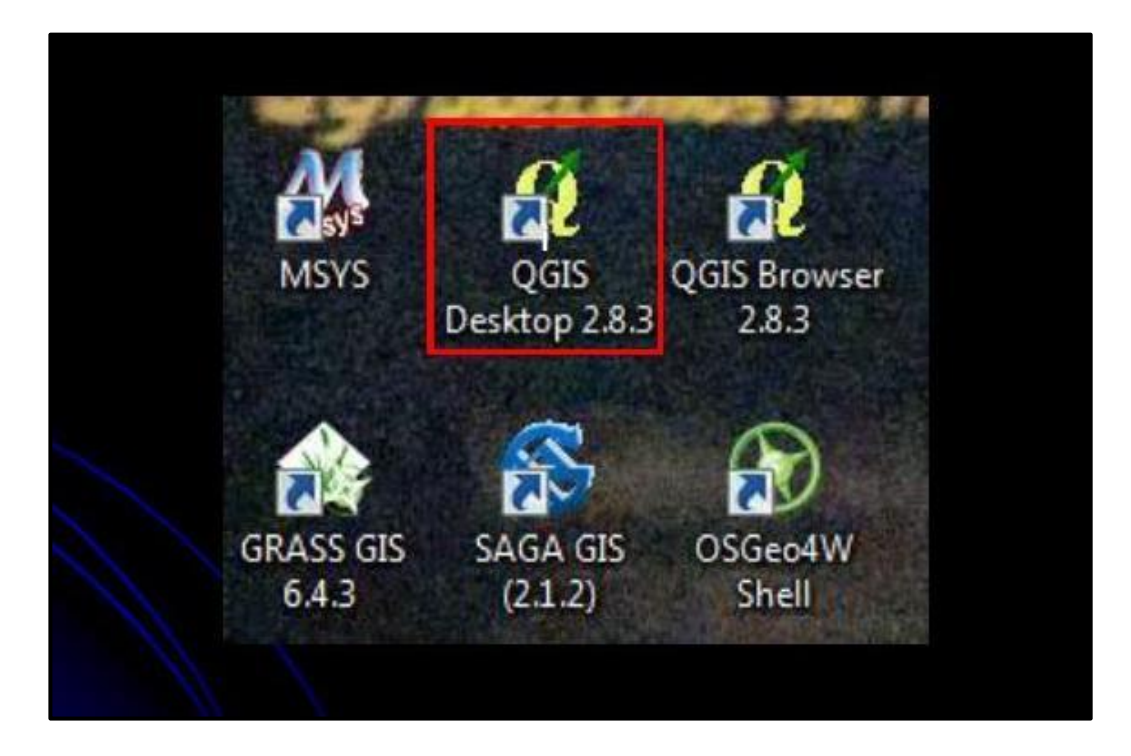

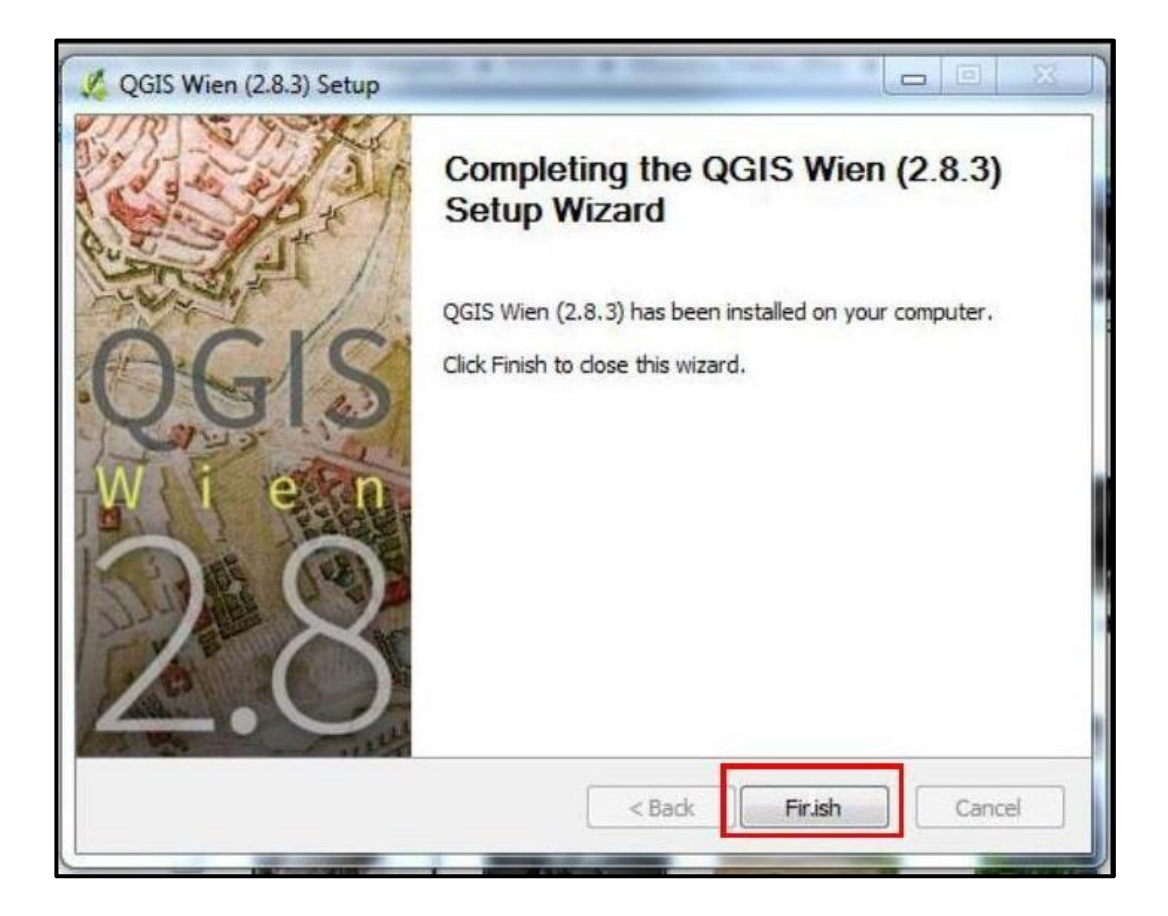

## 2.2 INTERFAZ GRÁFICA

Ahora que se ha instalado QGIS es necesario familiarizarse con su interfaz gráfica. Cuando QGIS arranca, presenta una interfaz como la siguiente, con 5 áreas principales: **1. Barra de Menús; 2. Barra de Herramientas; 3. Capas; 4. Vista del Mapa; 5. Barra de** *Estado.* 

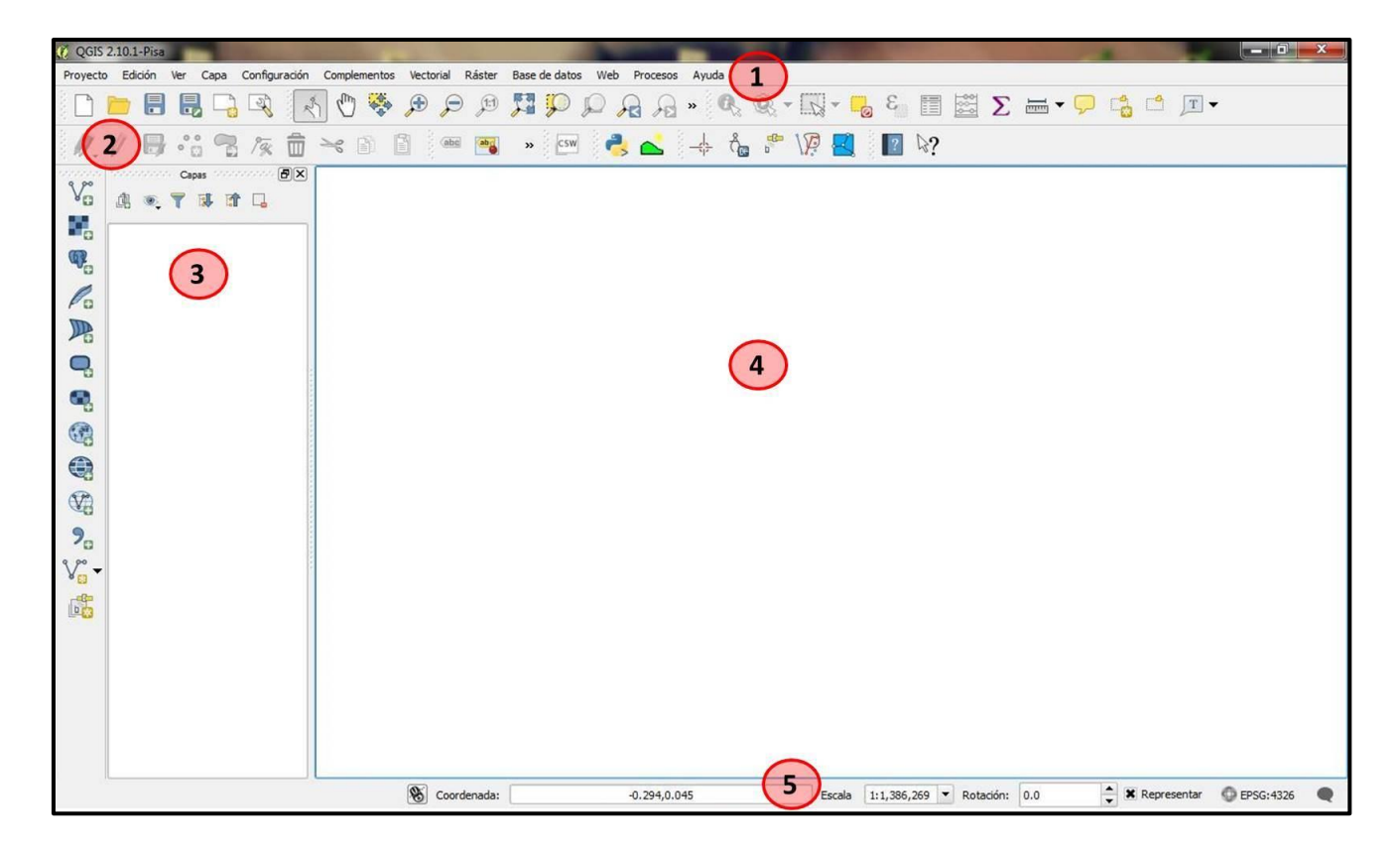

**1. Barra de menús:** proporciona acceso a varias características de QGIS utilizando menús jerárquicos estándar.

| 🥖 QGIS 2 | .10.1-Pisa | ¢.  |      |               |              |           |        |               |     |          |       |  |
|----------|------------|-----|------|---------------|--------------|-----------|--------|---------------|-----|----------|-------|--|
| Proyecto | Edición    | Ver | Сара | Configuración | Complementos | Vectorial | Ráster | Base de datos | Web | Procesos | Ayuda |  |

2. Barra de herramientas: proporcionan acceso a la mayoría de las mismas funciones que los menús, así como a herramientas adicionales para interactuar con el mapa. Cada elemento de la barra de herramientas tiene una ayuda emergente disponible. Manteniendo el mouse sobre el elemento se mostrará una breve descripción del propósito de la herramienta.

**3. Capas:** se usa para establecer la visibilidad y el orden dibujado de las capas. La primera capa se ubica por encima de las restantes y así sucesivamente. Para ocultar una o varias capas se realiza el siguiente paso:

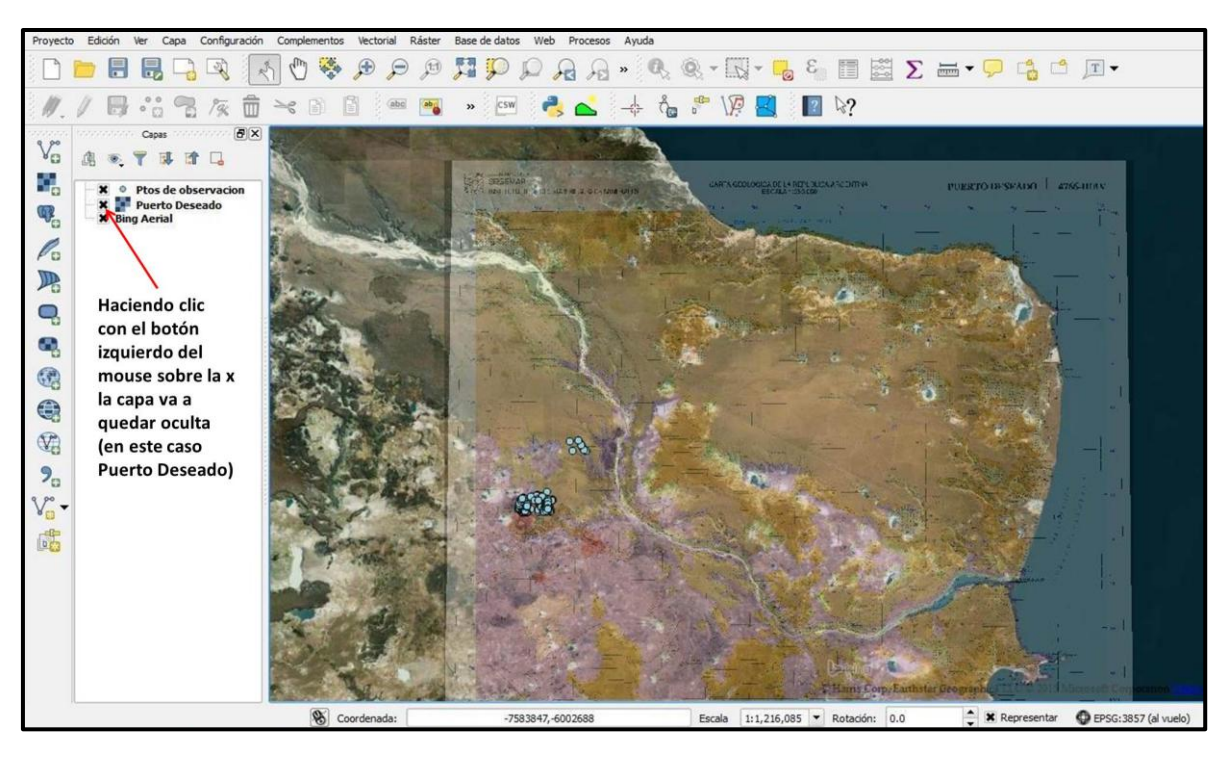

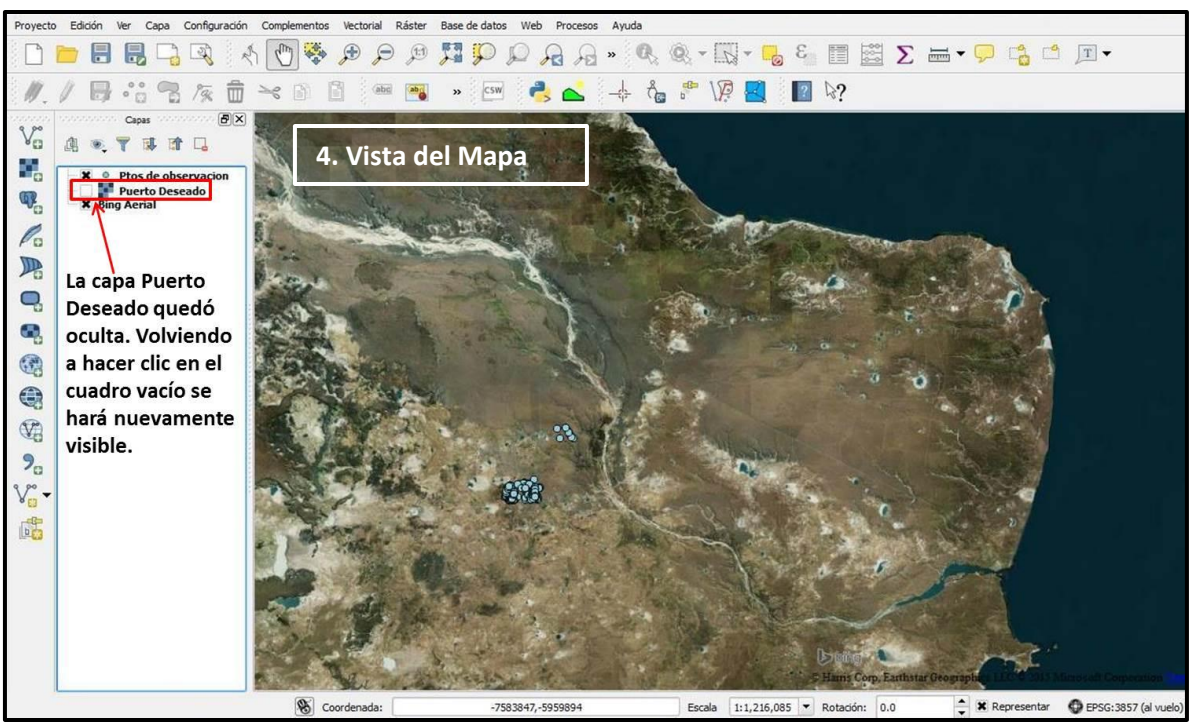

- 4. Vista del Mapa: los mapas se muestran en la parte derecha del Panel de Capas (ver figura de inciso 3). El mapa que se visualice dependerá de las capas vectoriales y ráster que se hayan seleccionado para mostrar. La vista del mapa se puede desplazar, acercar, alejar y realizar otras operaciones usando las diferentes herramientas que brinda el programa y los complementos que se instalen.
- 5. Barra de estado: muestra la posición actual en las coordenadas del mapa a medida que el puntero del mouse se mueve por la vista del mapa. A la izquierda

de la visualización de las coordenadas hay un pequeño botón que alterna entre mostrar las coordenadas de la posición o la extensión de la vista del mapa a medida que desplaza el mapa o modifica el nivel del acercamiento.

| 8 | Coordenada: | -7607603,-6035542 | Escala | 1:1,384,844 💌 Rotación: | 0.0 | X Representar | EPSG:3857 (al vuelo) | • |
|---|-------------|-------------------|--------|-------------------------|-----|---------------|----------------------|---|
|---|-------------|-------------------|--------|-------------------------|-----|---------------|----------------------|---|

## 3. OPERACIONES BÁSICAS DE QGIS

## **3.1. GEORREFERENCIACION DE IMÁGENES**

La **georreferenciación** es la técnica de posicionamiento espacial de un objeto en una localización geográfica única y bien definida en un sistema de coordenadas y datum específicos. Es una operación habitual dentro de los Sistemas de Información Geográfica (SIG) tanto para objetos ráster (imágenes) como vectoriales (puntos, líneas, polilíneas y polígonos).

La georreferenciación es un aspecto fundamental en el análisis de datos geoespaciales, pues es la base para la correcta localización de la información en los mapas.

### 3.1.1 Sistemas de Coordenadas y Datúm Geodésicos

Los sistemas de coordenadas pueden clasificarse en dos grandes grupos:

- <u>Sistemas de coordenadas geográficas</u>: el objeto es descripto en coordenadas latitud-longitud asociadas a un datum geodésico específico. El más común y extendido es el World Geodetic System 84 (WGS84).
- <u>Sistemas de coordenadas proyectadas o planas</u>: son coordenadas referidas a un plano, en el cual se ha proyectado parte de la superficie terrestre modelada con un datum. Dado que no es posible una proyección sin distorsión, estos sistemas de coordenadas se restringen a regiones pequeñas para minimizar dichos efectos. Uno de los más comunes es el UTM (universal transversal de Mercator); en la República Argentina se utiliza el Sistema de Proyección Gauus Krüger (GK) y el dátum empleado comúnmente es Campo Inchauspe 1969.

## 3.1.2. Método de Georreferenciación

La *georreferenciación por puntos de control* es un proceso manual en el que se requiere intervención humana. A partir de un conjunto de puntos bien identificados en la imagen y de los que se conocen sus coordenadas, se calculan las funciones de transformación (lineales, cuadráticas) que mejor se ajustan a estos puntos. Para que esta georreferenciación resulte satisfactoria es necesario elegir de forma apropiada los puntos de control (en número, ubicación y distribución). Ofrece mayor exactitud cuándo se trabaja en zonas donde es posible identificar bien los puntos conocidos. En general se utilizan los extremos de la imagen y puntos en el centro de la misma. A mayor cantidad de puntos de control, mayor exactitud en la georreferenciación.

El programa QGIS presenta esta herramienta y se utiliza de la siguiente manera:

- Se debe contar con una imagen Raster (Hoja Geológica, Topográfica, Imagen Satelital o Aérea) generalmente en formato tiff o jpg.
- Conocer las coordenadas de los Puntos de Control, ya sea Lat-Long o GK; generalmente con los 4 extremos de la imagen es suficiente, pero a mayor densidad de puntos mayor exactitud en la georreferenciación.
- El formato de la salida de la imagen georreferenciada es **geotiff** (permite que información georreferenciada sea encajada en un archivo de imagen de formato TIFF. La información adicional incluye el tipo de proyección, sistema de coordenadas, elipsoide, datum y todo lo necesario para que la imagen pueda ser automáticamente posicionada en un sistema de referencia espacial).

NOTA: cuando se ingresen los datos en el programa, hay que tener en cuenta que el eje X corresponde a la Longitud (sentido E-O) y el eje Y a la Latitud (sentido N-S), ya que es común ingresarlos al revés y la imagen quedará invertida)

Veamos un ejemplo: tenemos la Hoja Geológica Puerto Deseado 4766-III/IV en formato .jpg y queremos georreferenciarla usando coordenadas Geográficas Lat-Long. (aunque podríamos elegir coordenadas planas GK, eso es a criterio de cada uno). Lo primero que debemos hacer es ubicar los 4 extremos de la hoja y anotarlos (son suficientes, pero a mayor cantidad de puntos más exactitud); posteriormente en QGIS realizaremos los pasos restantes.

NOTA: cuando se ingresen las coordenadas en el programa, hay que tener en cuenta que si elegimos Lat-Long (WGS84-EPGS:4326) o Gauss Kruger (Campo Inchauspe/Argentina3, EPGS:22193, para esta Hoja Geológica en particular) hay que continuar haciéndolo para todo el resto de las capas que vamos a utilizar en nuestro proyecto (vectoriales, raster y tablas de atributos) ya que NO SE PUEDEN MEZCLAR LOS SISTEMAS DE COORDENADAS, PORQUE EL PROGRAMA ARROJA ERROR.

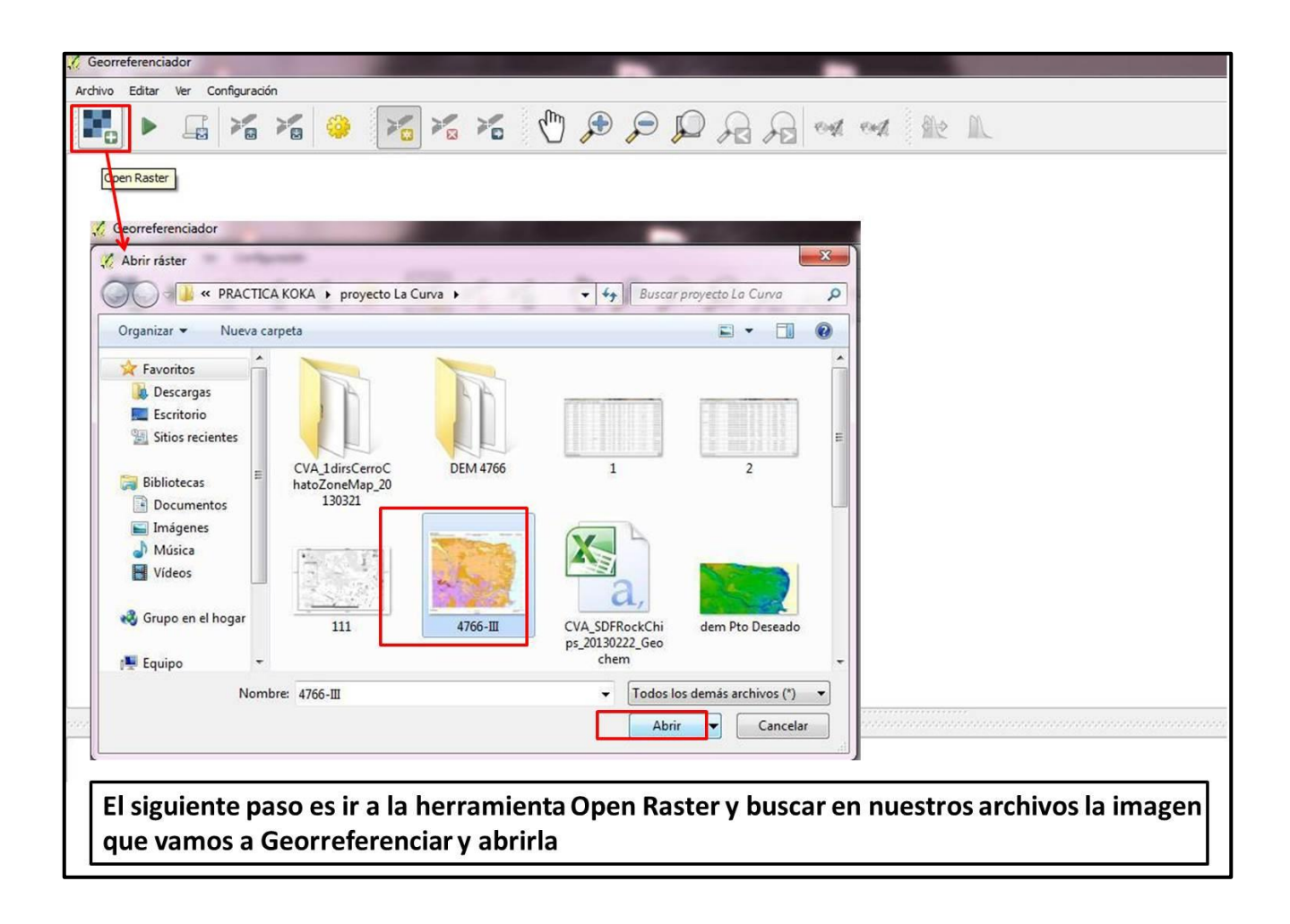

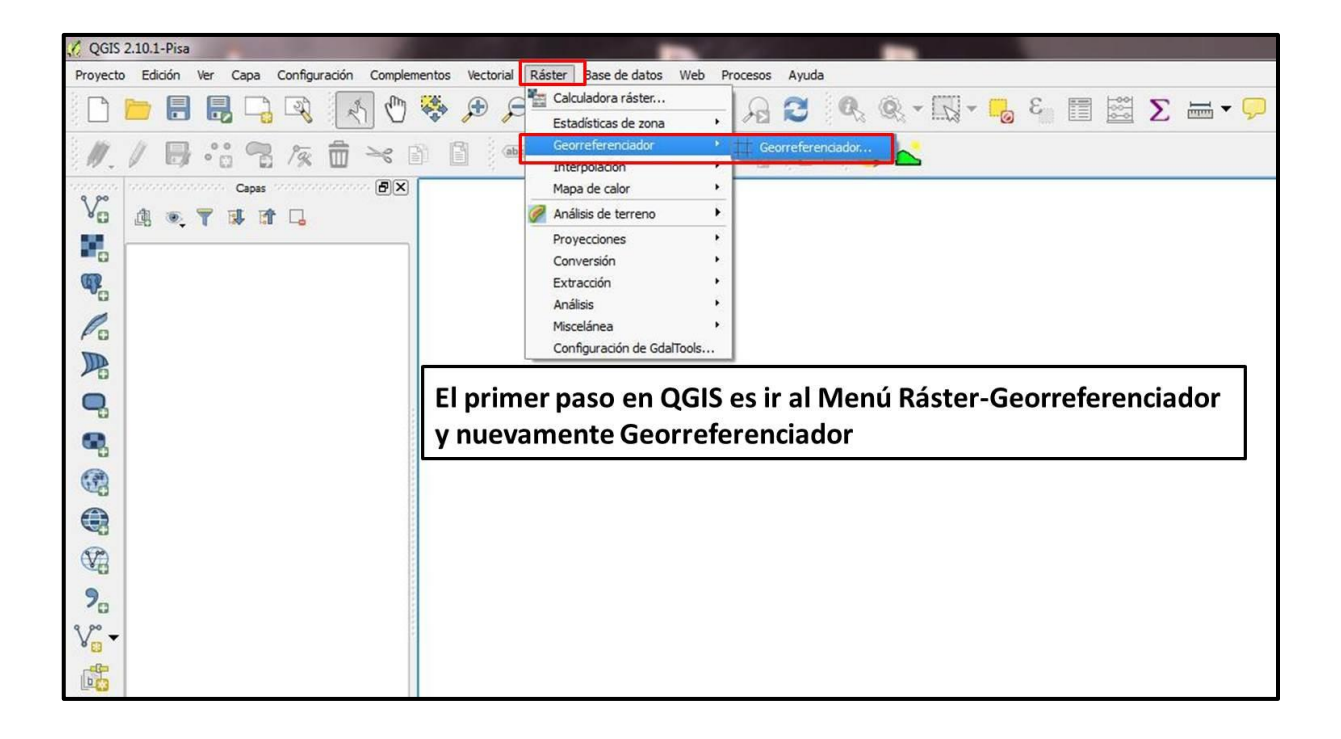

| W . * * * * * * *                                                                                                    | Doc2 - Mic                                                                                                    | rosoft Word                |                                                                                                    |
|----------------------------------------------------------------------------------------------------|----------------------------------------------------------------------------------------------------|----------------------------|----------------------------------------------------------------------------------------------------|
| Archivo Inicio Insertar Diseño de página                                                                                                    | 🧭 Selector de sistema de referencia de coordenadas                                                               | 8 ×                        | n in the second second s |
| $\begin{array}{c c} & & & \\ & & & \\ & & & \\ & & & \\ & & & \\ & & & \\ & & & \\ & & & \\ \end{array} \begin{array}{c} Calibri \left(Cuerpo\right) \times 20 & \checkmark \\ & & & \\ & & & \\ $ | Especificar SRC para la capa Raster                                                                              |                            | Titulo Subtitulo                                                                                                    |
| Portapapeles Ta Fuence                                                                                                    | 4                                                                                                    |                            | k 16 · 1 · 17 · 1 · 18 · 1                                                                                                    |
| 3                                                                                                    | Filtrar                                                                                                    | /                          |                                                                                                    |
| ÷                                                                                                    | Sistemas de referencia de coordenadas usados reciente                                                            | mente                      |                                                                                                    |
| m<br>•                                                                                                    | Sistema de referencia de coordenadas                                                                             | ID de la autoridad         |                                                                                                    |
|                                                                                                    | WGS 84                                                                                                    | EPSG:4326                  |                                                                                                    |
| ·<br>·<br>·<br>·<br>·<br>·<br>·<br>·<br>·<br>·<br>·<br>·<br>·<br>·                                                                                                    | Sistemas de referencia de coordenadas del mundo     Sistema de referencia de coordenadas     Voirol 1879 (Paris) | ID de la autoridad         | 1                                                                                                    |
| 6                                                                                                    |                                                                                                    | EPSG:4760                  |                                                                                                    |
|                                                                                                    | - WGS 72<br>- WGS 72BE                                                                                           | EPS0:4322<br>EPSG:4324     |                                                                                                    |
| 9                                                                                                    | WGS 84                                                                                                    | EPSG:4326                  |                                                                                                    |
| 4                                                                                                    |                                                                                                    |                            | 4                                                                                                    |
|                                                                                                    | SRC seleccionado: WGS 84                                                                                         |                            |                                                                                                    |
| -                                                                                                    | +proj=longlat +datum=WGS84 +no_defs                                                                              |                            |                                                                                                    |
|                                                                                                    |                                                                                                    | Aceptar Cancelar Ayuda     |                                                                                                    |
|                                                                                                    |                                                                                                    |                            |                                                                                                    |
| Cuando abrimos la imag                                                                                                    | zen aparecerá un cartel do                                                                                       | nde tenemos que elegi      | ir el Sistema de                                                                                                    |
|                                                                                                    |                                                                                                    |                            | flatlang nore                                                                                                    |
| Coordenadas que varios a                                                                                                    | a utilizar para georreferencia                                                                                   | ria; en este caso se eligi | o Lat-Long., pero                                                                                                    |
| nodemos utilizar las coor                                                                                                    | denadas nlanas de Gauss Kr                                                                                       | uger. Es importante ten/   | er en cuenta que                                                                                                    |

Cuando abrimos la imagen aparecera un cartel donde tenemos que elegir el Sistema de Coordenadas que vamos a utilizar para georreferenciarla; en este caso se eligió Lat-Long., pero podemos utilizar las coordenadas planas de Gauss Kruger. Es importante tener en cuenta que una vez que elegimos uno de los Sistemas de Proyección debemos utilizarlo en todas las capas que utilicemos para trabajar (Raster, vectoriales, tablas de atributos).

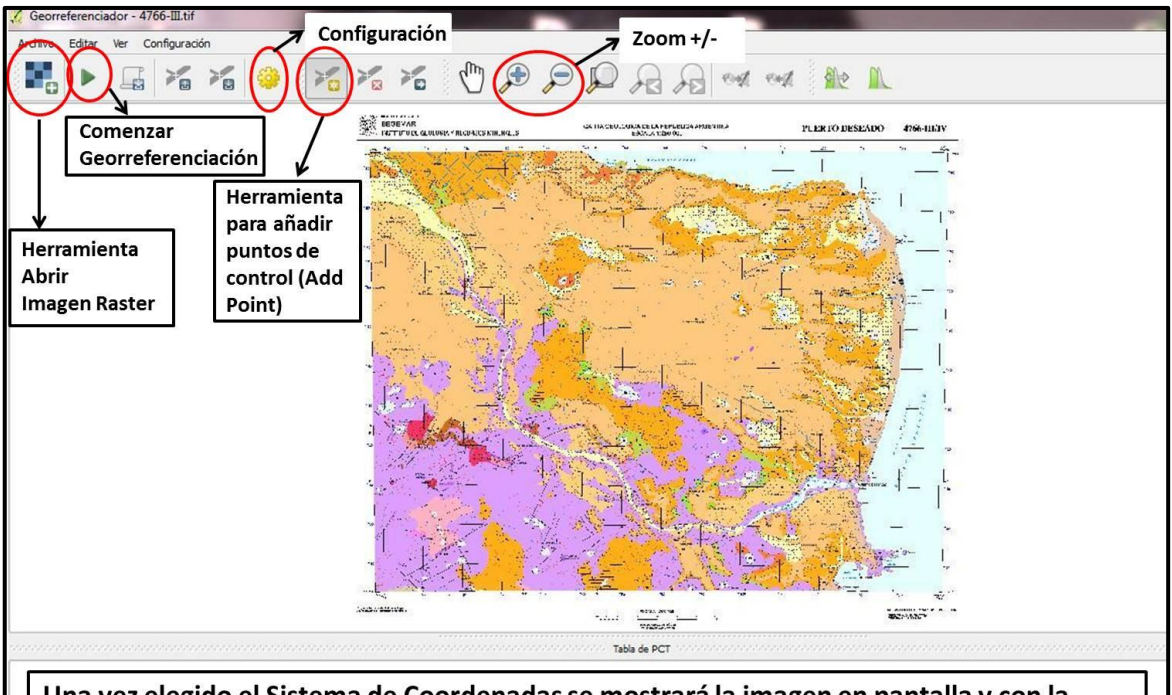

Una vez elegido el Sistema de Coordenadas se mostrará la imagen en pantalla y con la herramienta Zoom (+) podremos ampliarla para ingresar los puntos de control con la mayor exactitud posible.

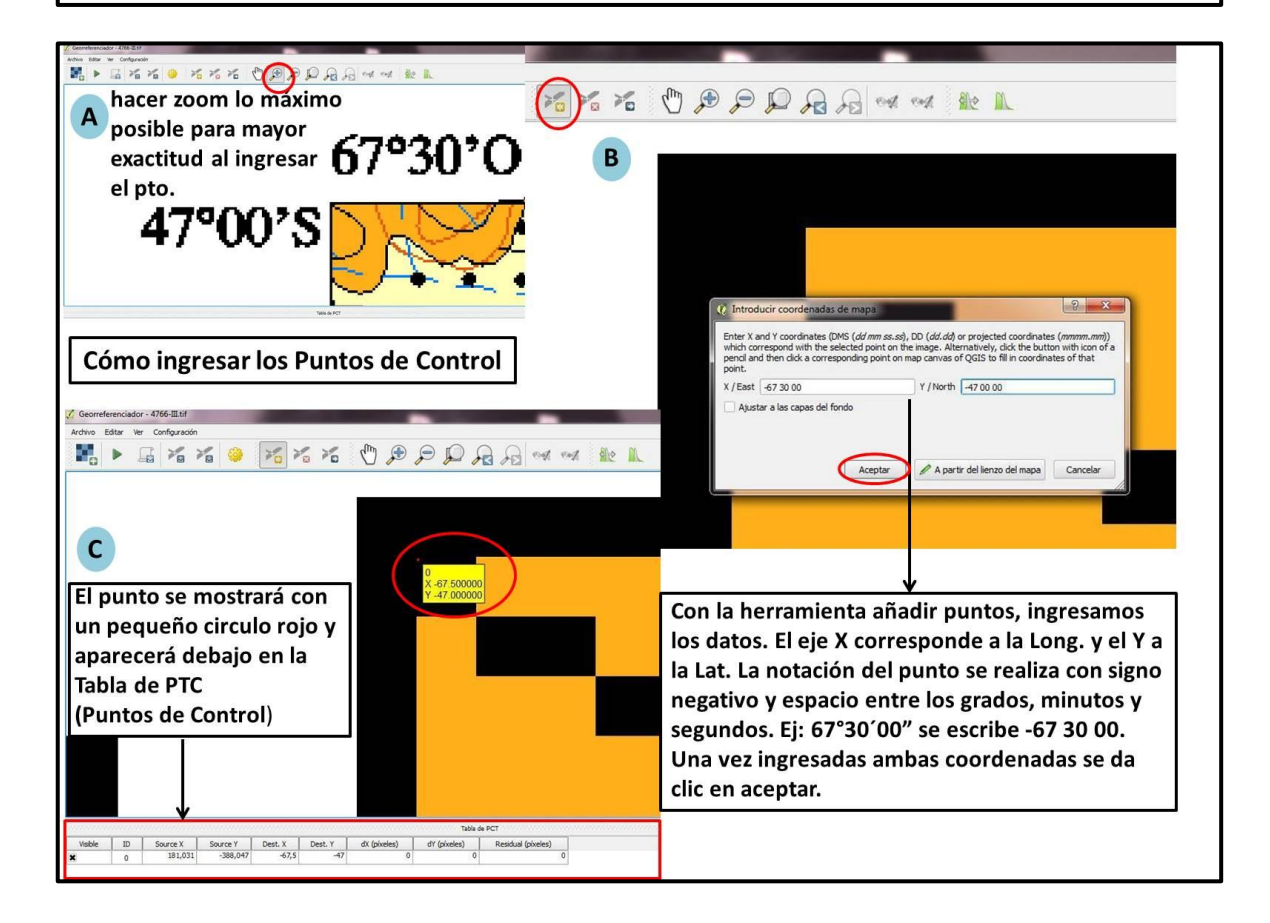

| 🔏 Georreferenciador - 4766-III.tif                                                                                                    |                                                                                                    |  |  |  |  |  |
|----------------------------------------------------------------------------------------------------|----------------------------------------------------------------------------------------------------|--|--|--|--|--|
| Active Editor for Configuration                                                                                                    | h.                                                                                                    |  |  |  |  |  |
| Finalizada la carga de los<br>puntos de control damos<br>clic en <i>iniciar georreferenciación</i><br>y aparecerá un cartel que<br>pedirá establecer el tipo de<br>transformación.                                                                                                    | Configuración de la transformación Parámetros de transformación Transformation type Método de remuestreo Vecino más próximo SRC seleccionado (EPSG:4326 V ) SRC seleccionado (EPSG:4326 V ) S  |  |  |  |  |  |
| $\begin{array}{ c c c c c c }\hline \hline \hline & \hline & \hline & \hline & \hline & \hline & \hline & \hline & \hline &$                                                                                                    | Informes<br>Generate PDF map<br>Generate PDF report<br>K Cargar en QGIS cuando está activada, al terminar la<br>georreferenciación, la imagen se mostrará en<br>QGIS<br>Aceptar<br>Cancelar<br>Ayuda<br>Al finalizar clic en aceptar                                                                                                    |  |  |  |  |  |
|                                                                                                    |                                                                                                    |  |  |  |  |  |
| Una vez establecidos los parámetros<br>de transformación se hace clic en la<br>herramienta iniciar georreferenciación.<br>Se hace clic dos veces<br>cartel indicador de georreferenciación correcta<br>Al hacer el 1° clic en iniciar georreferenciación<br>protocorrén completos todos los campos de la DTC |                                                                                                    |  |  |  |  |  |
|                                                                                                    |                                                                                                    |  |  |  |  |  |
| Todak         D         Sorver 7         Dest 4         Cent 7         & (phote)         Production for Production (phote)           #         0         105.688                                                                                                    |                                                                                                    |  |  |  |  |  |
| Una vez finalizada la georreferenciación<br>aparecerá un cartel indicando si queremos<br>guardar los puntos de control o no.<br>Podemos elegir cualquiera de las dos opciones                                                                                                    | ACCOUNT ACCOUNT ACCOUN |  |  |  |  |  |

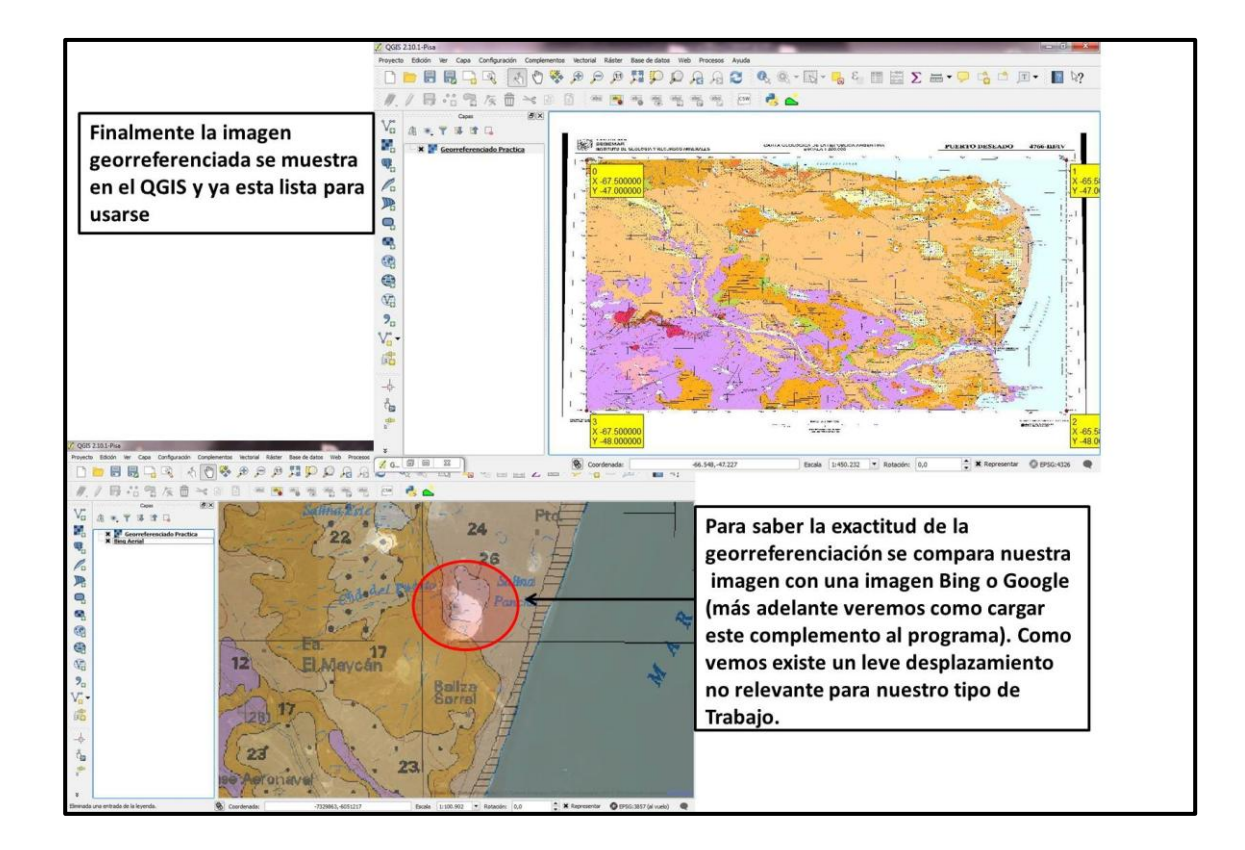

## 3.2. AÑADIR CAPA RÁSTER

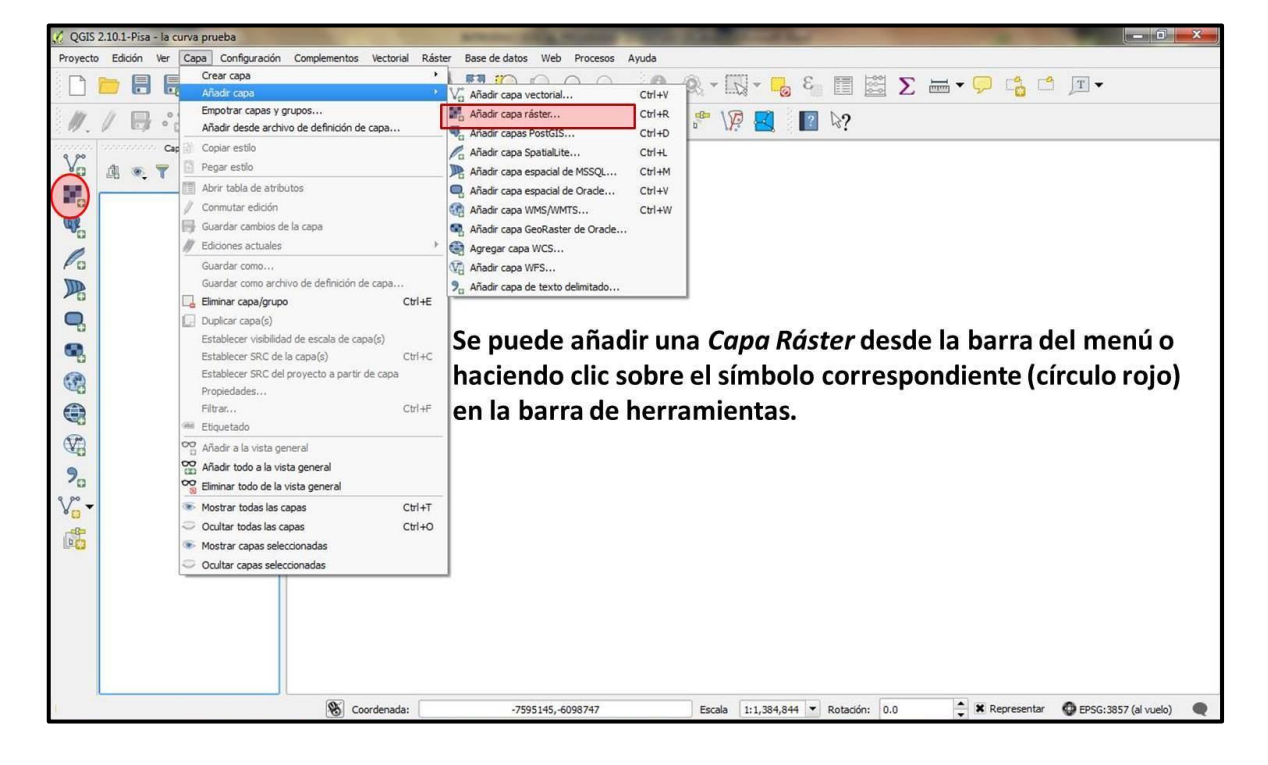

## **3.3. CREAR CAPA VECTORIAL**

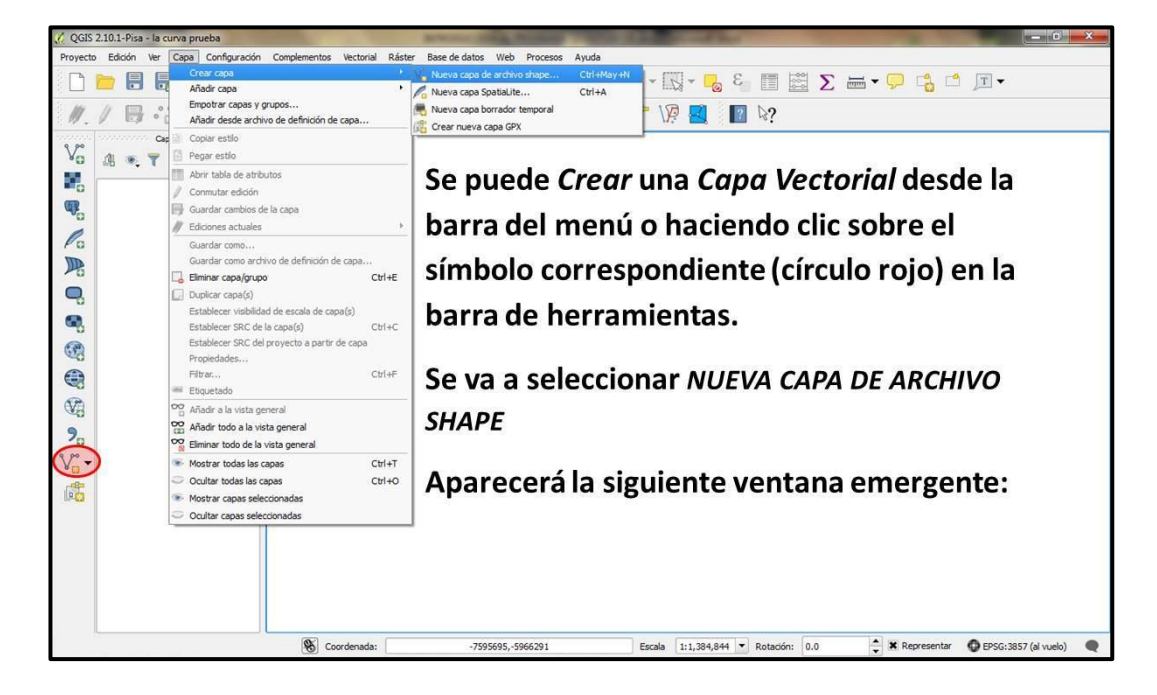

| QGIS 2.10.1-Pisa - la curva prueba                                                       |                                                                                                    |
|------------------------------------------------------------------------------------------|----------------------------------------------------------------------------------------------------|
| Nueva capa vectorial                                                                     | Ventana emergente                                                                                                    |
| Tipo       • Punto       Línea       Polígono       Codificación de archivo       System | En <i>TIPO</i> , se deberá elegir la figura<br>geométrica (punto, línea o polígono) de<br>la capa que se va a crear.                                                                                                    |
| SRC seleccionado (EPSG:4326, WGS 84)                                                     | Se deberá seleccionar el ID del Sistema de<br>Referencia de Coordenadas. En este caso se<br>dejó el predeterminado; para modificarlo<br>hay que hacer clic en el icono del mundo<br>(circulo verde oscuro) y elegir el que se<br>prefiera para trabajar. |
| Lista de atributos                                                                       | prenera para nazajan                                                                                                    |
| Nombre Tipo Anchura Precis<br>id Integer 10                                              |                                                                                                    |
| -                                                                                        | En el NUEVO ATRIBUTO se dará el nombre (1) al<br>atributo que se quiere crear. Una vez creado el<br>nombre se elegirá el tipo de atributo (2) (dato de<br>texto, núm. entero, núm. decimal o fecha).                                                     |
| د                                                                                        |                                                                                                    |
| Aceptar Cancelar Ayuda                                                                   |                                                                                                    |

### 3.3.1. Capa Vectorial de Puntos

Veamos un ejemplo: queremos crear una tabla de atributos que contenga la información de los lugares de interés a visitar durante una campaña geológica (ej.: Estancias, Puestos, Canteras, ptos de interés geográfico, etc.), teniendo como base una imagen Raster georreferenciada (Hoja Geológica) o directamente usando Google Earth o Bing Maps. La tabla debe contener los siguientes campos:

| Nombre del<br>campo | Tipo de Dato   | Ancho<br>(widht) | Significado del campo                                                                         |
|---------------------|----------------|------------------|-----------------------------------------------------------------------------------------------|
| LUGAR               | datos de texto | 100              | Estancia, Puesto, Cantera, Cerro, quebrada, etc.                                              |
| ACCESIBILIDAD       | datos de texto | 10               | Si se puede visitar el lugar o no,<br>teniendo en cuenta caminos,<br>permisos de dueños, etc. |

Antes de añadir estos campos es preferible eliminar el campo id que aparece por defecto haciendo clic sobre el mismo y posteriormente en eliminar atributo

| ripo                                      |                                                   |                                                                                         |                                                                                                 |                                                               |  |  |  |
|-------------------------------------------|---------------------------------------------------|-----------------------------------------------------------------------------------------|-------------------------------------------------------------------------------------------------|---------------------------------------------------------------|--|--|--|
| Punto                                     |                                                   | 🔿 Línea 💦 Polígono                                                                      |                                                                                                 |                                                               |  |  |  |
| odificación de archivo                    |                                                   | System                                                                                  | System                                                                                          |                                                               |  |  |  |
| RC selecc                                 | ionado (EPS                                       | G:4326, WGS 84                                                                          | )                                                                                               | -                                                             |  |  |  |
| luevo al                                  | tributo                                           |                                                                                         |                                                                                                 |                                                               |  |  |  |
| Nombre                                    | -                                                 |                                                                                         |                                                                                                 |                                                               |  |  |  |
| Tipo                                      | Datos de t                                        | exto 👻                                                                                  |                                                                                                 |                                                               |  |  |  |
| Anchura                                   | 80                                                | Precisión                                                                               |                                                                                                 |                                                               |  |  |  |
|                                           |                                                   | 1                                                                                       | Añadir a la lista d                                                                             | e atributos                                                   |  |  |  |
| Nombre<br>id                              |                                                   | Tipo<br>Integer                                                                         | Anchura<br>10                                                                                   | Precis                                                        |  |  |  |
| Nombre<br>id                              |                                                   | Tipo<br>Integer                                                                         | Anchura<br>10                                                                                   | Precis                                                        |  |  |  |
| Nombre<br>id<br>Ant                       | tes                                               | Tipo<br>Integer<br>de agr                                                               | Anchura<br>10<br>regar nu                                                                       | Precis                                                        |  |  |  |
| Nombre<br>Id<br>Ant<br>atri               | tes<br>ibutos                                     | Tipo<br>Integer<br>de agr<br>es conve                                                   | Anchura<br>10<br>regar nu<br>niente <i>elir</i>                                                 | Preds<br>Ievos<br>ninar                                       |  |  |  |
| Nombre<br>id<br>Anti<br>atri<br>el        | tes<br>ibutos<br><u>campo</u>                     | Tipo<br>Integer<br>de agr<br>es conve<br><u>ID (</u> qu                                 | Anchura<br>10<br>regar nu<br>niente <i>elir</i><br>e aparece                                    | Preds<br>Ievos<br>minar<br>e por                              |  |  |  |
| Nombre<br>Id<br>Anti<br>atri<br>el<br>def | tes<br>ibutos<br><u>campo</u><br>ecto)            | Tipo<br>Integer<br>de agr<br>es conve<br>ID (qu<br>haciendo                             | egar nu<br>niente <i>elir</i><br>e aparece<br>o clic sob                                        | Preds<br>Nevos<br>minar<br>e por<br>re el                     |  |  |  |
| Ant<br>atri<br>el<br>def<br>mis           | tes<br>ibutos<br>campo<br>iecto)<br>smo y l       | Tipo<br>Integer<br>de agr<br>es conve<br><u>ID (</u> qu<br>haciendo<br>uego <u>elin</u> | Anchura<br>10<br>egar nu<br>niente <i>elir</i><br>e aparece<br>o clic sob<br>ninar atrib        | Preds<br>ninar<br>e por<br>re el<br>uto                       |  |  |  |
| Ant<br>atri<br>el<br>def<br>mis           | tes<br>ibutos<br><u>campo</u><br>ecto)<br>smo y l | Tipo<br>Integer<br>de agr<br>es conve<br>ID (qu<br>haciendo<br>uego <u>elin</u>         | Anchura<br>10<br>egar nu<br>niente <i>elir</i><br>e aparece<br>o clic sob<br><u>ninar atrib</u> | Precis<br>ninar<br>e por<br>re el<br>uto                      |  |  |  |
| Ant<br>atri<br>el<br>def<br>mis           | tes<br>ibutos<br><u>campo</u><br>ecto)<br>smo y l | Tipo<br>Integer<br>es conve<br>ID (qu<br>haciendo<br>uego <u>elin</u>                   | Anchura<br>10<br>egar nu<br>niente <i>elir</i><br>e aparece<br>o clic sob<br><u>ninar atrib</u> | Preds<br>ninar<br>e por<br>re el<br>uto                       |  |  |  |
| Ant<br>atri<br>el<br>def<br>mis           | tes<br>ibutos<br>campo<br>ecto)<br>smo y l        | Tipo<br>Integer<br>de agr<br>es conve<br><u>ID (</u> qu<br>haciendo<br>uego <u>elin</u> | Anchura<br>10<br>regar nu<br>niente <i>elir</i><br>e aparece<br>o clic sob<br>ninar atrib       | Preds<br>ninar<br>e por<br>re el<br><u>uto</u>                |  |  |  |
| Ant<br>atri<br>el<br>def<br>mis           | tes<br>ibutos<br><u>campo</u><br>ecto)<br>smo y l | Tipo<br>Integer<br>de agr<br>es conve<br><u>ID (</u> qu<br>haciendo<br>uego <u>elin</u> | Anchura<br>10<br>niente <i>elin</i><br>e aparece<br>o clic sob<br>ninar atrib                   | Preds<br>ninar<br>e por<br>re el<br><u>uto</u><br>ar atributo |  |  |  |

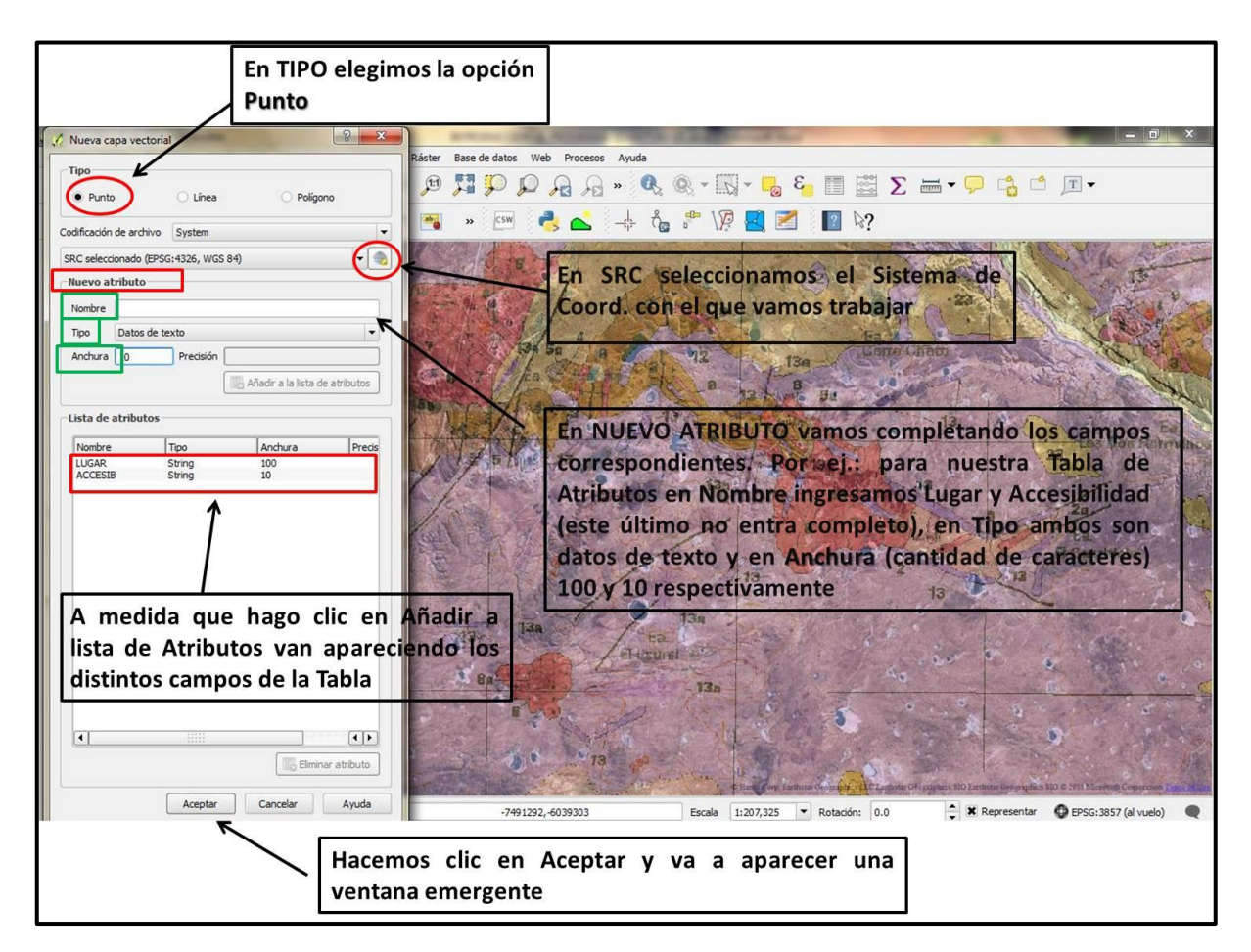

| 🗸 QGIS 2.10.1-Pisa - la curva prueba                                                                                                    |                                                                                                    |
|----------------------------------------------------------------------------------------------------|----------------------------------------------------------------------------------------------------|
| Proyecto Edición Ver Capa Configuración Complementos Vectorial Ráster Base de datos Web Procesos                                                                                                    | Ayuda                                                                                                    |
| · R R Q Q II 🗮 🔍 A 🕐 💝 D D II P D A A                                                                                                    | » 🔍 🍭 - 🔣 - 😼 🍋 🛅 🚟 ∑ 🚔 - 🖵 🗳 🗂 🖛                                                                                                    |
| /// 🗒 🖧 🐄 🛱 🛰 🖻 📓 🖷 🗃 🕷 📥 -                                                                                                    | -\$ 🖧 🖑 \19 🛃 📶 🔽 🕼                                                                                                    |
| Vo Capas (EX)<br>Vo Capas (EX)<br>Vo Cap |                                                                                                    |
| 🔏 Guardar capa como                                                                                                    | Ligne Chart                                                                                                    |
| Buscar imagenes tutorial                                                                                                    | B B B B B B B B B B B B B B B B B B B                                                                                                    |
| Organizar 🔻 Nueva carpeta 📰 👻 🔞                                                                                                    |                                                                                                    |
| Pavaritos       Image: Constraint of the second second secon                                                                                                    | En dicha Ventana Emergente debera<br>asignarse un Nombre al archivo de<br>puntos creados y una Carpeta donde<br>serán guardados. El tipo de extensión<br>del archivo es *.shp                                                                                                    |
| Nombre:                                                                                                    | The state of the state of the s |
| Tipo: Archivo shape de ESRI [OGR] (*.shp *.SHP)                                                                                                    | 1.50                                                                                                    |
| Ocultar carpetas     Guardar     Cancelar                                                                                                    |                                                                                                    |
|                                                                                                    | C Start Green Earthrum Georgener vell C Landarius GK-papaten SIO E arthrum Georgenera SIO C 2011 Macronit Comparison Termination                                                                                                    |

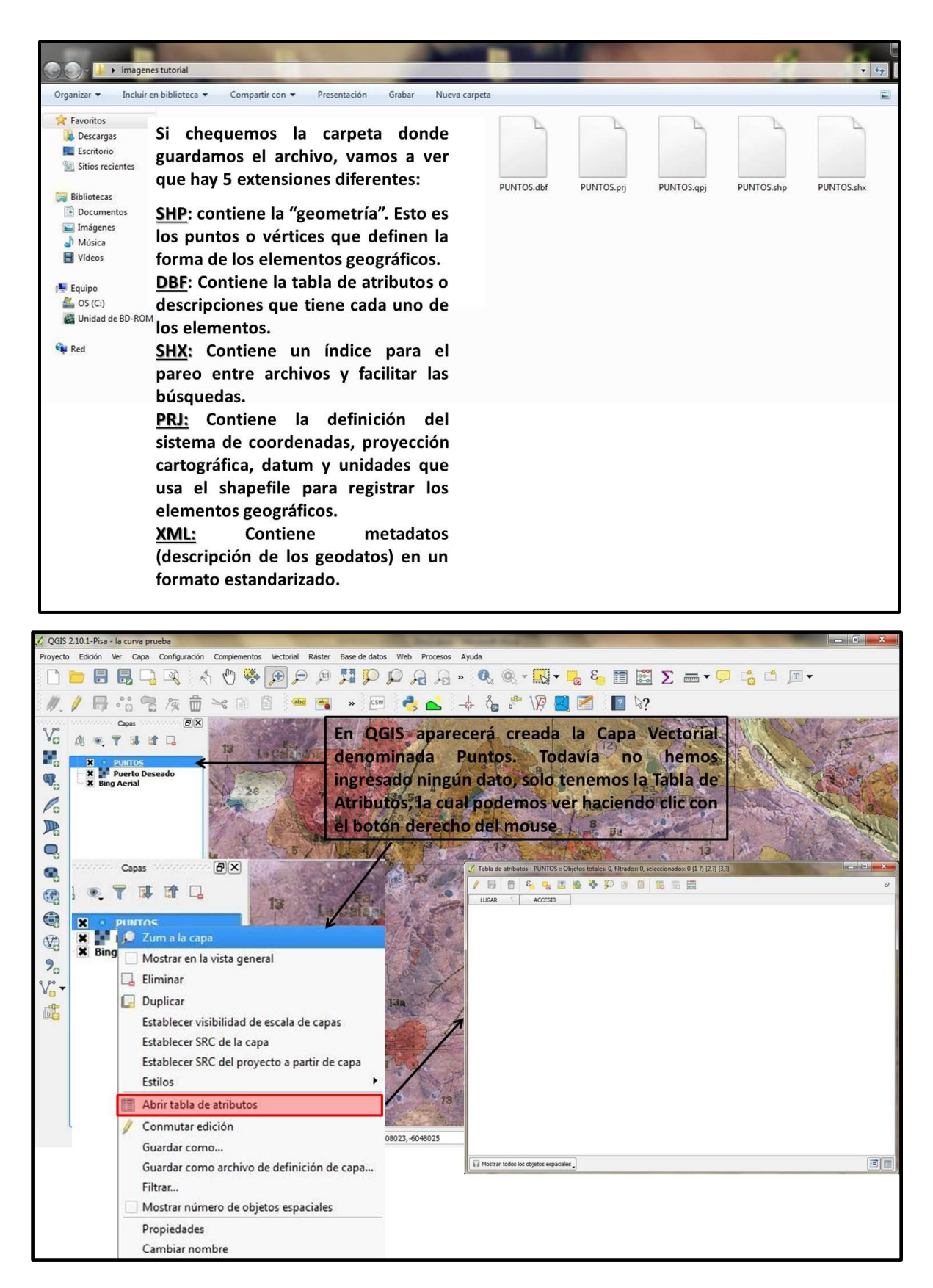

Una vez que realizamos estos pasos y chequeamos que la Tabla de Atributos tenga creados los campos de nuestro interés procedemos a ingresar los puntos de la siguiente manera:

- La **Capa Puntos** debe estar *"editable"* (lo que permite poder graficar o realizar cambios en la misma), por lo tanto tenemos que hacer clic sobre la misma y seleccionar **CONMUTAR EDICION.**
- En la barra de herramientas se va "encender" la función AÑADIR OBJETO ESPACIAL.
- Se marcan los puntos de interés teniendo como base una imagen Ráster y se completan los campos en la tabla de atributos.

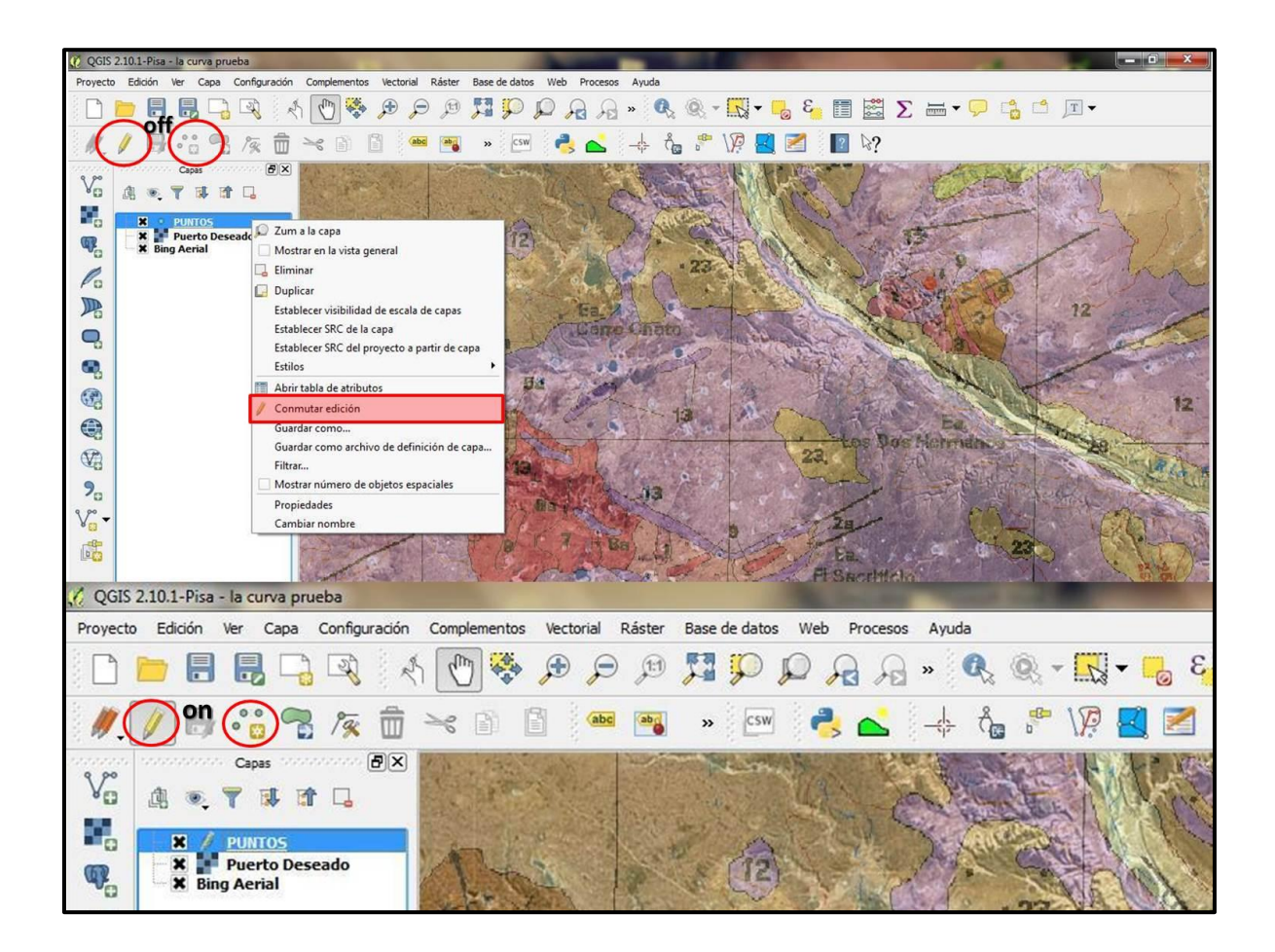

Por ejemplo en la Hoja Topográfica Puerto Deseado queremos marcar la Ea. Cerro Chato (Ea.: Estancia):

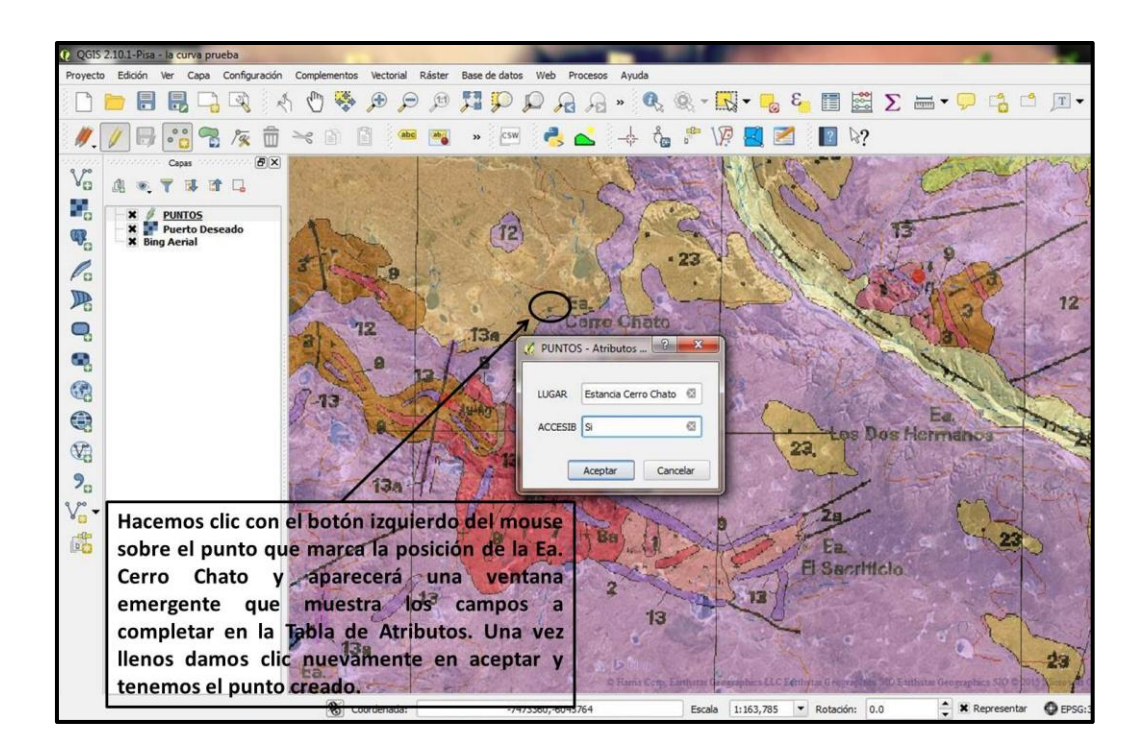

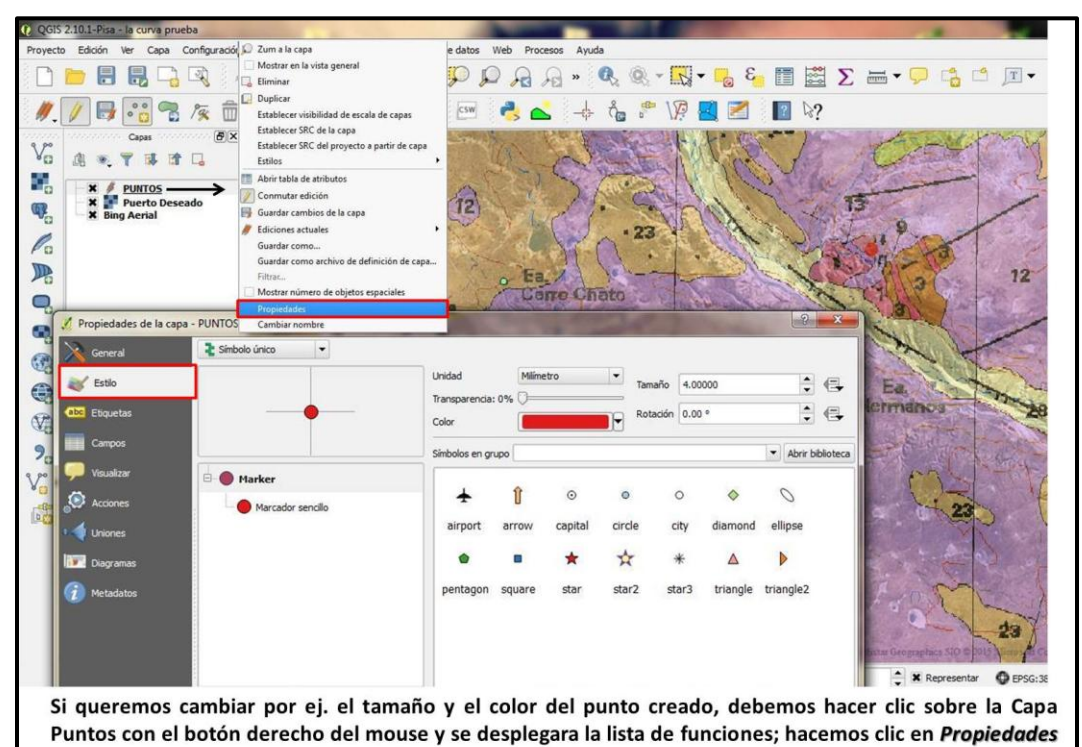

y dentro de la misma en Estilo y elegimos los atributos de nuestra preferencia.

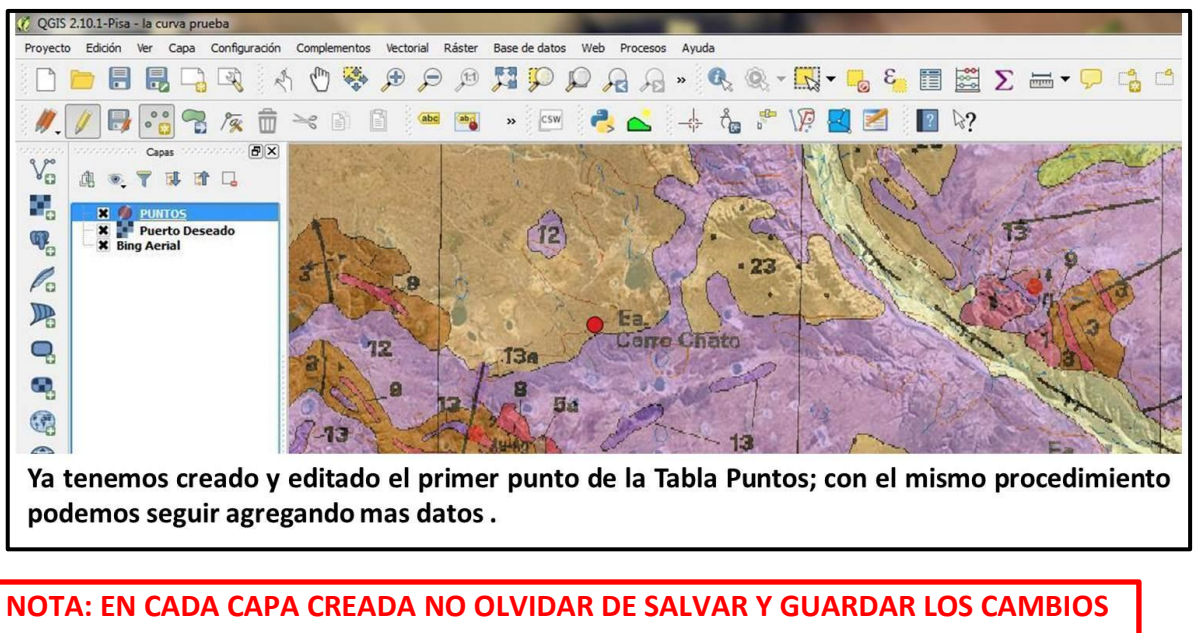

CUANDO TERMINAMOS EL TRABAJO.

### 3.3.2. Capa Vectorial de Líneas

Veamos un ejemplo: queremos crear una tabla de atributos que contenga la información de las estructuras geológicas principales de una zona de interés, teniendo como base una imagen Raster georreferenciada (Hoja Geológica) o directamente usando Google Earth o Bing Maps. La tabla debe contener los siguientes campos:

| Nombre del<br>campo          | Tipo de Dato   | Ancho<br>(widht) | Significado del campo                                                                         |
|------------------------------|----------------|------------------|-----------------------------------------------------------------------------------------------|
| ESTRUCTURA                   | datos de texto | 100              | Fallamiento normal,<br>corrimientos, fallas inferidas,<br>discordancias, contactos, etc.      |
| OBSERVACIONES<br>(OBSERVAC.) | datos de texto | 240              | Observaciones de interés (por<br>ej.: corrimiento que pone en<br>contacto las Unidades A y X) |

Antes de añadir estos campos es preferible eliminar el campo id que aparece por defecto haciendo clic sobre el mismo y posteriormente en eliminar atributo. Los pasos a seguir hasta la edición de dicha capa son los mismos que para una de puntos (ver más arriba):

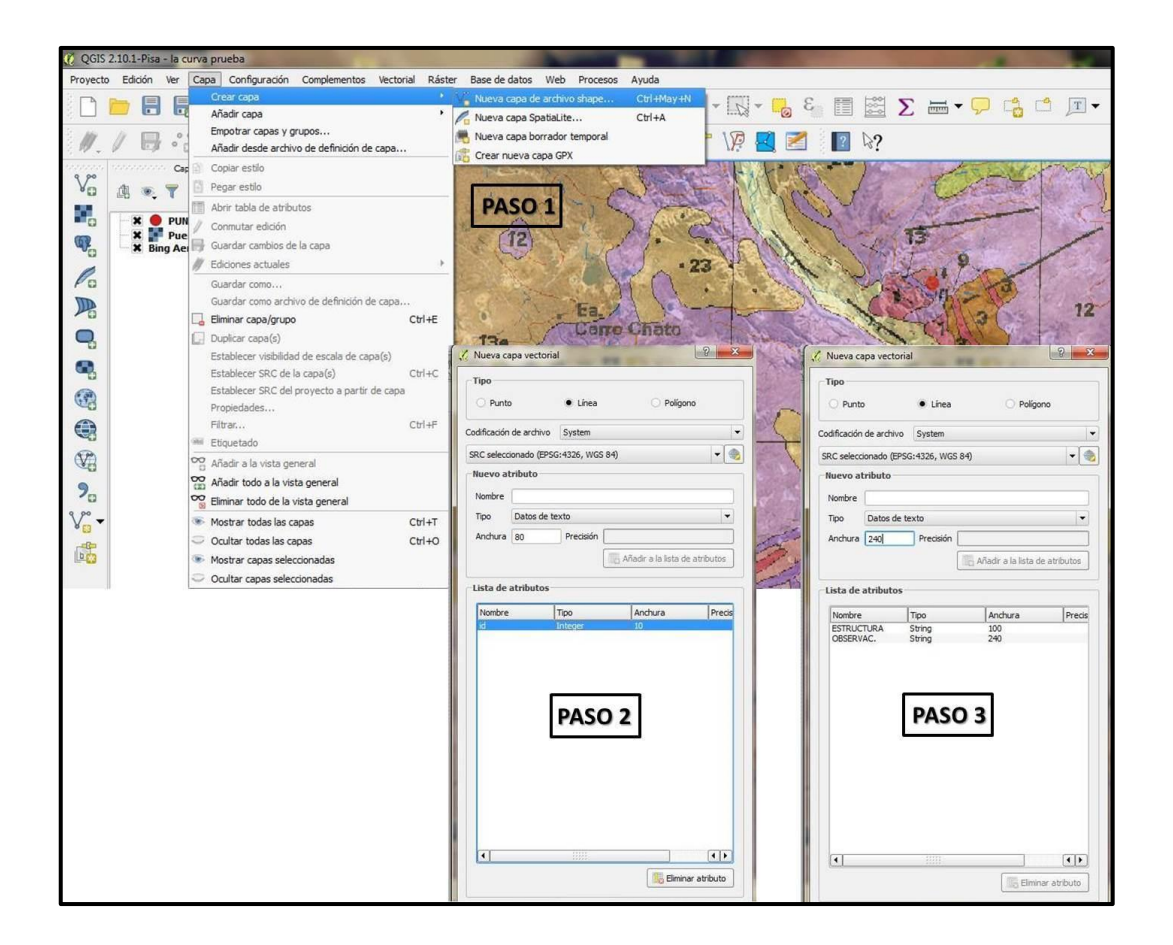

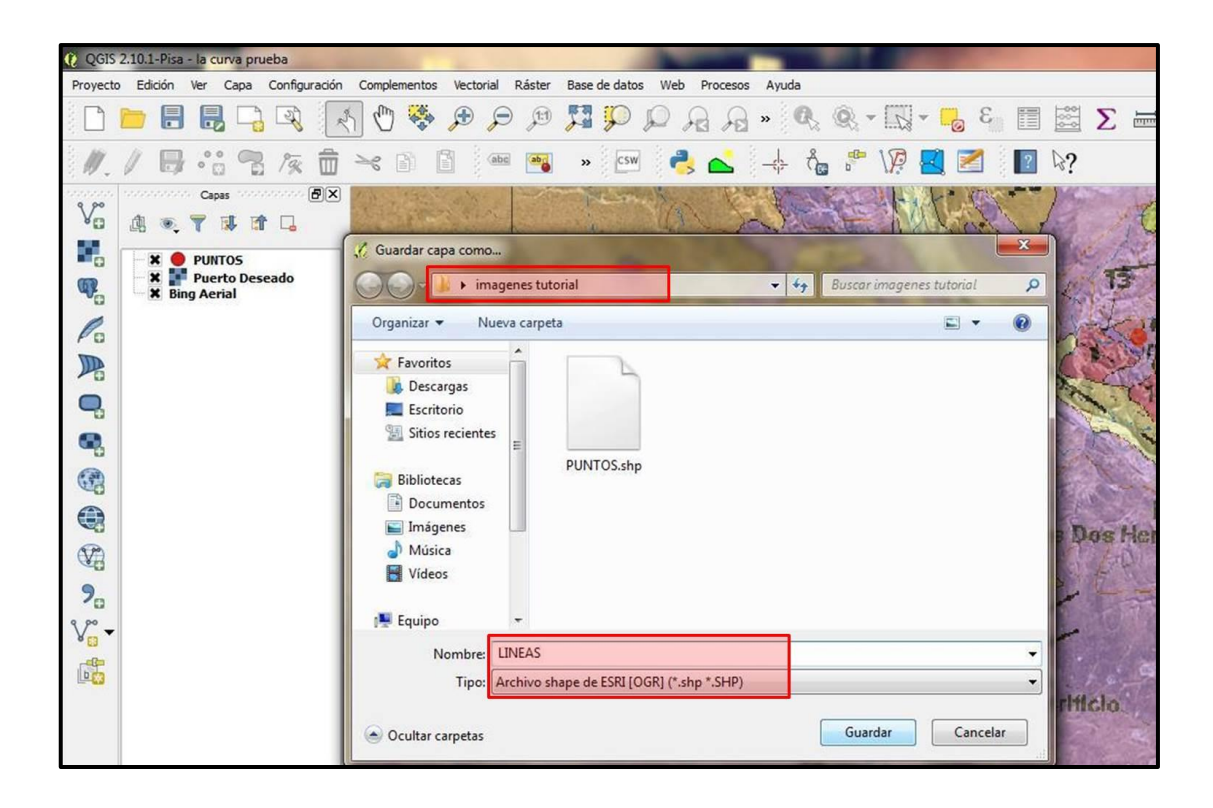

#### OGIS 2.10.1-Pisa - la Ver Сара Confic 3 58/2 10 Ôc P 11 🛰 🗈 👔 🚥 🌇 » 🖙 💐 📥 + 0 1 2 2? 5× Vo • 7 B A 🛛 LINEAS × Zum a la capa q. Mostrar en la vista general X Puerto Deseado 🗔 Eliminar Po Duplicar Establecer visibilidad de escala de capas 12 Establecer SRC de la capa Cene Chato Q, Establecer SRC del proyecto a partir de capa Estilos 6 Abrir tabla de atributo 54 . 13 Guardar com Ea Guardar como archivo de definición de capa... Dos Hermanos 23 V2 Filtrar...

El Sacrificio

23

\* Representar

13

Escala 1:163,785 T Rotación: 0.0

13

-7486447,-6039827

Paso 5: para empezar a trabajar con la capa hacemos clic con botón derecho del mouse y buscamos

Mostrar número de objetos espaciales

130

Coordenada:

Propiedades

Cambiar nombre

90

V.

na el estado de edición de la capa activa

Conmutar edición

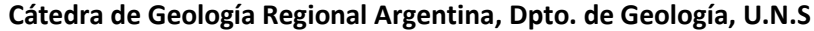

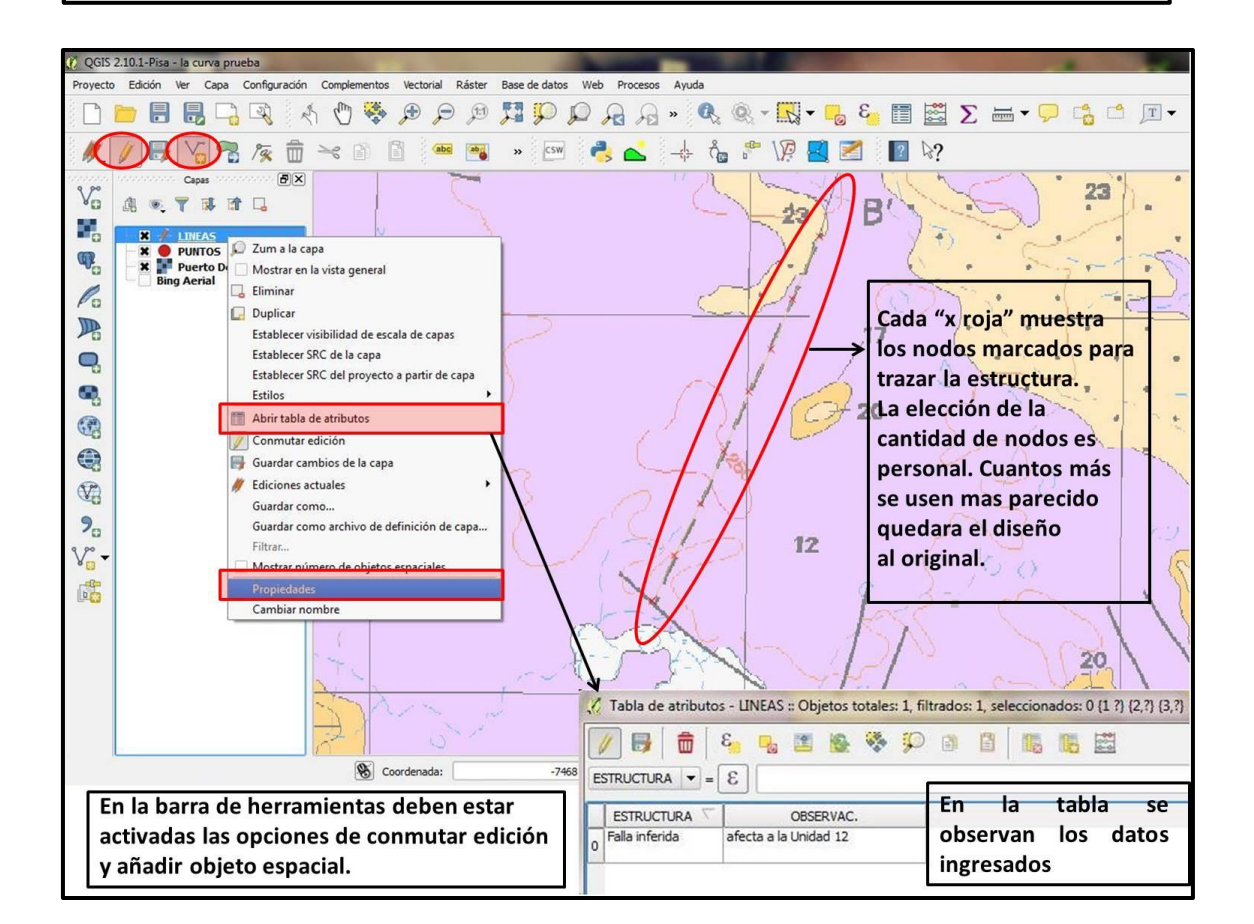

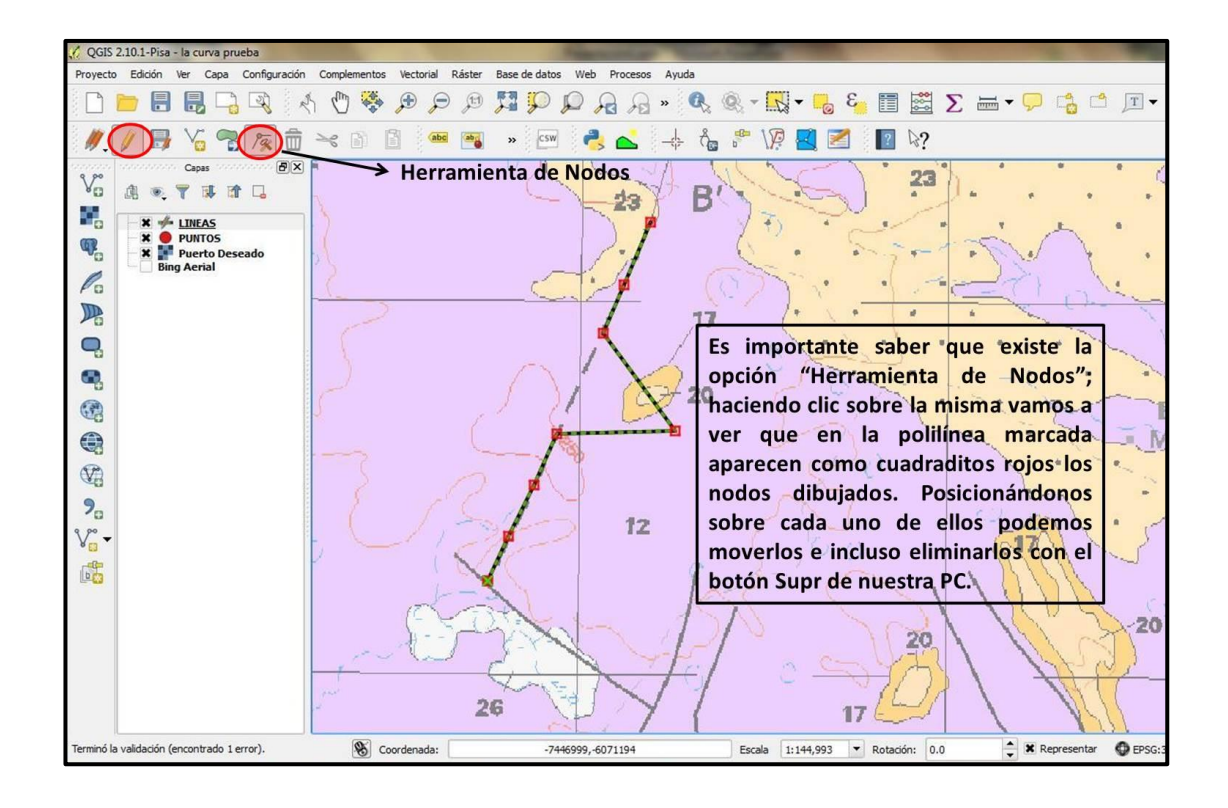

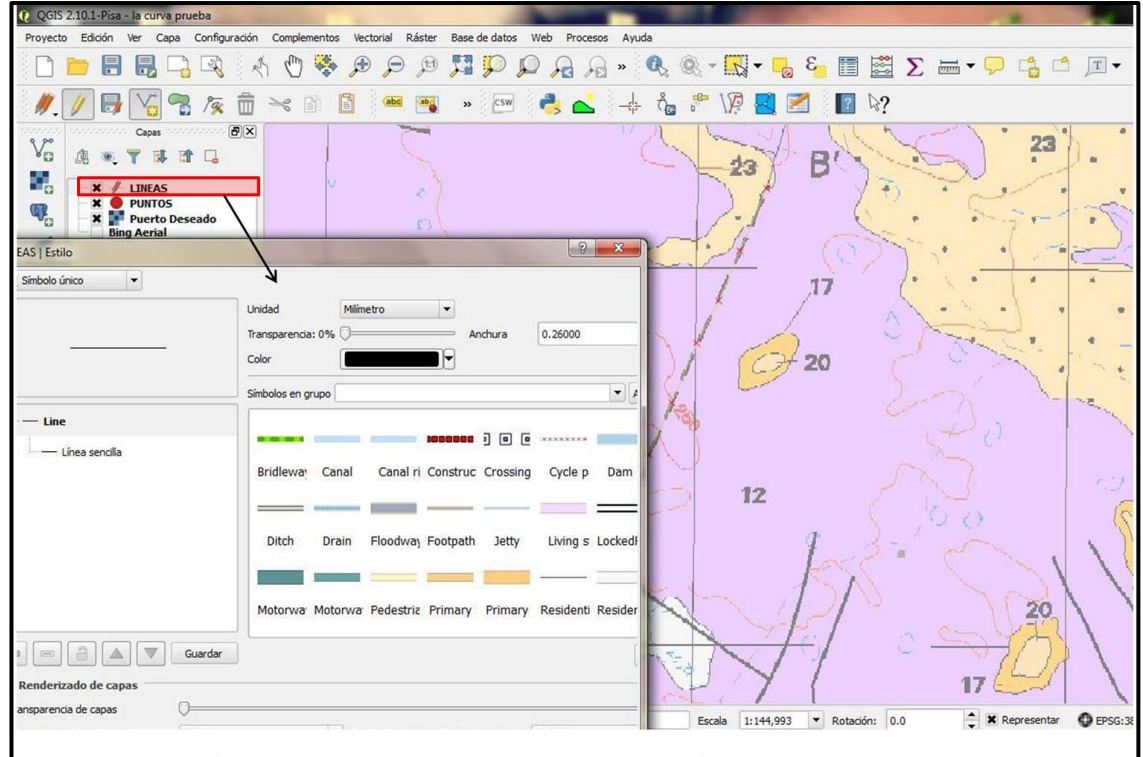

Dentro de Propiedades en la Opción Estilo se elije la traza deseada y sus atributos. Posteriormente clic en aplicar y/o aceptar y se modificará

3.3.2.1. ¿Qué pasos debo seguir si quiero cortar o modificar un tramo de línea que hice de más durante la edición de un elemento? Vamos a ver cómo hacerlo con el ej. de la falla inferida.

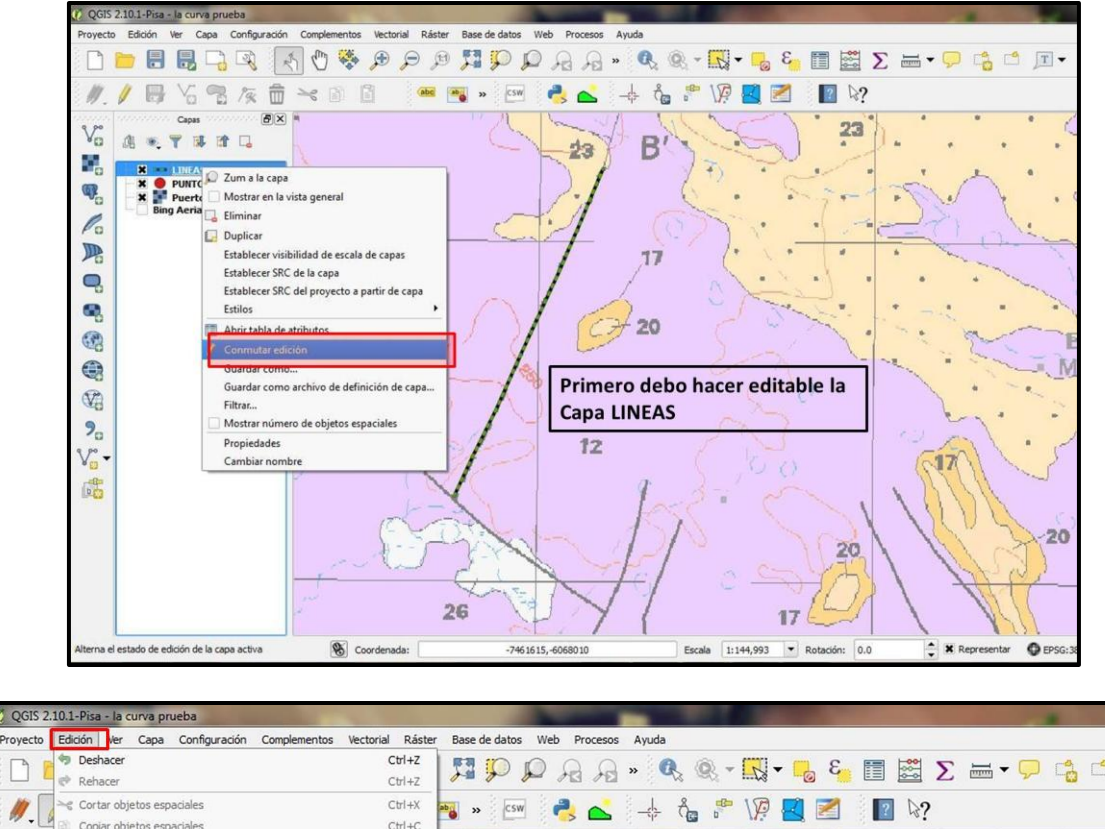

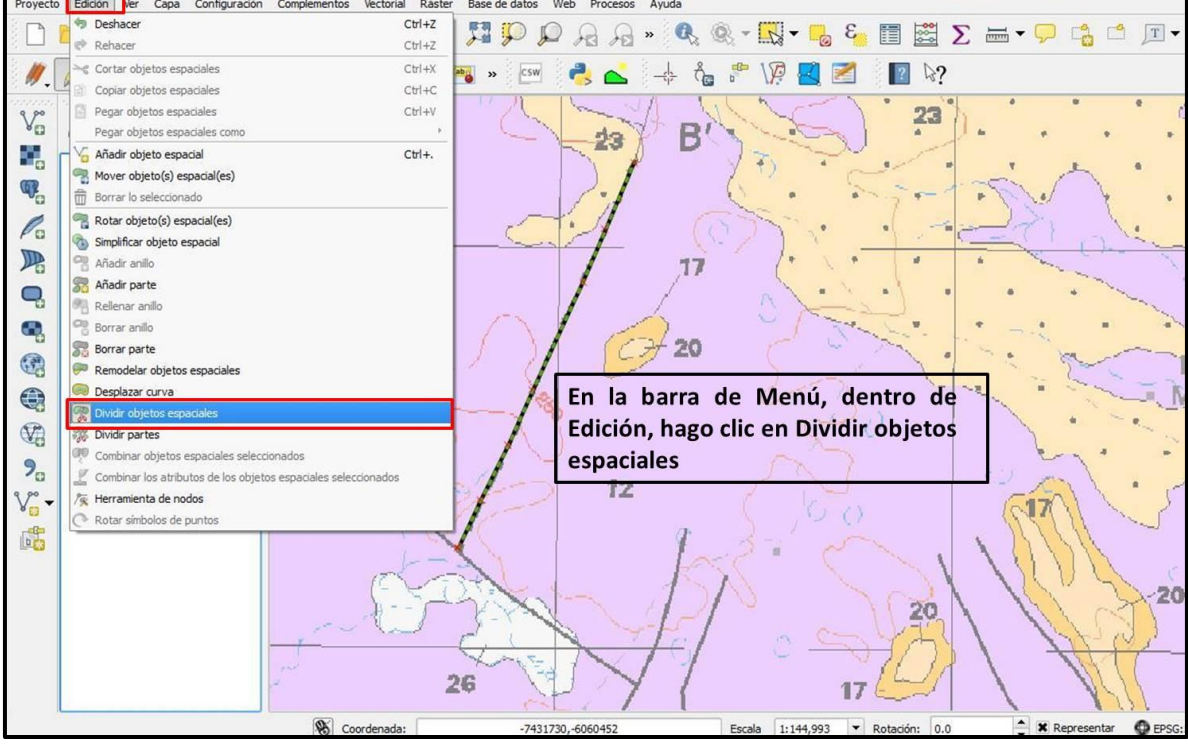

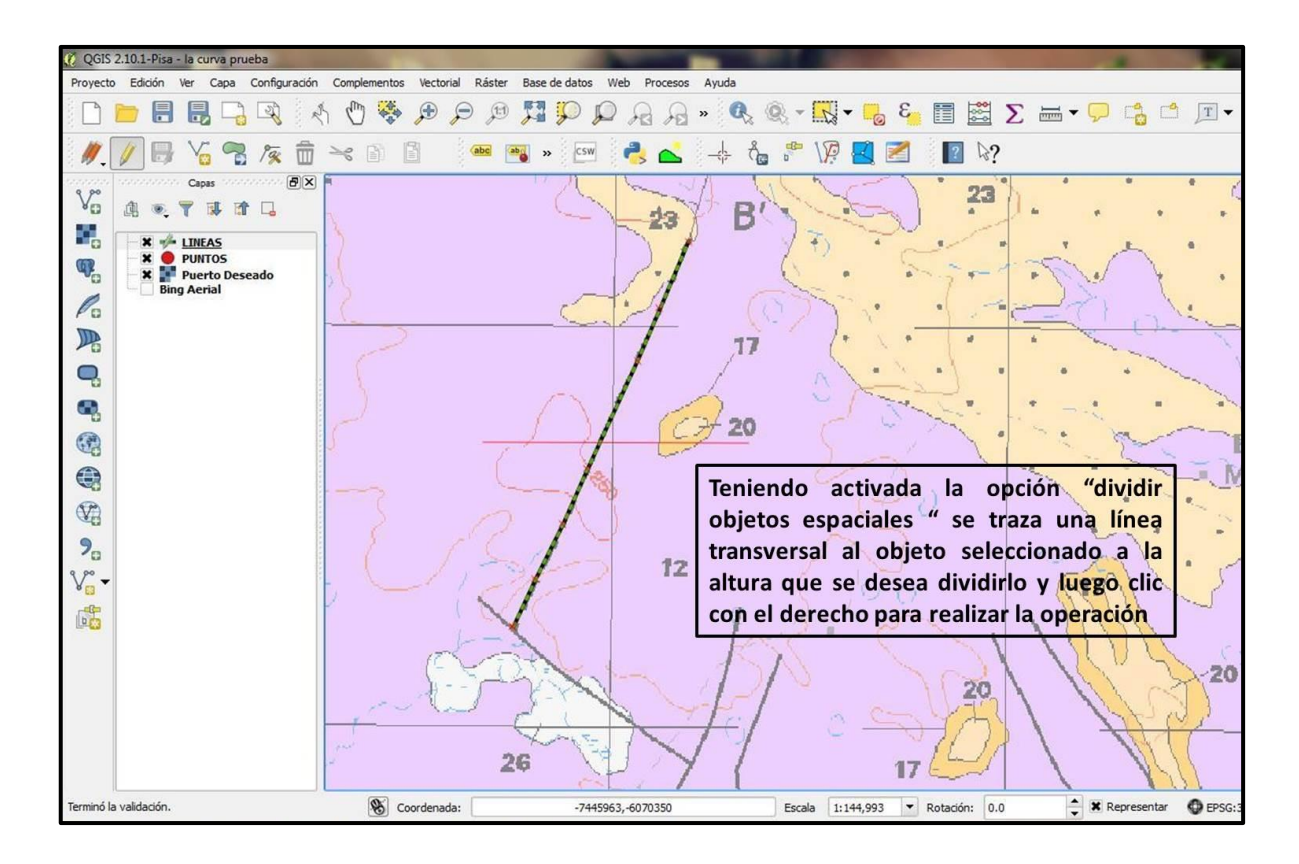

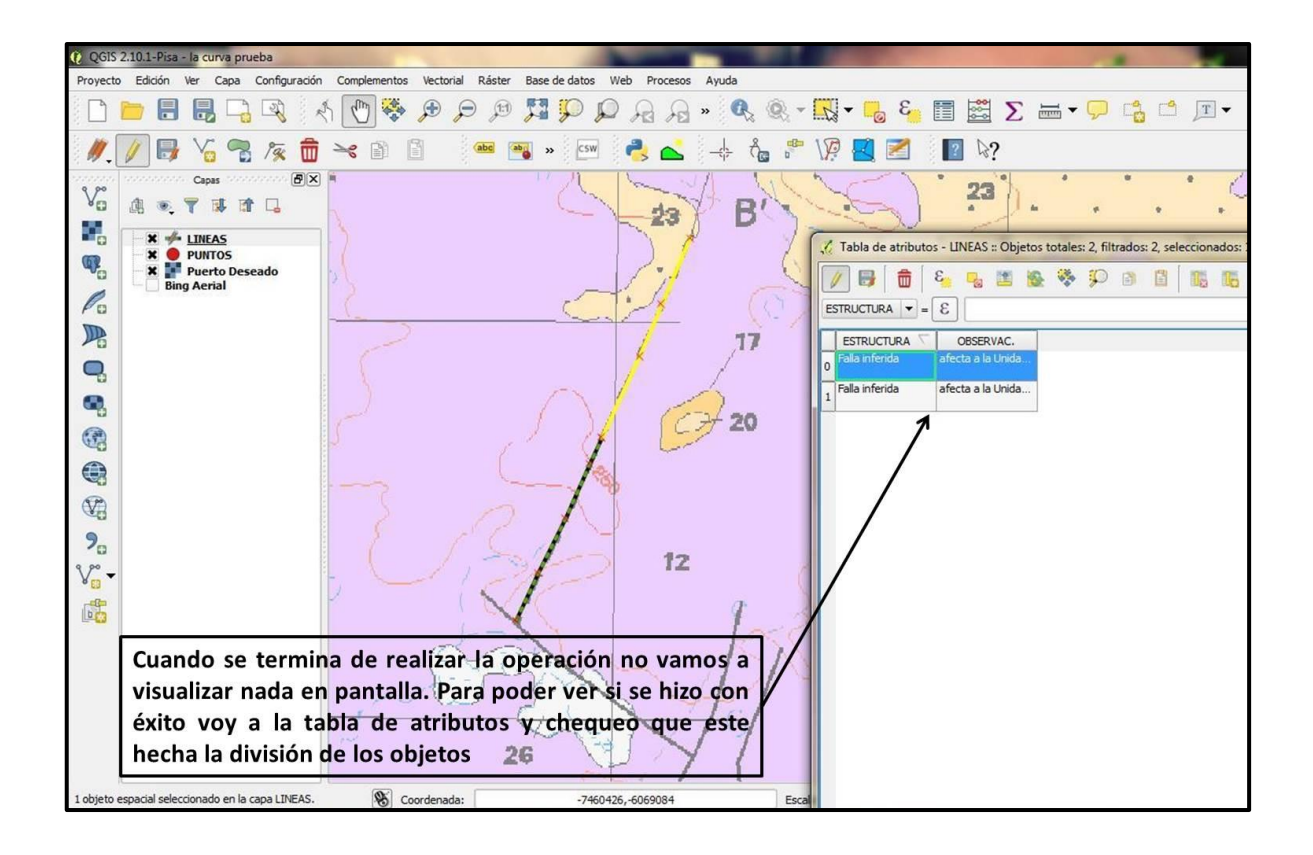

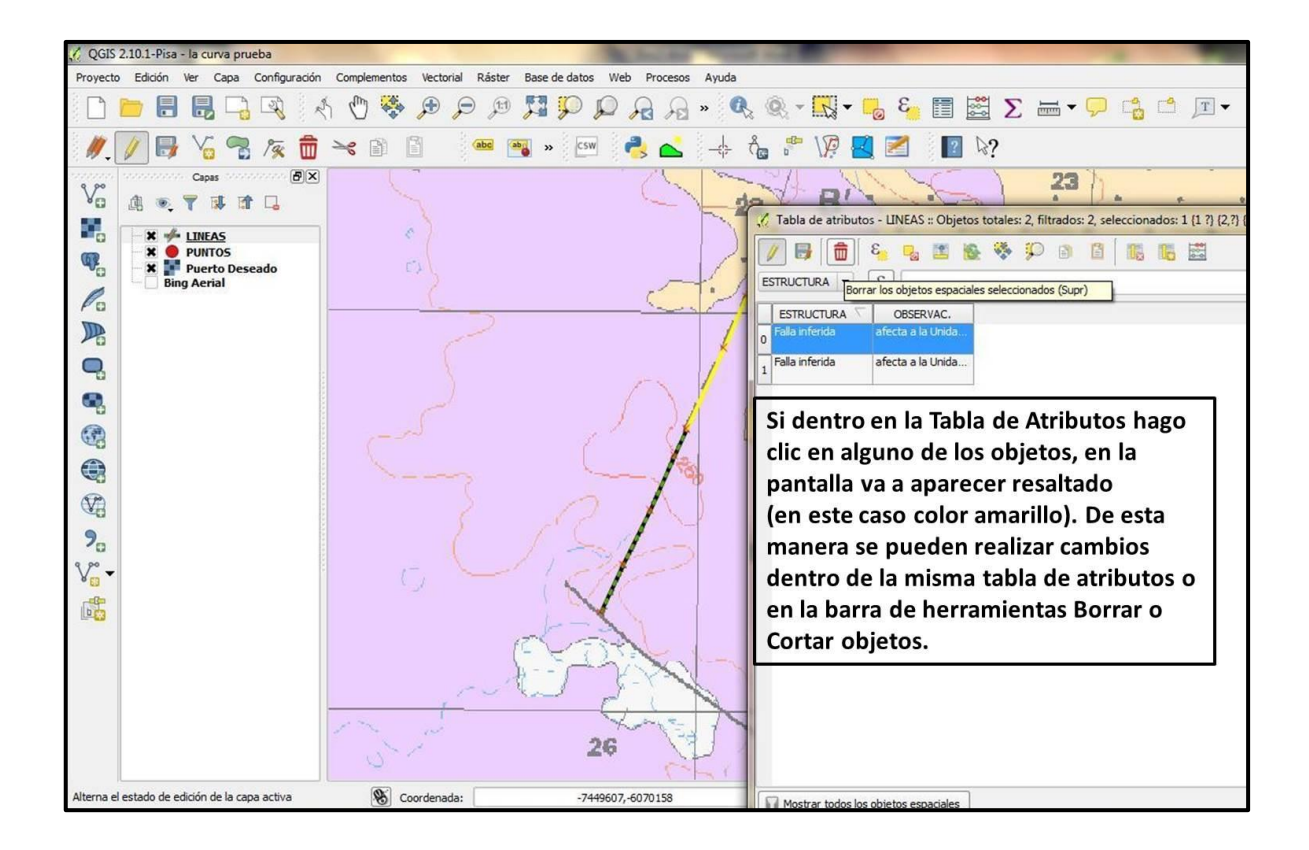

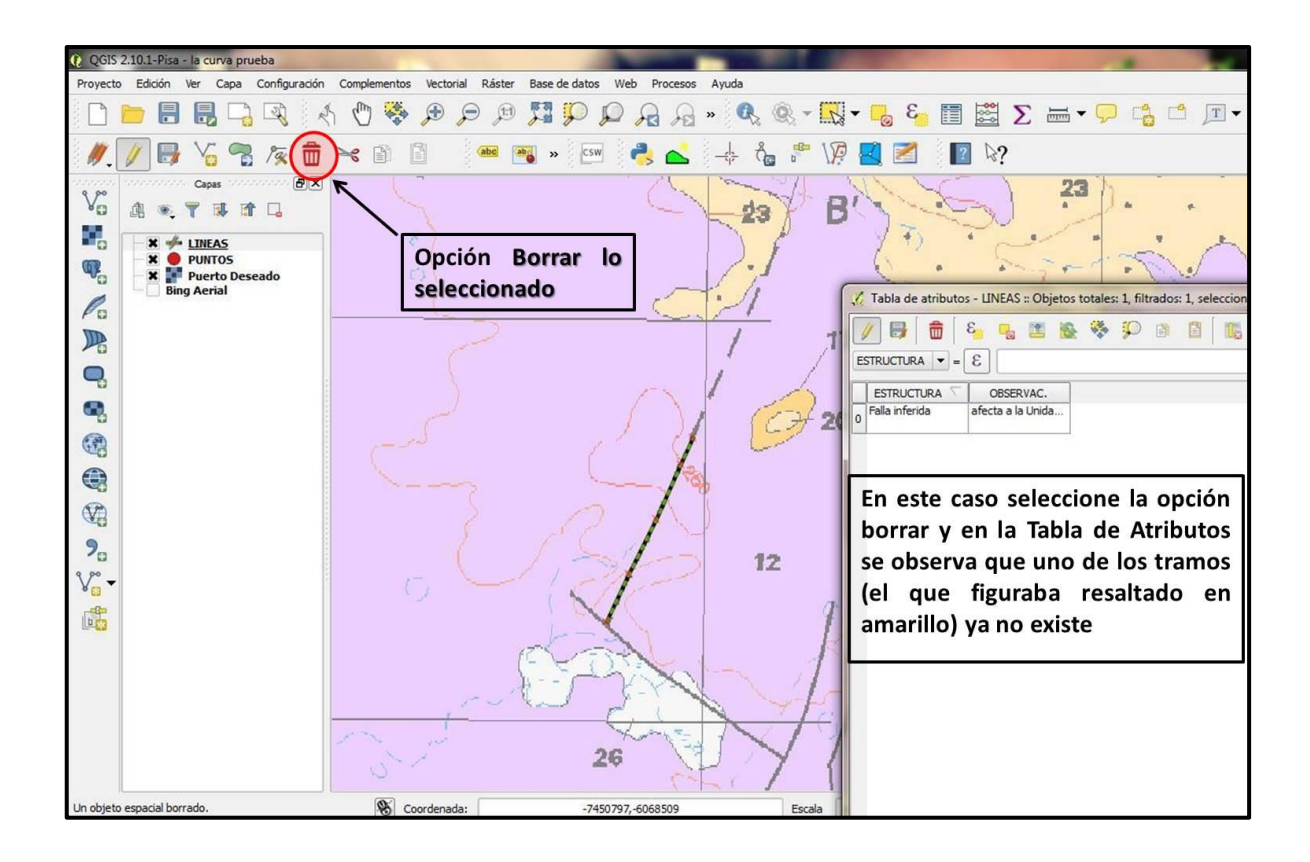

3.3.2.2. ¿Qué pasos debo seguir si quiero combinar dos líneas? Para ello es importante tener en cuenta que ambas deben compartir un límite en común y los mismos atributos de Tabla.

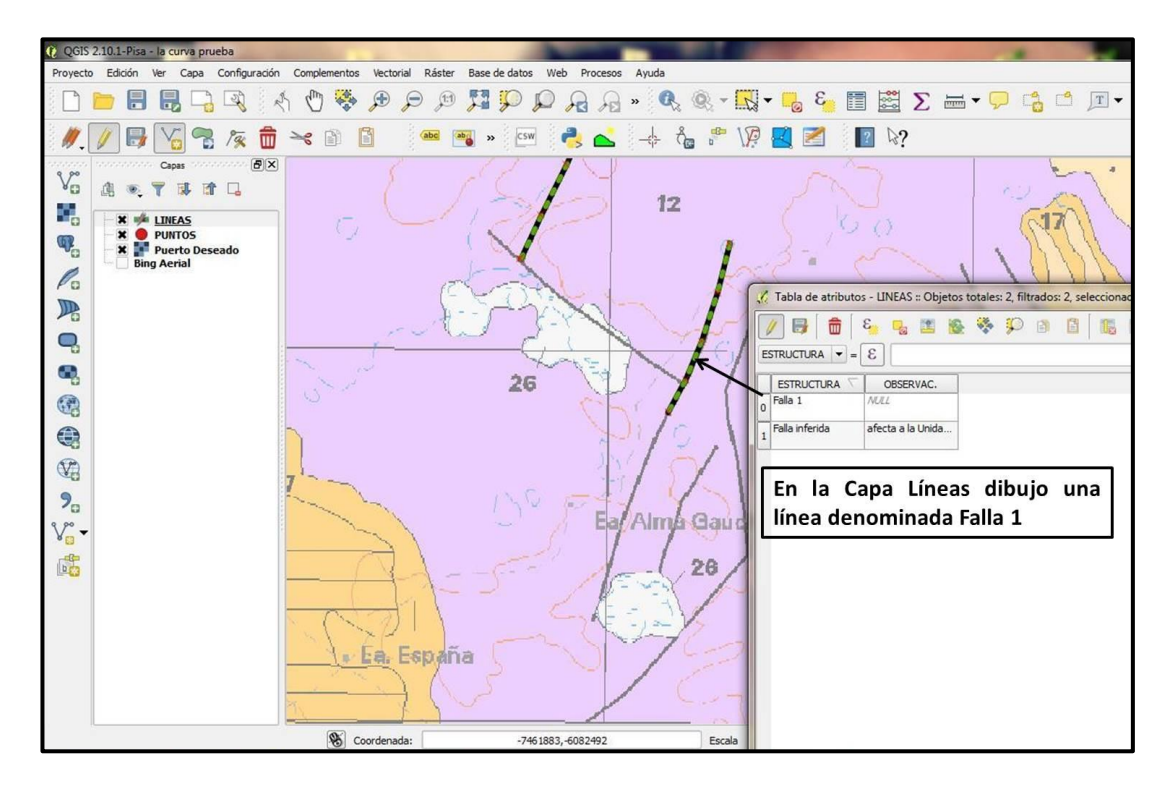

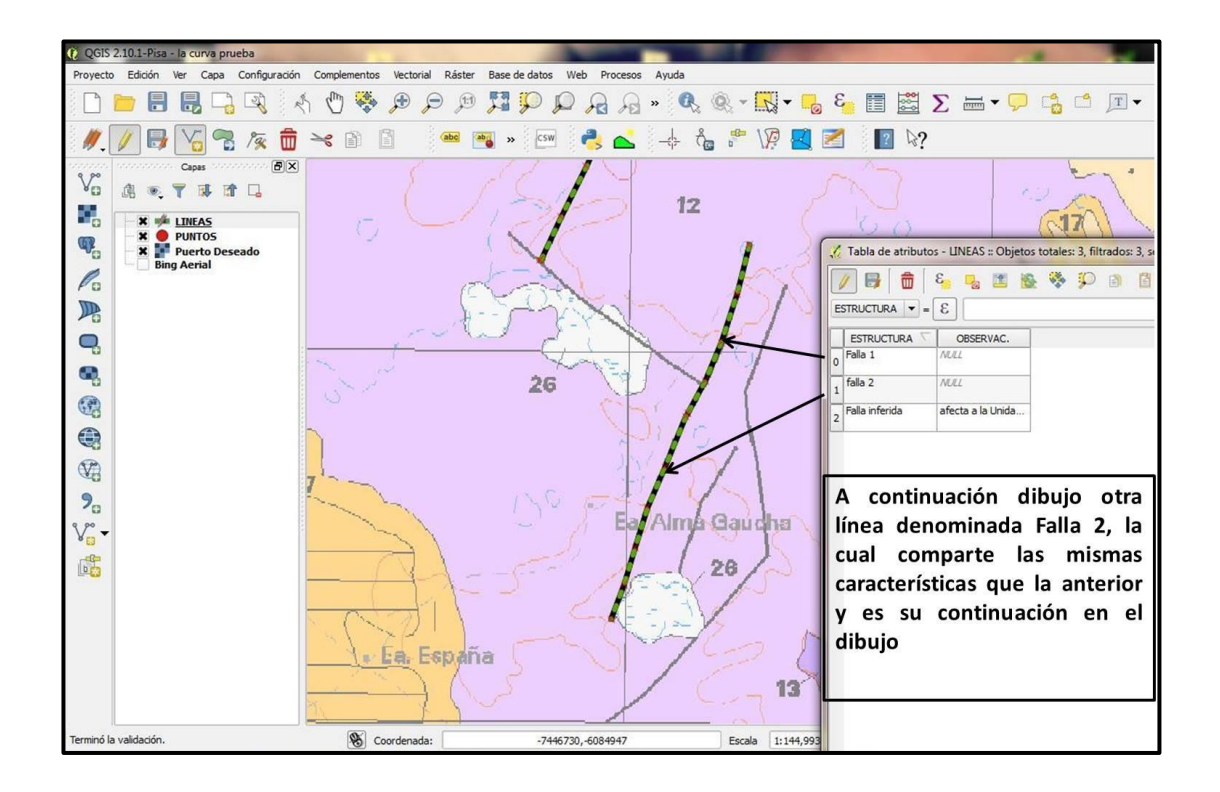

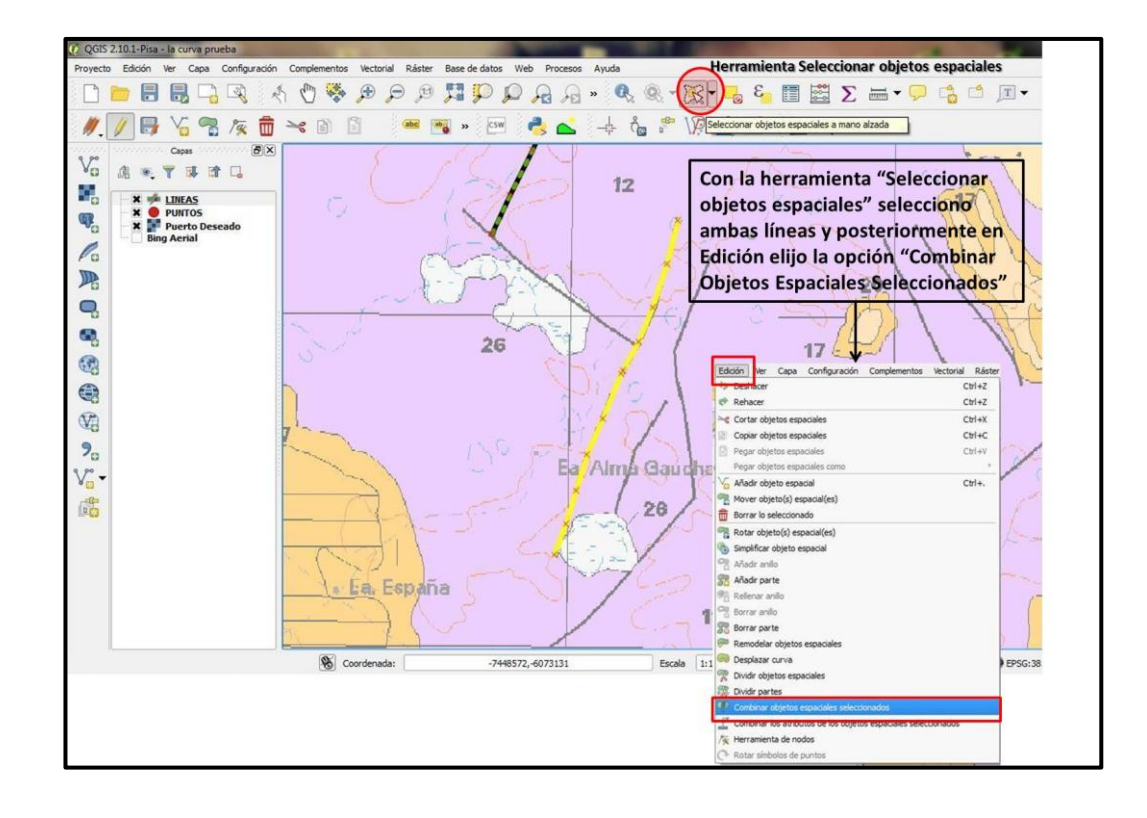

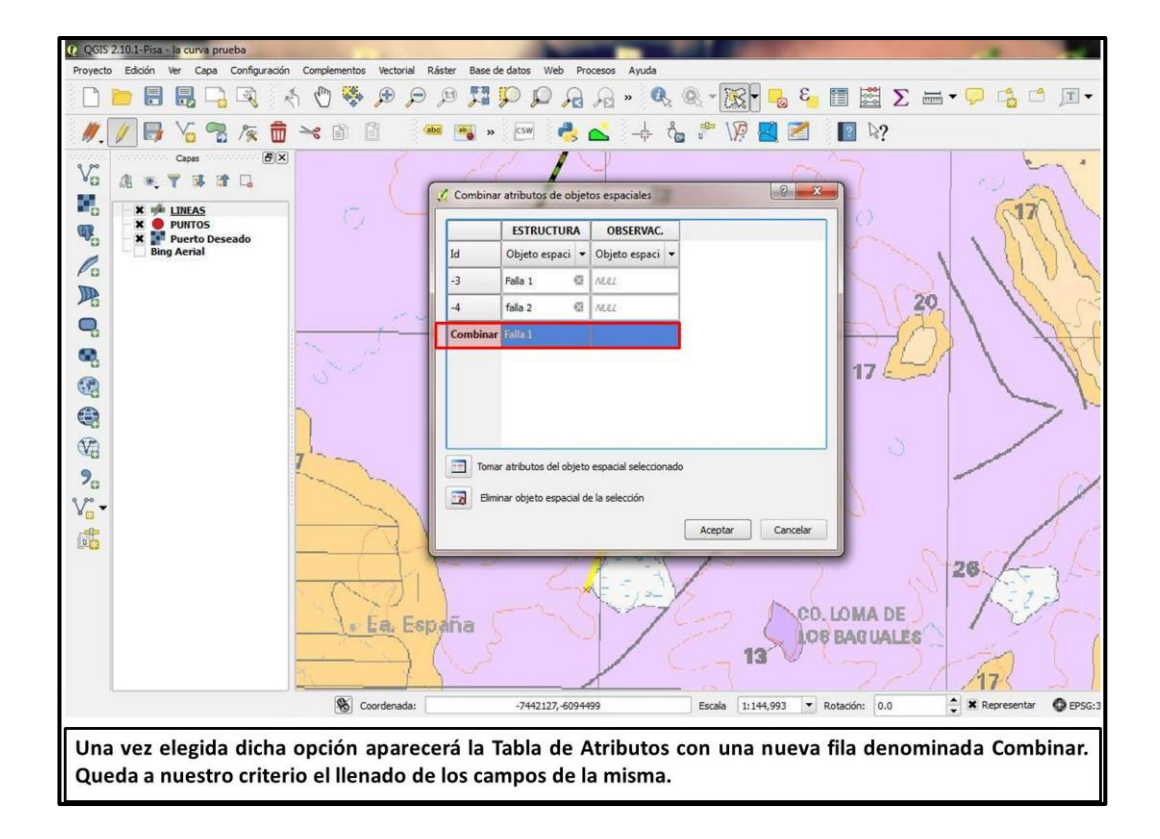
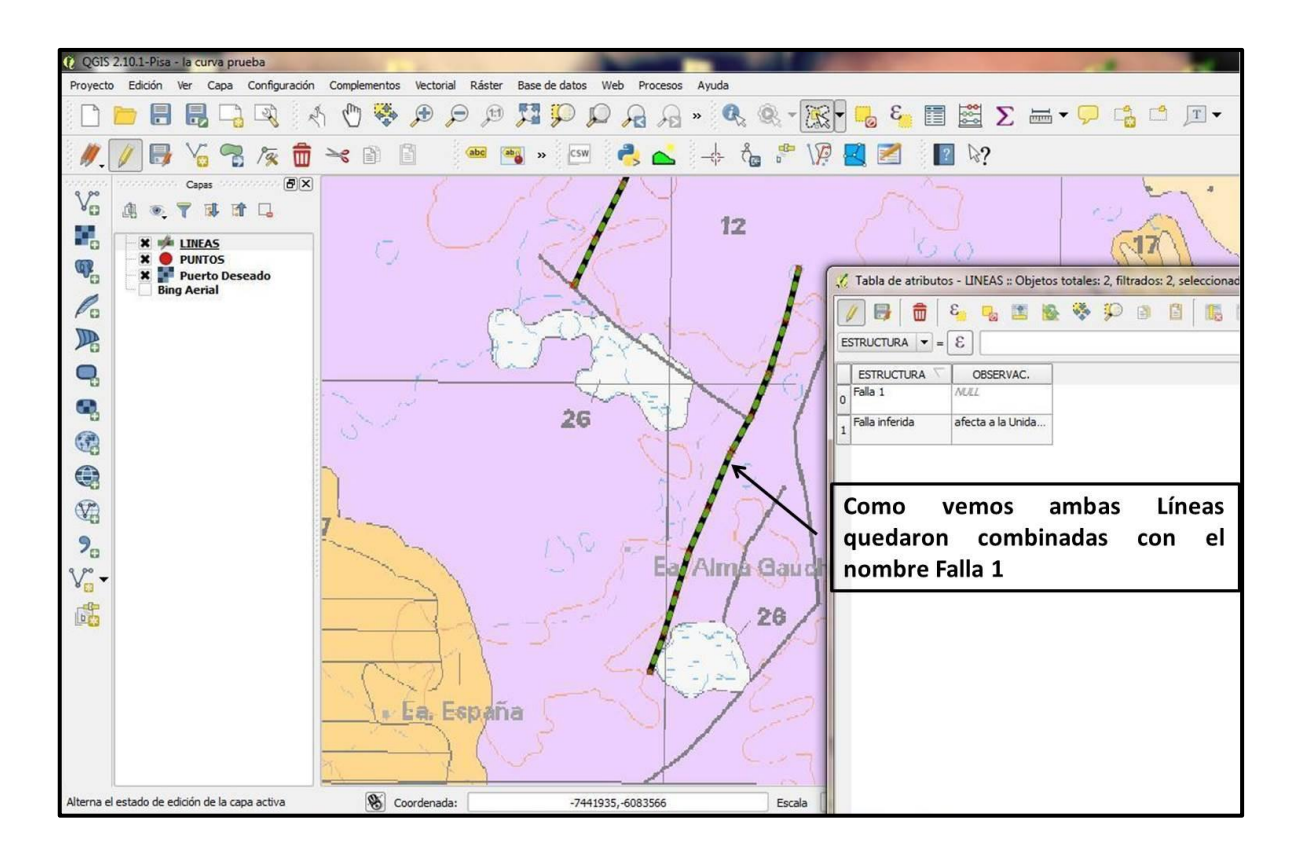

## 3.3.3. Capa Vectorial de Polígonos

Cuando se trabaja con capas vectoriales de polígonos, quizás las más importantes durante un mapeo geológico, hay que conocer las herramientas básicas de edición que presenta QGIS. Para ello se aplica la **Topología de los Elementos** que es un aspecto útil de las capas de datos vectoriales, ya que minimiza errores como la superposición o huecos.

El elemento topológico principal en QGIS es el <u>AUTOENSAMBLADO</u>, el cual permite dibujar polígonos sin superposiciones ni huecos entre ellos. Por ejemplo: en una Hoja Geológica, las Unidades están definidas por polígonos, los cuales pueden compartir fronteras o pueden existir polígonos pequeños dentro de uno más grande. Utilizando esta opción se eliminan los errores automáticamente. Existen además otras herramientas tales como **añadir o borrar parte, añadir o borrar anillo, simplificar o rotar objetos espaciales**, etc.

Veamos un ejemplo: queremos crear una tabla de atributos que contenga la información de los afloramientos geológicos principales de una zona de interés, teniendo

como base una imagen Raster georreferenciada (Hoja Geológica) o directamente usando Google Earth o Bing Maps. La tabla debe contener los siguientes campos:

| Nombre del<br>campo          | Tipo de Dato   | Ancho<br>(widht) | Significado del campo                                                    |
|------------------------------|----------------|------------------|--------------------------------------------------------------------------|
| GRUPO O FM.                  | datos de texto | 100              | Grupo o Fm. Geológica mapeada                                            |
| SUBGR O LITOF.               | datos de texto | 240              | Subgrupo o Litofacies geológica<br>reconocida dentro del campo anterior. |
| LITOLOGIA                    | datos de texto | 240              | Tipos de rocas presentes.                                                |
| MUESTRA                      | Núm. entero    | 10               | N° de muestras obtenidos.                                                |
| MINERALOGIA                  | datos de texto | 240              | Descrip. Petrográfica de las muestras obtenidas.                         |
| R/B                          | datos de texto | 10               | Rumbo, buzamiento de las Unidades<br>Geol.                               |
| OBSERVACIONES<br>(OBSERVAC.) | datos de texto | 240              | Observaciones de interés.                                                |

Antes de añadir estos campos es preferible eliminar el campo id que aparece por defecto haciendo clic sobre el mismo y posteriormente en eliminar atributo. Los pasos a seguir hasta la edición de dicha capa son los mismos que para una de puntos o líneas (ver más arriba).

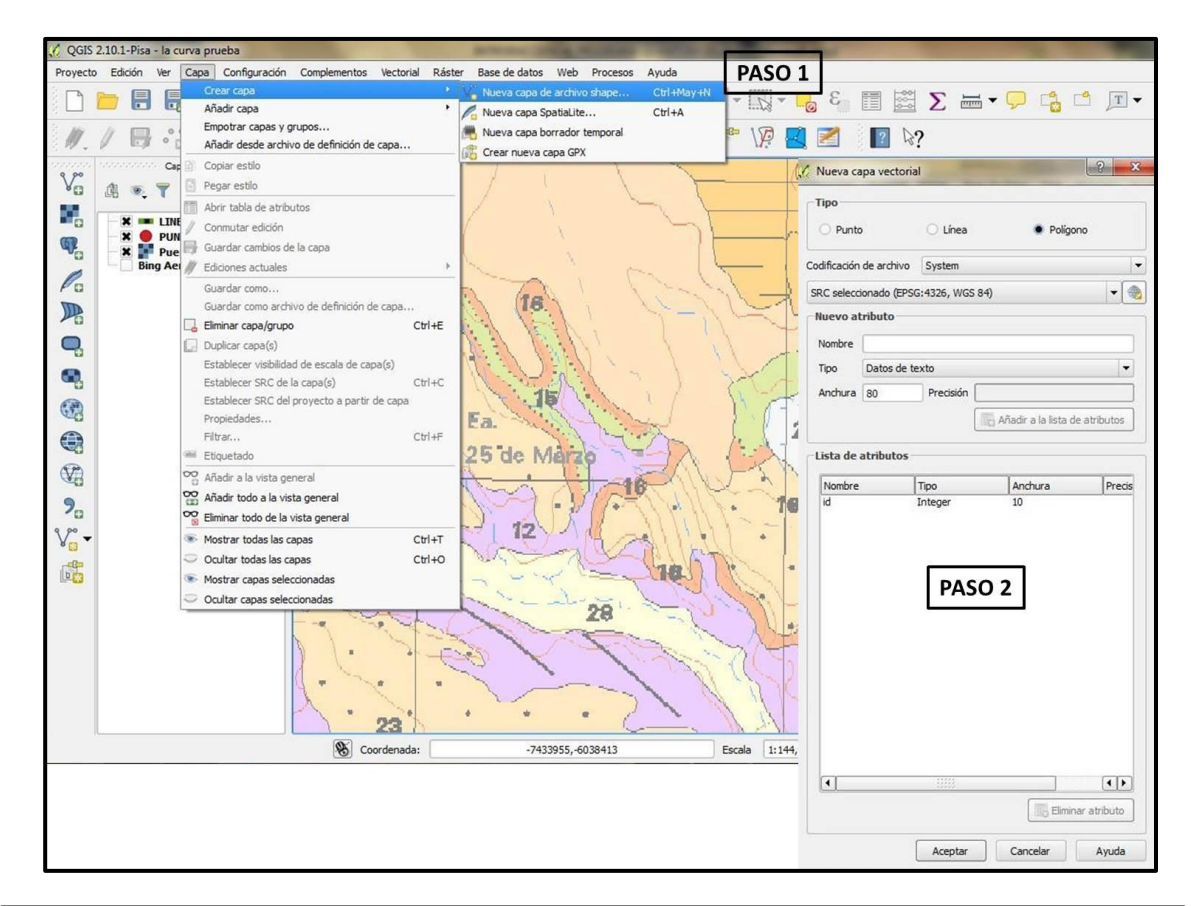

| po               |                 |           |                       |                                                   |                                                                  |                  |
|------------------|-----------------|-----------|-----------------------|---------------------------------------------------|------------------------------------------------------------------|------------------|
|                  |                 |           |                       |                                                   |                                                                  |                  |
| Punto            |                 |           |                       | 🔘 Línea                                           | <ul> <li>Polígono</li> </ul>                                     |                  |
| ificación de arc | thivo           |           |                       | System                                            |                                                                  |                  |
| C seleccionado   | (EPSG:4326, WGS | 84)       |                       |                                                   |                                                                  | -<br>-           |
| Jevo atribut     | 0               |           |                       |                                                   |                                                                  |                  |
| iombre           |                 |           |                       |                                                   |                                                                  |                  |
| ipo Dato         | s de texto      |           |                       |                                                   |                                                                  |                  |
| nchura 240       | F               | Precisión |                       |                                                   |                                                                  |                  |
|                  |                 | Añadir a  | la lista de atributos |                                                   |                                                                  |                  |
|                  |                 |           | 10 10 00 00 00 00 000 |                                                   |                                                                  |                  |
| sta de atribu    | itos            |           |                       |                                                   |                                                                  |                  |
| lombre           | Tipo            | Anchura   | Precisión             |                                                   |                                                                  |                  |
| . o Fm.          | String          | 100       |                       |                                                   |                                                                  |                  |
| tologia          | String          | 240       |                       |                                                   |                                                                  |                  |
| uestra           | Integer         | 10        |                       |                                                   |                                                                  |                  |
| /Buz             | String          | 10        |                       |                                                   |                                                                  |                  |
| oservac          | String          | 240       |                       |                                                   |                                                                  |                  |
|                  |                 | -         |                       |                                                   |                                                                  |                  |
|                  |                 |           | PASO 3                | Completar cada uno d                              | e los campos de la Tabla de                                      | Atributos        |
|                  |                 |           |                       | PERSONAL DESCRIPTION OF PERSON AND DESCRIPTION OF | ene teature destruction access structure presentation activities |                  |
|                  |                 |           |                       |                                                   |                                                                  |                  |
|                  |                 | Ľ         |                       |                                                   |                                                                  |                  |
|                  |                 | Ľ         |                       |                                                   |                                                                  |                  |
|                  |                 | Ľ         |                       |                                                   |                                                                  |                  |
|                  |                 | Ľ         |                       |                                                   |                                                                  |                  |
|                  |                 | Ľ         |                       |                                                   |                                                                  |                  |
|                  |                 |           |                       |                                                   |                                                                  |                  |
|                  |                 |           |                       |                                                   |                                                                  | Elminar atributi |

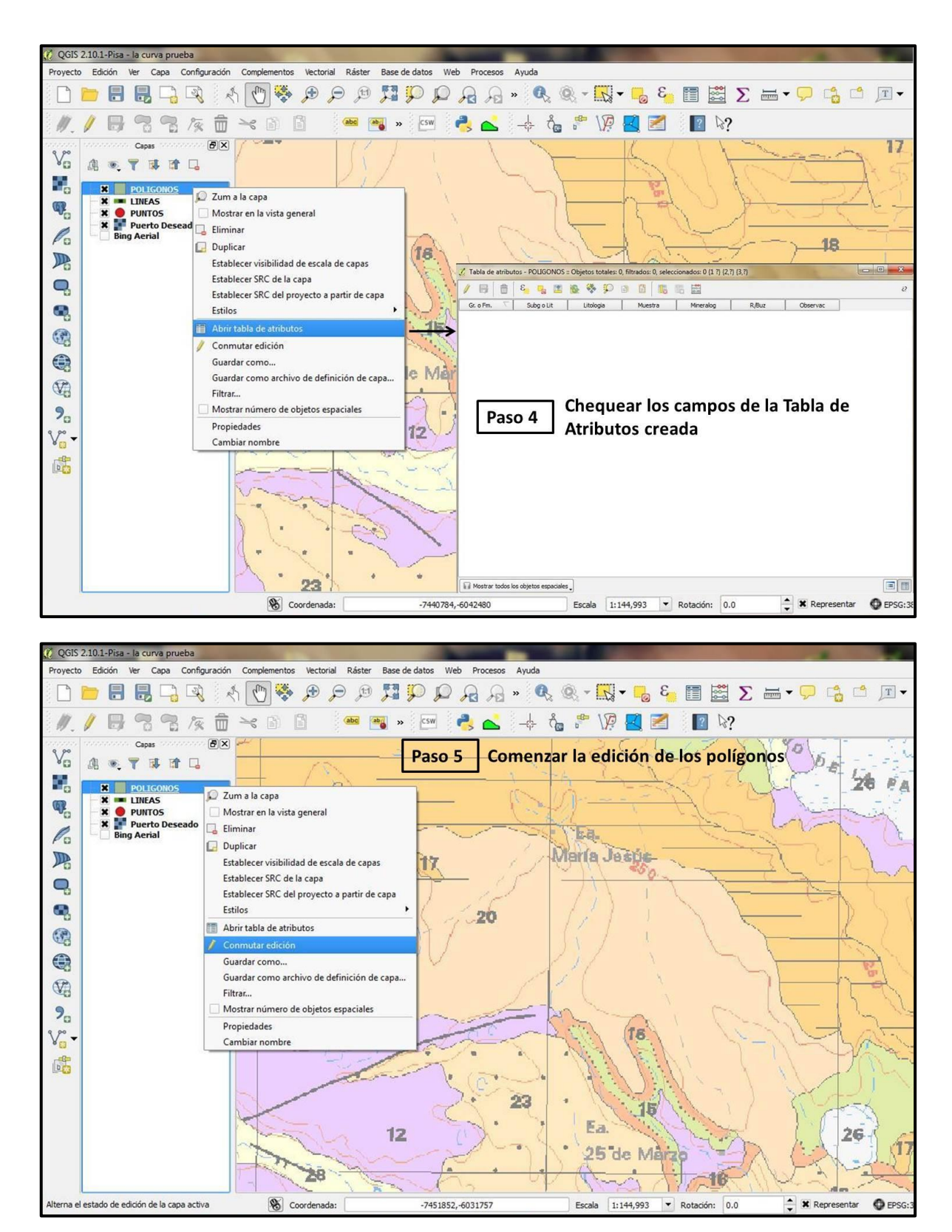

## 3.3.4. Digitalización de Polígonos

Veamos como digitalizar los polígonos correspondientes a las Unidades 7, 8 y 13 de la *Hoja Geológica Puerto Deseado 4766III-IV;* los mismos comparten fronteras e incluso el polígono de la Unidad 13 se superpone por encima de las Unidades 7 y 8. Esta última presenta a su vez dos litofacies, 8 y 8 A, las cuales serán diferenciadas por color y/o traza.

El primer paso va a consistir en crear las 3 capas vectoriales denominadas Unidad 7, Unidad 8 y Unidad 13, con los datos que se mostraron en el ejemplo que figura más arriba.

NOTA: Es conveniente trabajar cada Grupo, Formación o Unidad Geológica en capas vectoriales separadas, ya que cuando presenta divisiones faciales es más fácil visualizarlas de esta manera.

Es importante aclarar que no es necesario hacer 3 capas diferentes desde cero, ya que teniendo creada sola una (ej. Unidad 7), se hace clic sobre la misma con el botón derecho del mouse y se selecciona la opción *"guardar como"* y se elige un nombre diferente (ej. Unidad 8). De esta manera, quedarán todas las capas vectoriales con los mismos atributos pero con diferentes nombres. Hay que tener en cuenta que si ya se digitalizo en la capa que vamos a guardar, es necesario *borrar* los polígonos que se hayan dibujado sino quedarán repetidos. La mejor manera de no cometer estos errores es crear una capa y salvarla tantas veces como sea necesario antes de digitalizar en la misma.

# 3.3.4.1. Creación y Edición de la Unidad 7

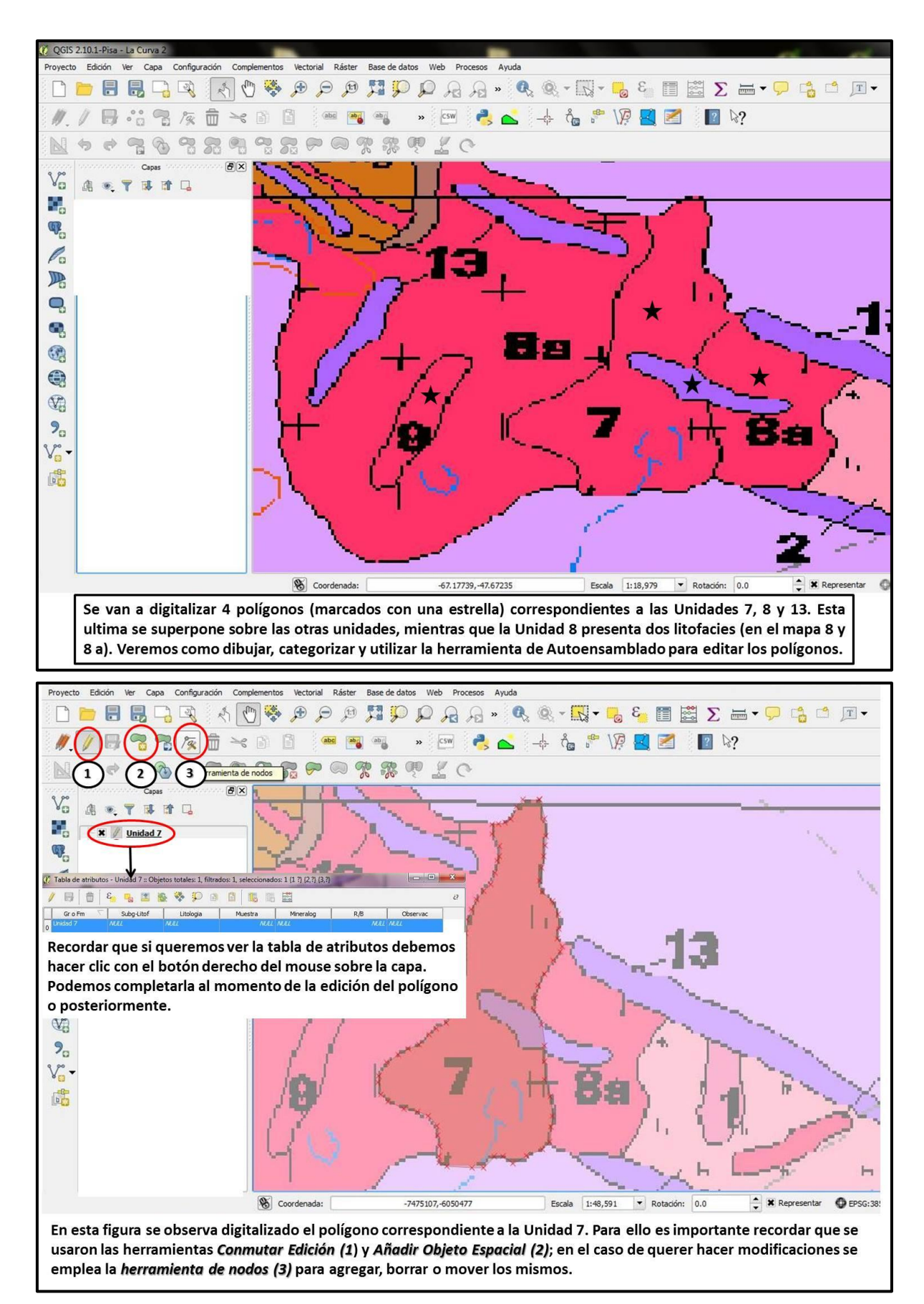

| Proyecto Edición Ver Capa Configuración Con                                                                                                    | nplementos Vectorial Ráster I                                                                                                    | Base de datos Web Procesos Ayuda                                                 |                                                            |                                     |
|----------------------------------------------------------------------------------------------------|----------------------------------------------------------------------------------------------------|----------------------------------------------------------------------------------|------------------------------------------------------------|-------------------------------------|
| 🗋 📄 🖥 🐻 🖓 🚯 🚺                                                                                                    | 🖱 🔍 🔍 🗣 🖗                                                                                                    |                                                                                  | 🔍 - 🔜 - 📒 🖉 - 🔜 D 🖮                                        | = • 🖵 📸 🖆 🌶 •                       |
| 🥖 🖉 🗟 😤 🌾 🛱 🔫                                                                                                    | : D) 🗋 🤷 🎬                                                                                                    | 👜 » 💷 🌏 📥 –                                                                      | 🗄 🖧 🚏 V? 🛃 🜌 🛛 🕼 🔅?                                        |                                     |
| N + + 7 % % 7 % %                                                                                                    | °3 73 ₽ ∞ 7                                                                                                    |                                                                                  |                                                            |                                     |
| Capes ØX<br>A                                                                                                    | 213                                                                                                    | 3                                                                                |                                                            | 1                                   |
| D Zum a la capa                                                                                                    | Propiedades de la capa - U                                                                                                    | Inidad 7   Estilo                                                                |                                                            | ? <mark>×</mark>                    |
| <ul> <li>Mostrar en la vista general</li> <li>Eliminar</li> <li>Eliminar</li> <li>Establecer visibilidad de escala de capas</li> <li>Establecer SRC de la capa</li> <li>Establecer SRC del proyecto a partir de capa</li> <li>Establecer SRC del proyecto a partir de capa</li> <li>Establecer SRC del activatos</li> <li>Abrir tabla de atributos</li> <li>Comutar edición</li> <li>Guardar como</li> <li>Guardar como archivo de definición de capa</li> <li>Fitza</li> <li>Popiedades</li> <li>Cambiar nombre</li> </ul> | ✓     General       ✓     Estio        Campos       ✓     Representación       ✓     Representación       ✓     Visualizar       ✓     Acciones       ✓     Uniones       ✓     Diagramas       ✓     Metadatos | Fill Releno sencilo                                                              | Unidad<br>Transparencia: 75%<br>Color<br>Simbolos en grupo | nd water wine                       |
| Si se quieren ver las <u>Pro</u><br>selecciona dicha opción                                                                                                    | o <u>piedades</u> de la<br>. Dentro de la m                                                                                                    | ⊕ a ▲ ▼ Guardar     Guardar     capa vectorial, se hac     nisma aparecen varias | e clic con botón derecho<br>categorías, siendo la mas      | del mouse y se<br>s utilizada la de |
| csulo, para colorear, cato                                                                                                    | egorizar o poner                                                                                                    | trazas a los polígonos                                                           | 0.                                                         |                                     |

## 3.3.4.2. Creación y Edición de la Unidad 8

Con la creación y edición de la Unidad 8 vamos a ver herramientas tales como: "guardar como" (guardar una capa vectorial con otro nombre pero iguales atributos), "categorizar y clasificar polígonos" por trazas y/o color (polígonos correspondientes a una misma Unidad Geológica pero de litofacies diferentes) y la opción de "Autoensamblado", herramienta esencial en la digitalización de los polígonos.

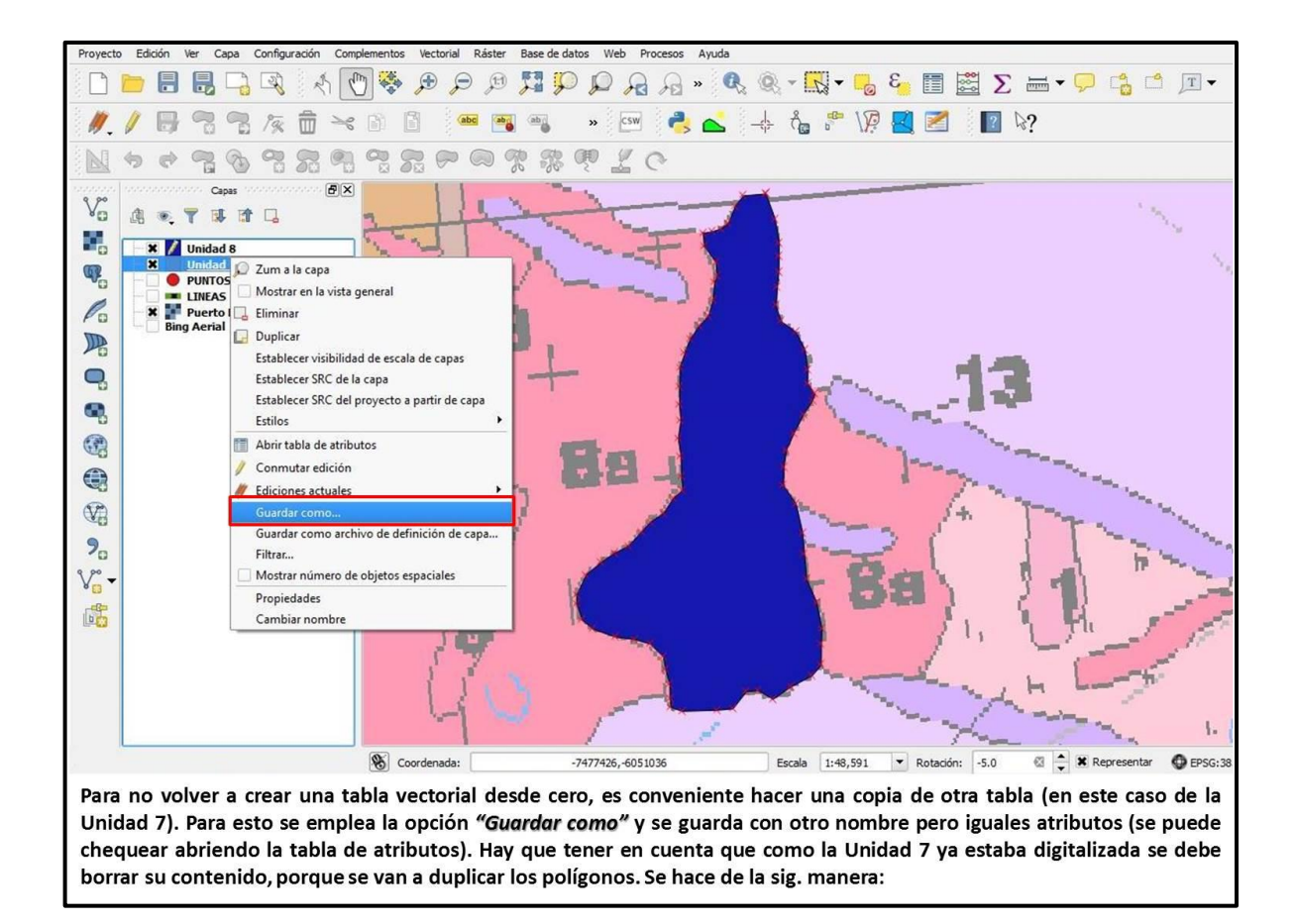

| Proyecto Edición Ver Capa Configuración Complementos Vectorial Ráster Base de datos Web Procesos Ayuda                                                                                                    |           |
|----------------------------------------------------------------------------------------------------|-----------|
| □ 🗀 🛃 🖓 🖉 👘 🔍 💭 🏶 💭 💭 👯 💭 🖓 🖉 🖉 🔜 🐨 🛄 🗂 🛄                                                                                                    | •         |
| 🥖 📝 😽 📆 🎘 🛱 🛰 🛍 🖹 🚥 🗃 🖏 🔹 🗺 📥 📥 👍 🖧 🥐 🌾 🜌 🔷 🕼 🔅                                                                                                    |           |
| 1 今 4 2 6 7 2 1 2 1 2 1 2 1 2 1 2 1 2 1 2 1 2 1 2                                                                                                    |           |
| Copas<br>Copas<br>Co | N. V.     |
| Si abrimos la tabla de atributos de la Unidad 8 vemos que tiene<br>el polígono correspondiente a la Unidad 7; por lo tanto hay que<br>seleccionarlo y eliminarlo, para dejar la tabla vacía. No olvidar<br>tener la tabla de la Unidad 8 habilitada para editar (1).                                                                                                    | <b>۱.</b> |

Una vez creada la tabla perteneciente a la Unidad 8 debemos aplicar la herramienta de **Autoensamblado**, para evitar superposiciones y huecos entre los polígonos digitalizados.

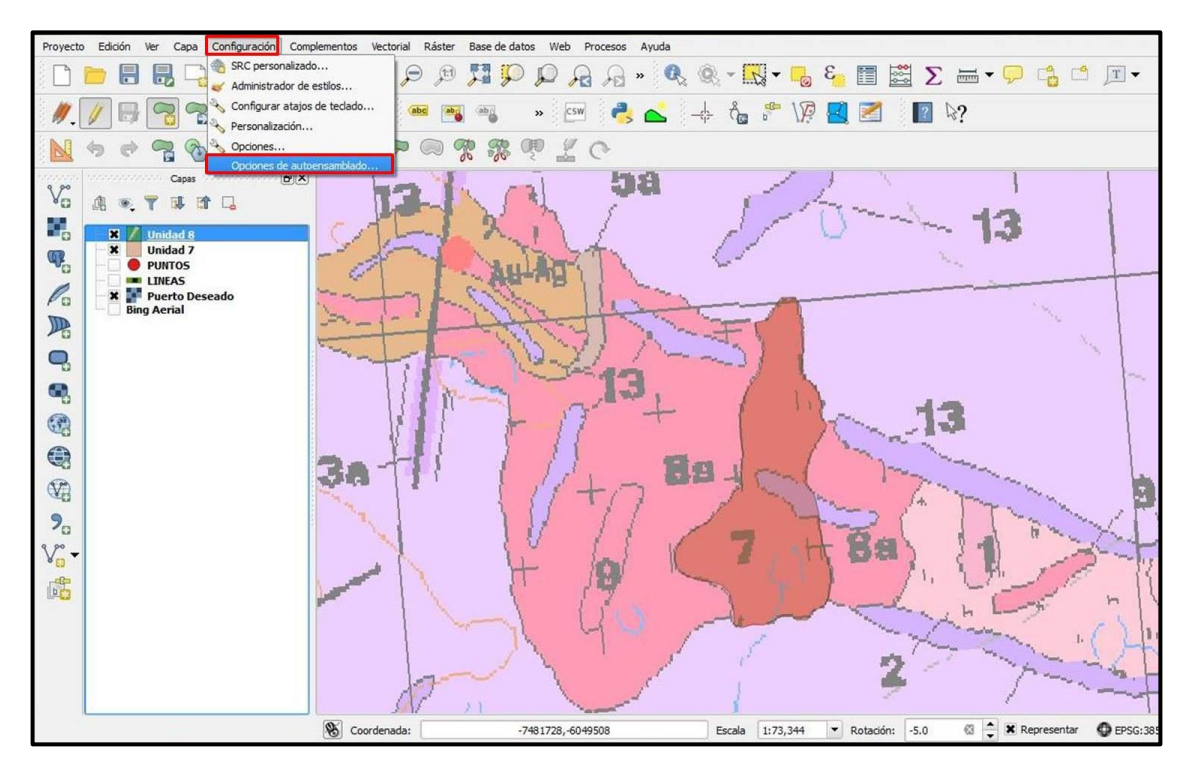

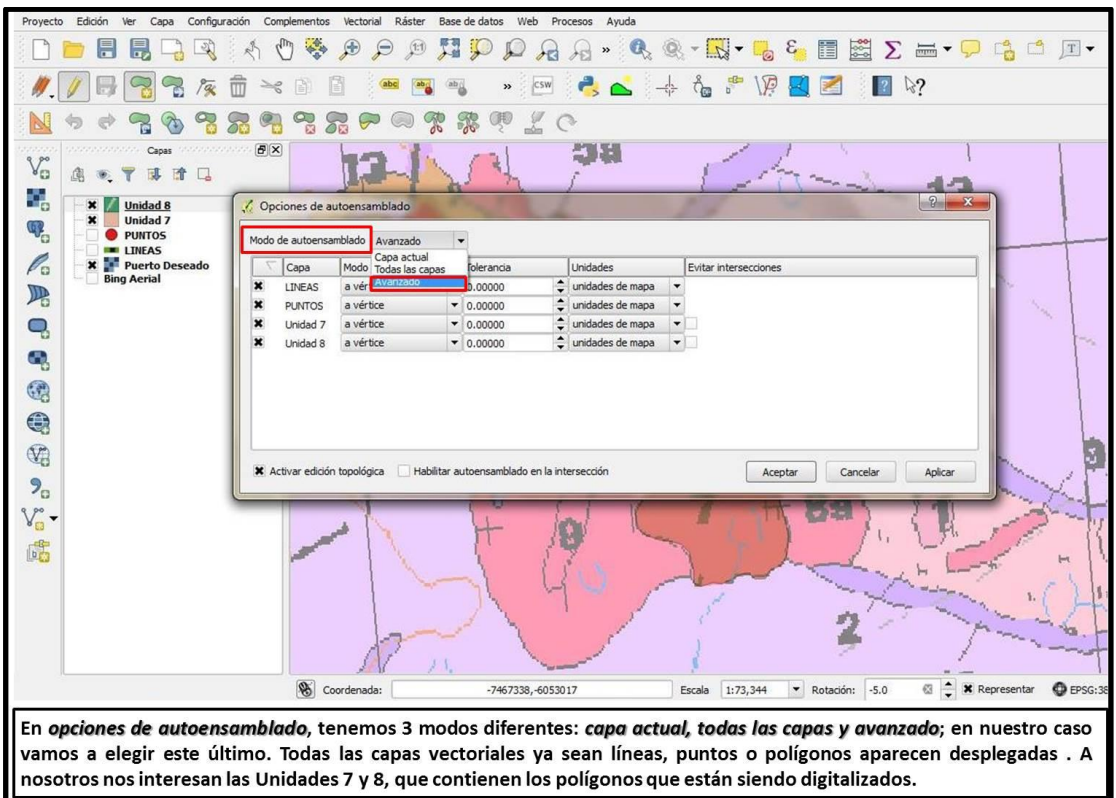

En primer lugar vamos a digitalizar el polígono **8a**, el cual comparte frontera (límite) con el polígono de la Unidad 7.

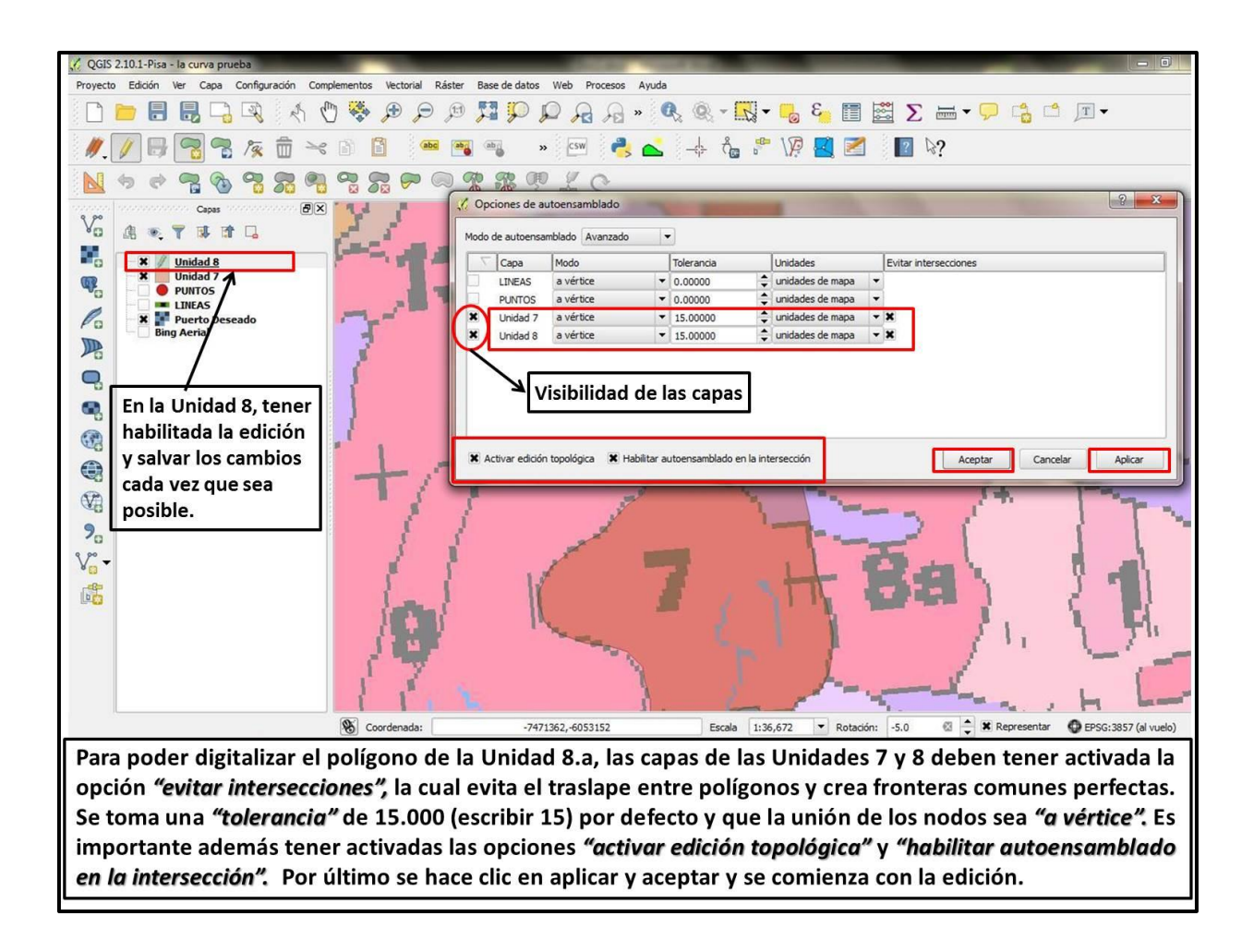

Para digitalizar el polígono de la Unidad 8, se debe partir de un nodo en común con la Unidad 7. En la zona donde los polígonos comparten frontera se puede dibujar con traslape, ya que al tener habilitadas las funciones de autoensamblado no van a existir superposiciones.

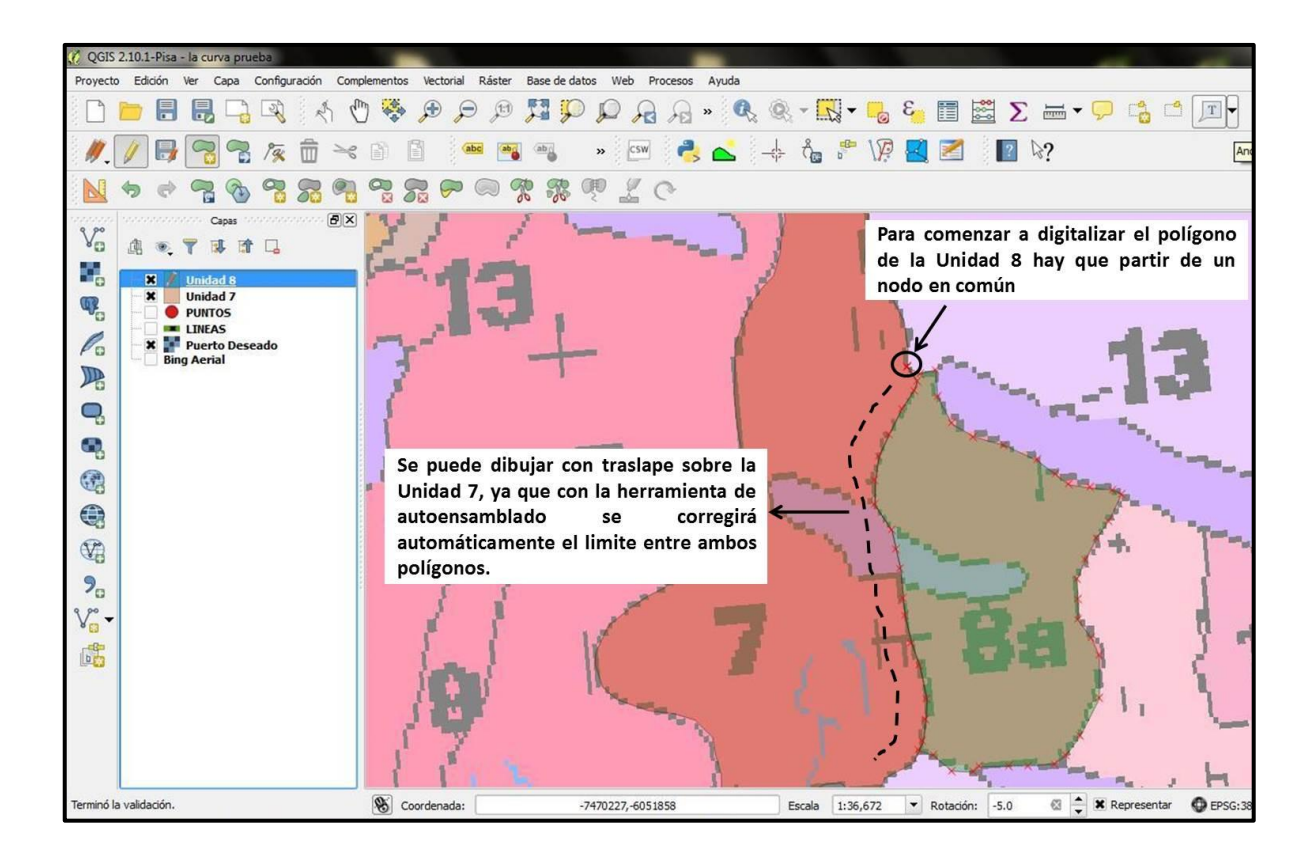

En la Hoja Geológica de Puerto Deseado, la Unidad 8 está dividida en dos litofacies 8 y 8 a; la primera corresponde a granodioritas y granitos con pegmatitas graníticas y la segunda a leucogranitos. Como en el mapeo quiero que se muestren con diferente color y/o traza, debo elegir una de las columnas de la tabla de atributos donde las litologías estén diferenciadas. En nuestro caso tenemos la columna *Subg-Litof*, donde se colocaron números romanos para cada litofacie. De esta manera vamos a *categorizar* los polígonos de dicha Unidad:

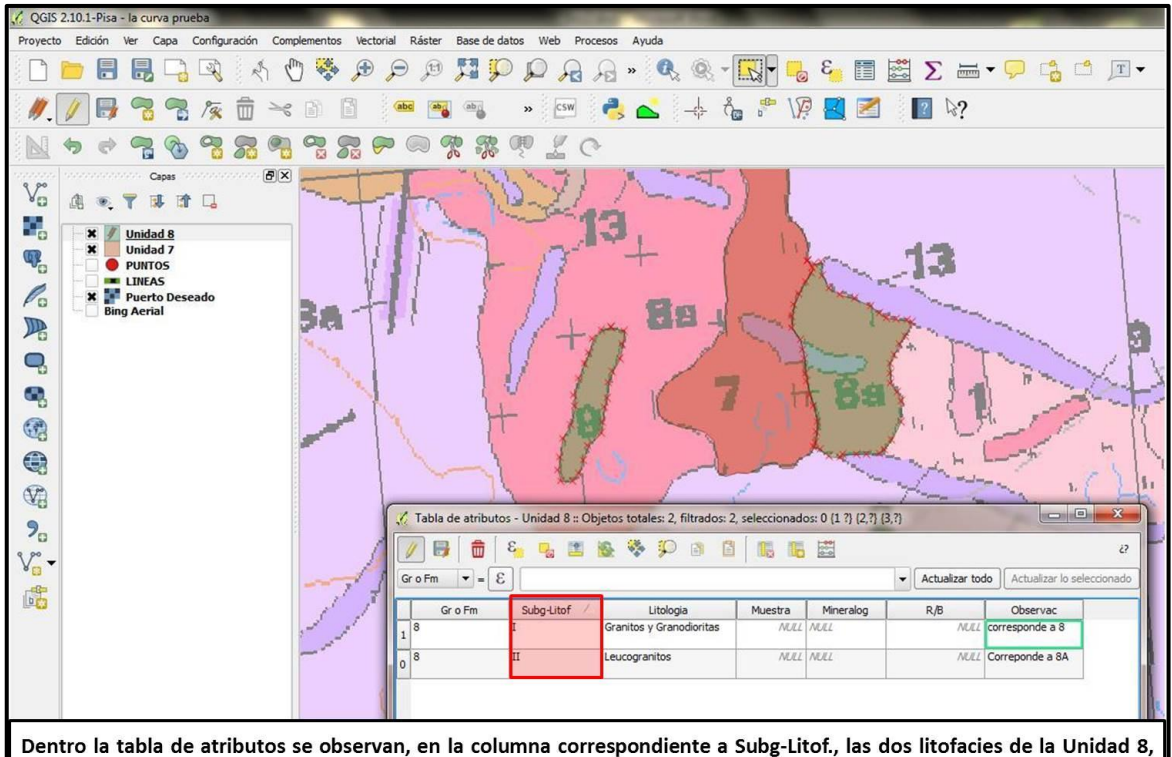

Dentro la tabla de atributos se observan, en la columna correspondiente a Subg-Litof., las dos litofacies de la Unidad 8, indicadas con números romanos. Como se observa ambos polígonos tienen el mismo color y nosotros queremos diferenciarlos.

| COCIC 2 10 1 Birs   |                                           |                             |                                             |               |                                   |                       |            |
|---------------------|-------------------------------------------|-----------------------------|---------------------------------------------|---------------|-----------------------------------|-----------------------|------------|
| Dequesta Edición Vi | Corva prueba                              | volomentes Vesterial Déster | Rass de dates Web Drasses                   | Auruda        |                                   |                       | -          |
|                     |                                           |                             |                                             |               |                                   |                       |            |
|                     |                                           |                             |                                             |               | 🚾 🐫 🖽 🖺                           |                       |            |
| //. 🕖 📑 '           | 7 7 1 1                                   | 1 1 1 🐽 📑                   | 🖦 » 🖾 🦂                                     | 📥 👍 🖧 🤔       | / 🎘 🛃 🜌                           | [] 除?                 |            |
|                     | 7. 1. 1. 1. 1. 1. 1. 1. 1. 1. 1. 1. 1. 1. |                             |                                             |               |                                   |                       |            |
| 9,00                | Capas                                     | 🥂 Propiedades de la capa    | - Unidad 8   Estilo                         |               | 1000                              |                       | ? ×        |
| 80 @ ® 1            |                                           | General                     | 2 Símbolo único                             |               |                                   |                       |            |
| 📲 🖉 🗶 🖉 🖉           | nidad 8                                   |                             | Símbolo único                               | Unidad        | Milímetro                         |                       |            |
| 🦷 – Ö 🏠 P           | UNTOS                                     | 😻 Estilo                    | Graduado                                    | Transparencia | a: 60%                            |                       |            |
|                     | INEAS<br>werto Deseado                    | (abc Etiquetas              | Basado en reglas<br>Desplazamiento de punto | Color         |                                   | P                     |            |
| P D Bing            | Aerial                                    | Campos                      | Polígonos invertidos<br>Mapa de calor       |               |                                   |                       | 1001       |
| 10                  |                                           | Representación              |                                             | Simbolos en g | Irupo                             |                       |            |
| <b>Q</b>            |                                           |                             | E- Fill                                     |               |                                   |                       |            |
| 🔍 Clic o            | on el botón                               | 🤛 Visualizar                | Relleno sencilo                             |               |                                   |                       | 1000       |
| derec               | ho del mouse                              | Acciones                    |                                             | corners       | diagonal dotted                   | green land            | water wine |
| acree nara          | ra                                        | Uniones                     |                                             |               |                                   |                       |            |
|                     | edades v                                  | 1979                        |                                             |               |                                   |                       |            |
| Va propr            | riormonto                                 | Diagramas                   |                                             |               |                                   |                       |            |
| 9 poste             | normente                                  | 🕡 Metadatos                 |                                             |               |                                   |                       |            |
| se estilo           |                                           |                             |                                             |               |                                   |                       |            |
| 8 <sup>0</sup>      |                                           |                             |                                             |               |                                   |                       |            |
|                     |                                           |                             | ♣ = 3 ▲ ▼                                   | Guardar       |                                   |                       |            |
|                     |                                           |                             | ▼ Renderizado de capas                      |               |                                   |                       |            |
|                     |                                           |                             | Transparencia de capas                      | 0             |                                   |                       |            |
|                     |                                           |                             | Modo de mezcla de capas                     | Normal        | <ul> <li>Modo de mezda</li> </ul> | de objetos espaciales | Normal     |
|                     |                                           |                             | Draw effects                                |               | <b></b>                           |                       |            |
|                     |                                           |                             | •                                           |               |                                   |                       | ••         |
| Dentro              | do Estilo on Sín                          | abolo único so s            | a a alogir la anci                          | ón Categoriza | da                                |                       |            |
| Dentro              | ue esuio en sin                           | ibolo unico se              | la a elegir la opci                         | ulegoriza     | uo                                |                       |            |

| C QGIS 2.10.1-Pisa - la curva prueba<br>Provecto Edición Ver Capa Configuración C                                                                                                    | omplementos Vectorial Ráster Base de datos Wé                                                                                                    | eb Procesos Avuda                                                                                                    |                                                                        |
|----------------------------------------------------------------------------------------------------|----------------------------------------------------------------------------------------------------|----------------------------------------------------------------------------------------------------|------------------------------------------------------------------------|
| Proyecto Edición Ver Capa Configuración C<br>Capas<br>Capas<br>C | omplementos Vectorial Ráster Base de datos We<br>Propiedades de la capa - Unidad 8 [Estilo<br>Campos<br>Findos<br>Representación<br>Visualizar<br>Acciones<br>Diagramas | e color Colores aleatorios                                                                                                    | Invertir                                                               |
| €n la opción <i>Column</i>                                                                                                    | Metadatos      Clasificar      Renderizado de      Transparencia de cap      Modo de mezda de ca      Draw effects      Estilo      a debemos indicar que colu          | Añadir Borrar Borrar todo<br>capas<br>apas Normal ▼ Modo de mezda de objetos espacia<br>Aceptar Cancelar<br>Imma de la tabla de atributos vamos a<br>menor disente o Sub o Lito f | Avanzado -<br>o +<br>ales Normal -<br>Aplicar Ayuda<br>a utilizar para |

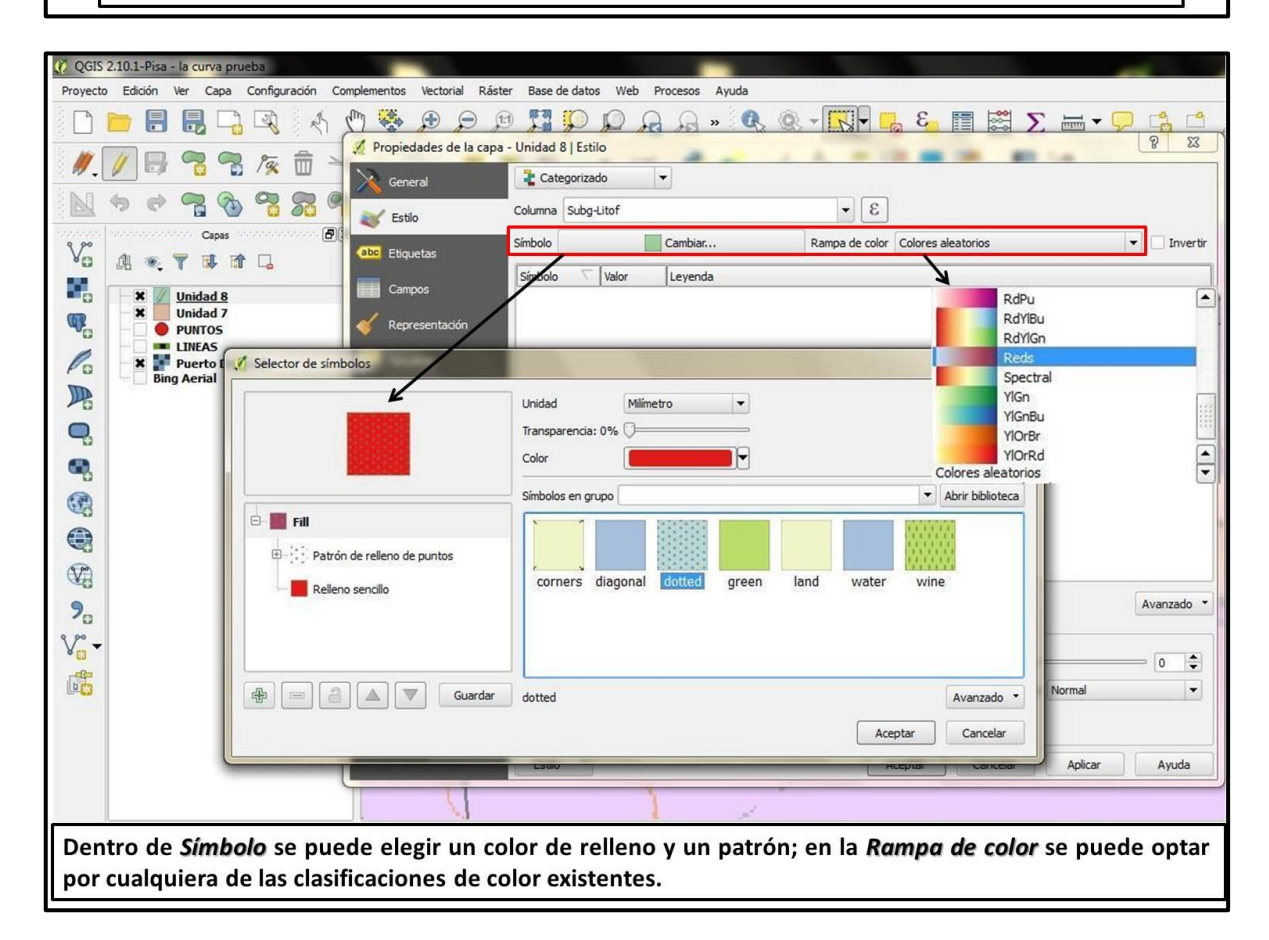

| 🔞 QGIS   | 2.10.1-Pi | sa - La Cur      | va 2             |           |         |          |          |                            |                                                                                     |
|----------|-----------|------------------|------------------|-----------|---------|----------|----------|----------------------------|-------------------------------------------------------------------------------------|
| Proyecte | e Edición | Ver C            | apa Co           | onfigurac | ión Com | plemento | s Vecto  | orial Ráster Base de datos | Web Procesos Ayuda                                                                  |
|          |           |                  |                  | S.        | 2 4     | 5        | <b>A</b> |                            | ₽ A A » 🤻 🕅 + 🌄 ĕ 🛅 🧱 Σ 🛲 + 🖵 🐴 🗂 厘 +                                               |
| 11.      | / 8       | 3 8              | 2                | 19 1      |         |          | ß        | 🕺 Propiedades de la ca     | pa - Unidad 8   Estilo                                                              |
|          | •         |                  | 3                | 28        | 29      | 0        | 80       | General                    | Categorizado V                                                                      |
| 9 90     |           | citation ci      | pas 🕬            |           | ð×      | 0        |          | 😻 Estilo                   | Columna Subg-Litof                                                                  |
| Vo       | 4 .       | . 👕 🖬            |                  | 4         |         | 1        | $\geq$   | abc Etiquetas              | Simbolo Cambiar Rampa de color Reds V Inver                                         |
|          | - *       | Unidad<br>Unidad | 1 <u>8</u><br>17 |           |         |          |          | Campos                     | Simbolo 🗸 Valor Leyenda                                                             |
|          | - *       | Puerto           | Desea            | do        |         |          | 1.       | 🖌 🎸 Representación         |                                                                                     |
| Po       |           |                  |                  |           |         |          | 11       | 🤛 Visualizar               |                                                                                     |
|          |           |                  |                  |           |         | 1        | 1        | Acciones                   |                                                                                     |
| -        |           |                  |                  |           |         | 1        |          | Uniones                    |                                                                                     |
|          |           |                  |                  |           |         | κ.       |          |                            |                                                                                     |
| 3        |           |                  |                  |           |         |          |          | Diagramas                  |                                                                                     |
|          |           |                  |                  |           |         |          |          | 1 Metadatos                |                                                                                     |
| (VA      |           |                  |                  |           |         |          |          |                            |                                                                                     |
| 2        |           |                  |                  |           |         |          | 1        |                            |                                                                                     |
| 9,00-    |           |                  |                  |           |         |          | -        | 1                          | Clasificar Añadir Borrar Borrar todo Avanzado                                       |
| 80       |           |                  |                  |           |         | e.       |          |                            | ▼ Renderizado de capas                                                              |
|          |           |                  |                  |           |         | N        |          |                            | Transparencia de capas 0 0                                                          |
|          |           |                  |                  |           |         |          | ~        |                            |                                                                                     |
|          |           |                  |                  |           |         |          |          |                            |                                                                                     |
|          |           |                  |                  |           |         |          |          |                            | Estilo * Aceptar Cancelar Aplicar Ayuda                                             |
| Г        | Ina       | 107.0            | ogi              | loc       | todo    | c lo     | . atri   | ibutos bacon               | os dis on Clasificar y postoriormonto on anlicar y acontar                          |
| Ľ        | Jna       | ez e             | egi              | 105       | 1000    | 5 10     | satr     | ibutos nacen               | ios cile en <i>clasificar</i> y posteriormente en <i>aplicar</i> y <i>aceptar</i> . |

| 😲 QGIS    | 2.10.1-Pisa | - La Curva 2 |                   |          | 1            |                          | -                       |                                       |                |                           | e           |            |
|-----------|-------------|--------------|-------------------|----------|--------------|--------------------------|-------------------------|---------------------------------------|----------------|---------------------------|-------------|------------|
| Proyect   | e Edición   | Ver Capa C   | onfiguración      | Compleme | entos Vector | ial Ráster Base de datos | Web Procesos Ayuda      |                                       |                |                           |             |            |
|           |             |              | <b>Z</b> <i>R</i> |          | <b>*</b>     | P P 🗖 P J                | 🔍 🔏 🗛 » 🔍               | ® - 💦 - 💪                             | ε 📰 🚟          | Σ 🖬 - 🟳                   |             | T          |
| 11.       | / 🖶         |              | /家 前              | ₩ 🗎      | 3            | 🤾 Propiedades de la capa | a - Unidad 8   Estilo   | 4.67.9                                |                | 11 Let 1                  |             | 8 ×        |
|           | •           | 30           | ~ 7               | 9 9      | 3 22 0       | K General                | 2 Categorizado          |                                       |                |                           |             |            |
| 9,00      | 100000000   | Capas        |                   | ð×       | 2.2          | 😻 Estilo                 | Columna Subg-Litof      |                                       | 3 -            |                           |             | D          |
| *0        |             |              | L                 |          |              | abc Etiquetas            | Símbolo                 | Cambiar                               | Rampa de color | Reds                      |             | Invertir   |
| <b>()</b> | - ×         | Unidad 8     |                   |          | 100          | Campos                   | Simbolo Valor           | I I I I I I I I I I I I I I I I I I I | • Ambas li     | tofacies fuer             | on clasific | adas       |
| 0         | X           | II II        |                   |          | 11           | Kepresentación           | ×                       |                                       |                |                           |             |            |
|           | C 🛪 😭       | Puerto Desea | do                |          | 11           | Visualizar               | si 🖌                    | aparece un s                          | símbolo de     | más hay qu                | e borrarlo  |            |
|           |             |              |                   |          | 1            | e Acciones               |                         |                                       |                |                           |             |            |
|           |             |              |                   | 1        |              | Uniones                  |                         |                                       |                |                           |             |            |
|           |             |              |                   |          |              | Diagramas                |                         |                                       |                |                           |             |            |
|           |             |              |                   |          | ,            | 🥖 Metadatos              |                         |                                       |                |                           |             |            |
|           |             |              |                   |          |              |                          |                         |                                       |                |                           |             |            |
| 9.        |             |              |                   |          |              |                          | Clasificar Añadir       | Borrar                                | Borrar todo    |                           |             | Avanzado 🔻 |
| V         |             |              |                   |          |              |                          | ▼ Renderizado de capas  | s                                     |                |                           |             |            |
|           |             |              |                   | K        |              |                          | Transparencia de capas  | 0                                     |                |                           |             | 0 🛊        |
|           |             |              |                   |          | ×            |                          | Modo de mezcla de capas | Normal                                | Modo de n      | ezcla de objetos espacial | es Normal   | •          |
|           |             |              |                   |          |              |                          | Draw effects            |                                       |                |                           |             |            |
|           |             |              |                   |          | 1            |                          | Estilo                  |                                       | Ac             | eptar Cancelar            | Aplicar     | Ayuda      |

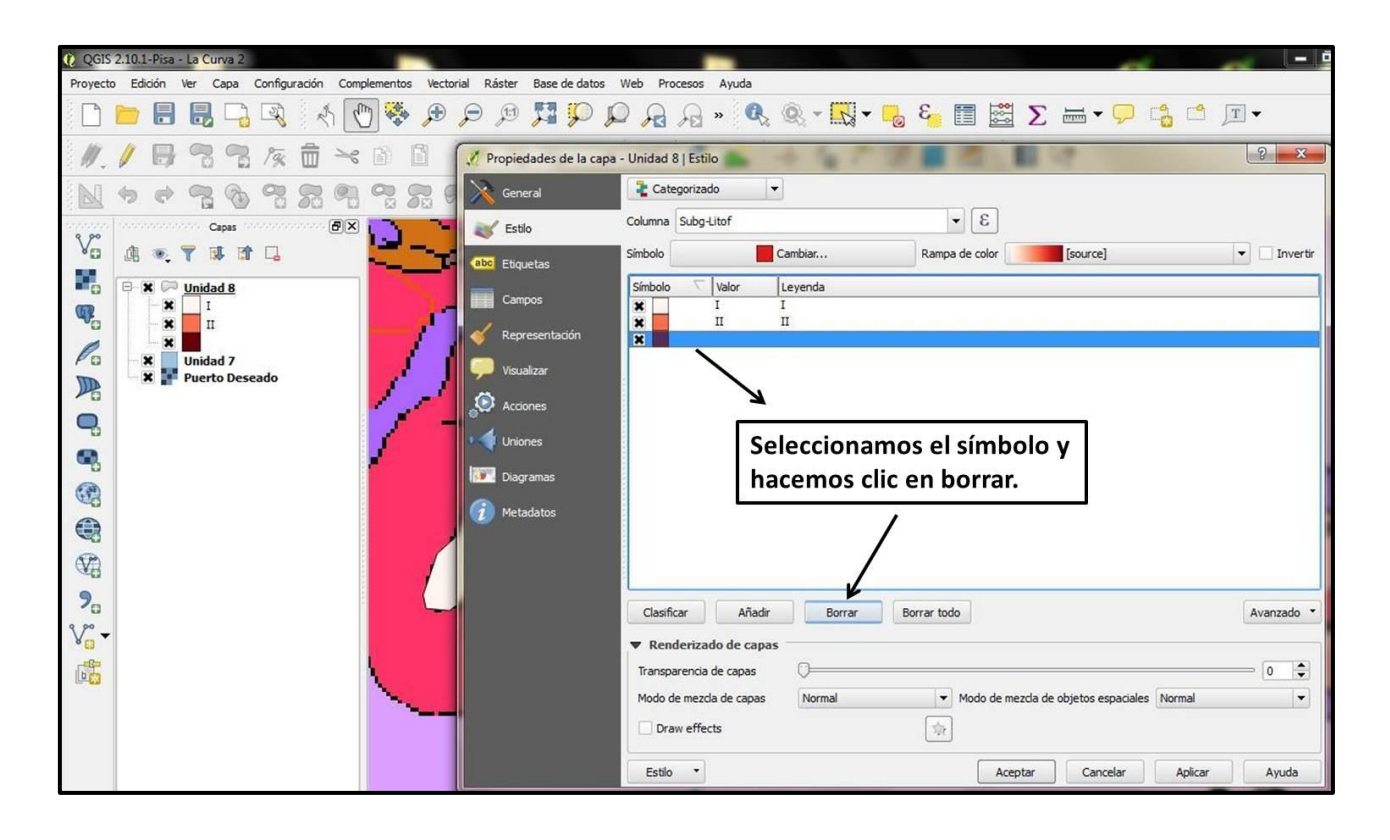

| 🜔 QGIS  | 2.10.1-Pisa | - La Curva 2           |              |            |             |              |                 |            |                            |                                        |           |             |                          |           | - 0        |
|---------|-------------|------------------------|--------------|------------|-------------|--------------|-----------------|------------|----------------------------|----------------------------------------|-----------|-------------|--------------------------|-----------|------------|
| Proyect | e Edición   | Ver Capa               | Configuració | in Compler | nentos Vect | orial Ráster | Base de datos   | Web Proc   | esos Ayuda                 |                                        |           |             |                          |           |            |
|         | <b> </b>    |                        | R            | 1          | 🐥 🏓         | PP           | 5 <b>1</b> 🖓 🕻  |            | 🔒 » 🔍                      | @ - K                                  | 3 📴       |             | Σ 🖦 - 🕞                  |           | <u>T</u> - |
| 11.     | / 8         | 29                     | 1/2 1        | j >< [     | 8 8         | Propieda     | ades de la capa | - Unidad 8 | Estilo                     | + 107                                  |           | 1           | 1                        |           | ? ×        |
|         | <b>\$</b>   | 2                      | 28           | 990        |             | Gener        | al              | ateg       | jorizado                   | •                                      |           |             |                          |           |            |
| V       | di a        | Capas                  |              | · ØX       | ್ರಿ         | 🨻 Estilo     |                 | Columna :  | Subg-Litof                 | Cambiar                                | Pame      | • C         | [course]                 |           | - Invertir |
|         | 0 × C       | Unidad 8               |              |            |             | abo Etique   | tas             | Símbolo    | Valor                      | Leyenda                                | Kaliip    |             | [source]                 |           |            |
| 9       | ×           | I                      |              |            | 1           | Camp         | os              | ×          | I<br>Copiar                | I                                      | Strl+C    |             |                          |           |            |
| Po      | ×           | Unidad 7<br>Puerto Des | eado         |            | 1           | Visuali      | zar             |            | Pegar<br>Cambia            | r color                                | Ctrl+V    |             |                          |           |            |
|         |             |                        |              |            | 1,1         | Accior       | nes             |            | Cambia<br>Cambia           | r transparencia<br>r unidades de salid |           |             |                          |           |            |
| •       |             |                        |              |            | / 1         | Union        | es              |            | Cambia                     | and deside solid                       | <u> </u>  |             |                          |           |            |
| •       |             |                        |              |            |             | Diagra       | amas            | Se p       | ouede ca                   | ambiar el                              | color y   | /o tran     | nsparencia               | de las li | tofacies   |
|         |             |                        |              |            |             | 🧿 Metad      | latos           | haci       | endo clio                  | con el bo                              | otón der  | echo de     | el mouse so              | bre cada  | una de     |
| S.      |             |                        |              |            | 1           |              |                 | enas       | •                          |                                        |           |             |                          |           |            |
| 9.      |             |                        |              |            | L           |              |                 | Clasifica  | r Añad                     | r Borrar                               | Borrar to | do          |                          |           | Avanzado X |
| V       |             |                        |              |            |             |              |                 | ▼ Rend     | erizado de cap             | as                                     | borrar to |             |                          |           | AVGIZOU    |
|         |             |                        |              | 1          |             |              |                 | Transpar   | encia de capas             | 0                                      |           |             |                          |           | 0 🛊        |
|         |             |                        |              |            | ~           |              |                 | Modo de    | mezcla de capas<br>effects | Normal                                 | •<br>ا    | Modo de mez | zda de objetos espaciale | es Normal |            |
|         |             |                        |              |            |             |              |                 | Estilo     | •                          |                                        |           | Acept       | tar Cancelar             | Aplicar   | Ayuda      |

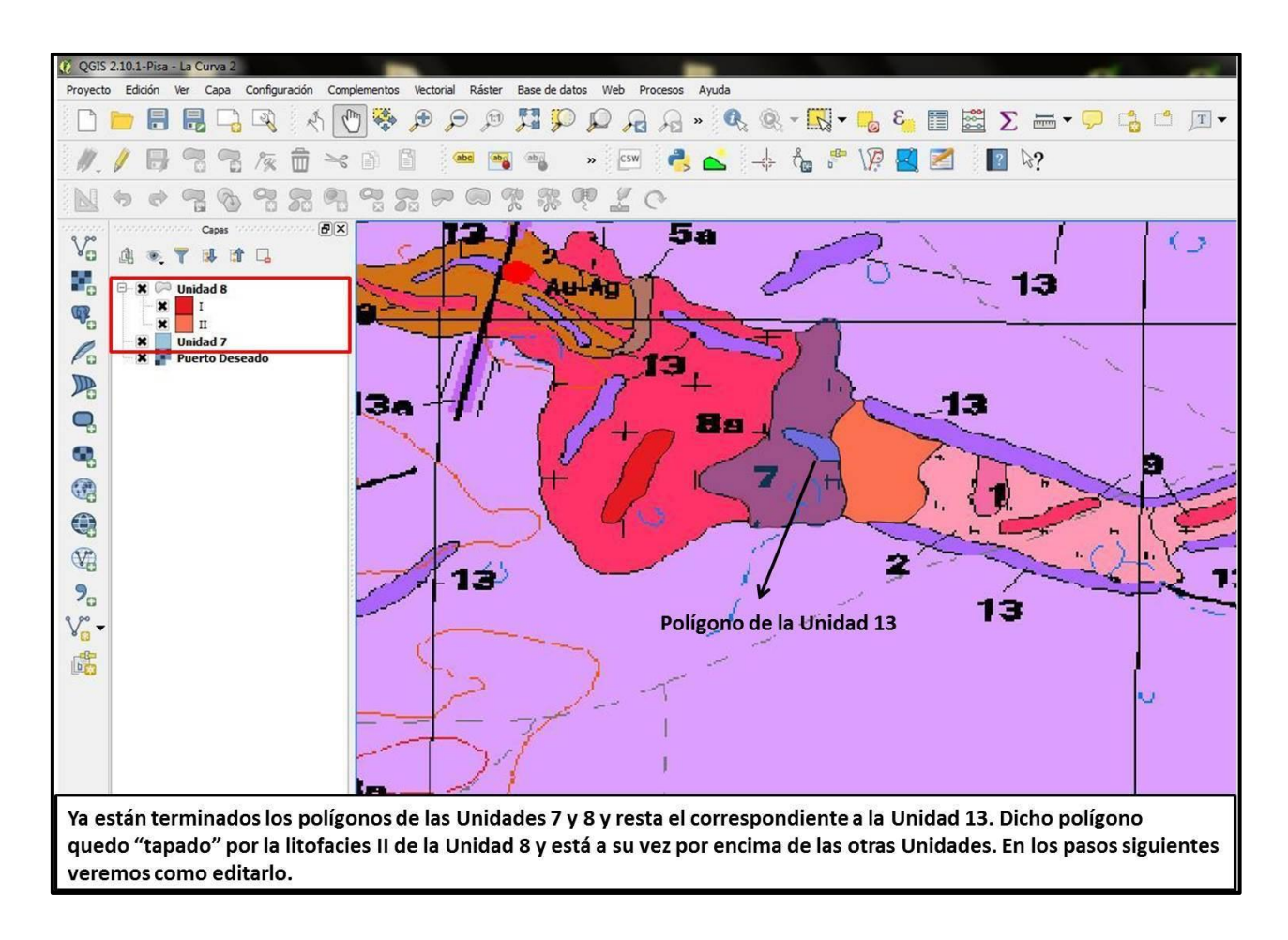

## 3.3.4.3. Creación y Edición de la Unidad 13

Para digitalizar el polígono de la Unidad 13, primero es necesario crear una capa vectorial con los mismos atributos que las anteriores (usando la herramienta "guardar como"). Posteriormente será necesario aplicarle transparencia a la litofacies II de la Unidad 8, de la siguiente manera:

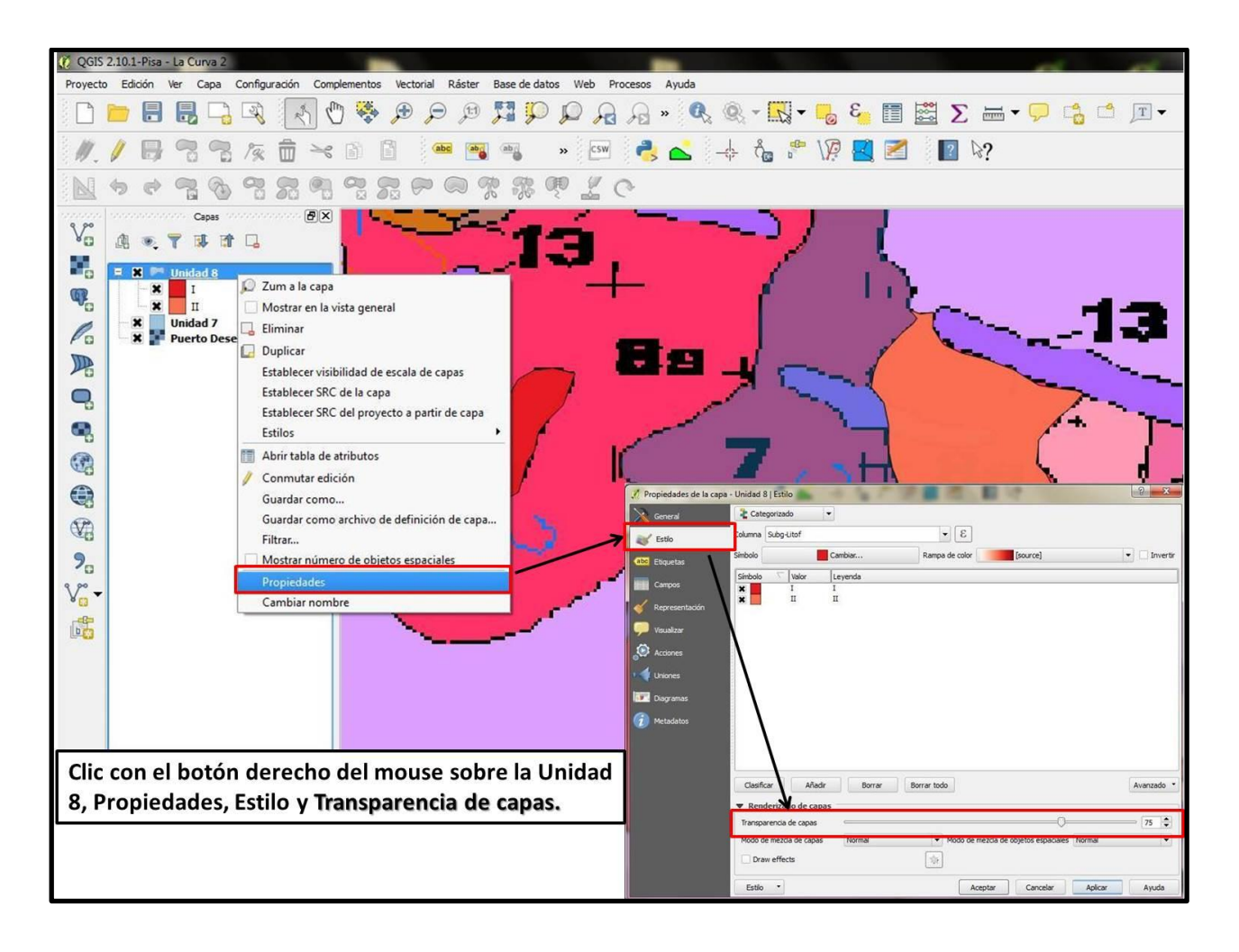

Posteriormente para digitalizar el polígono debemos deshabilitar la herramienta de "autoensamblar a" en la capa de la Unidad 13 y tener activadas las opciones de edición topológica y habilitar autoensamblado en la intersección.

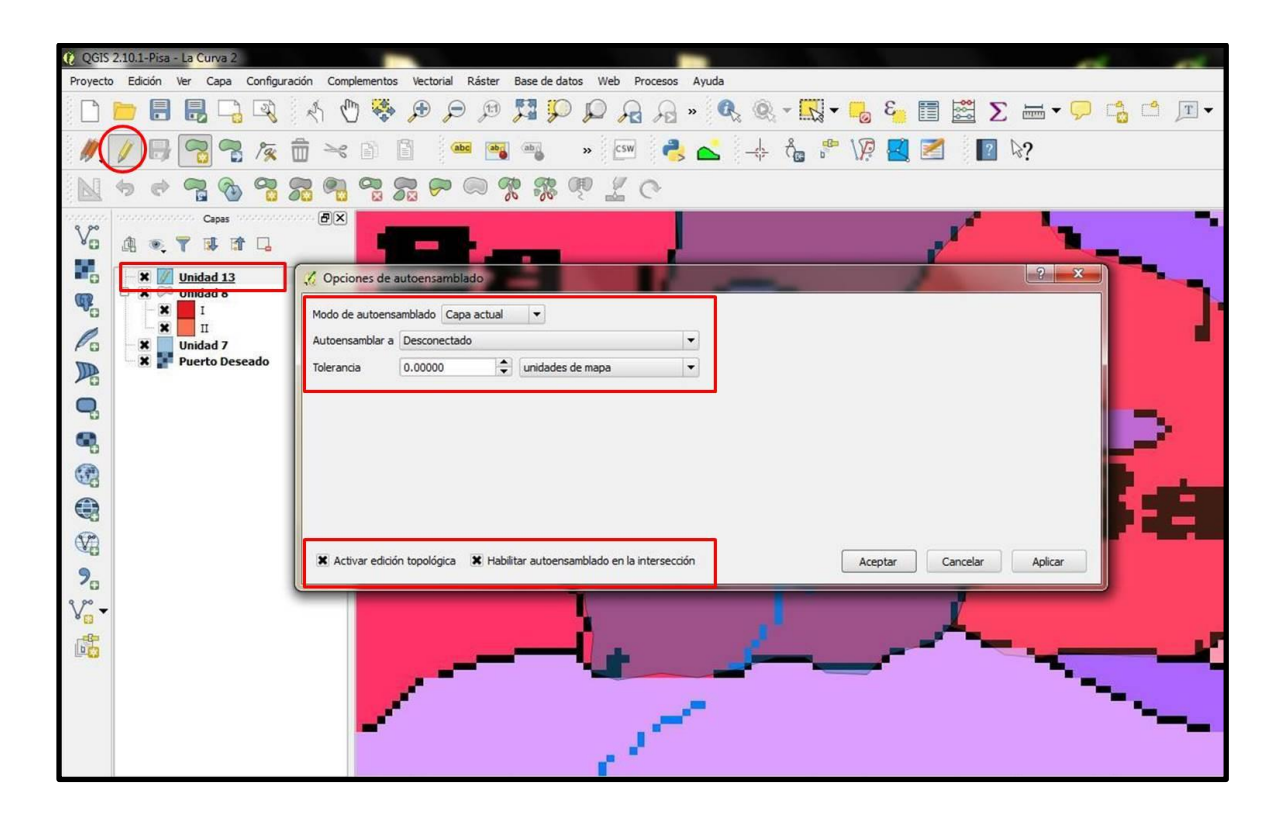

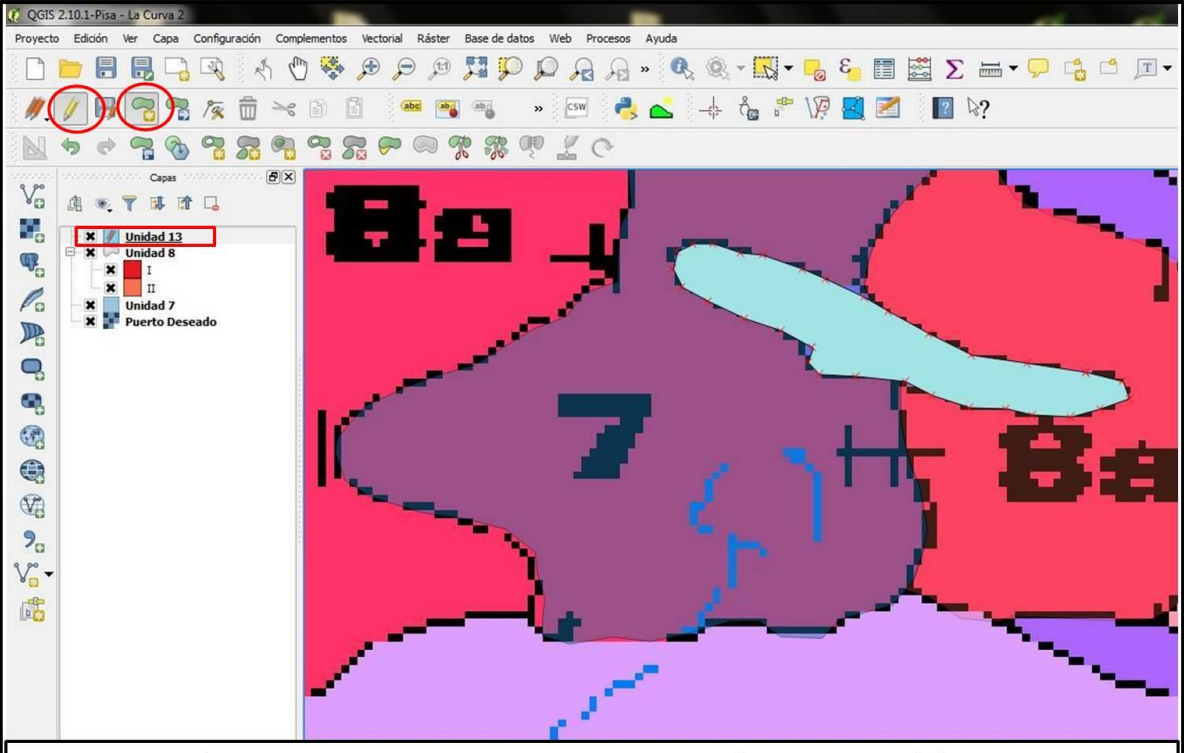

Dibujamos el polígono teniendo siempre activada la herramienta "conmutar edición" en la capa vectorial correspondiente. No olvidar guardar los cambios cada vez que sea posible. Es muy común olvidarse y perder todo el trabajo realizado

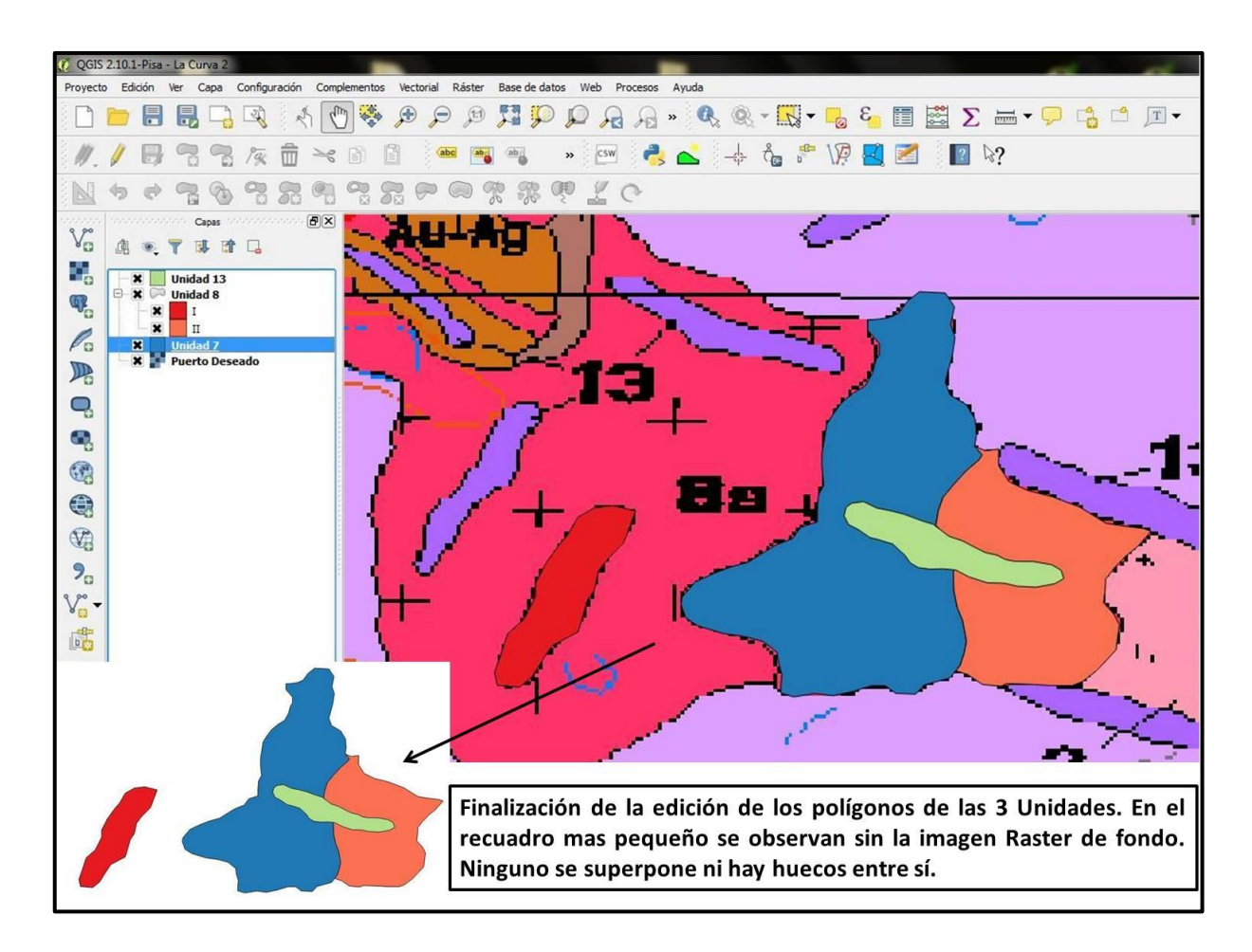

# **4. COMO IMPORTAR ARCHIVOS CSV**

Los archivos CSV (del inglés *comma-separated values*) son un tipo de documento en formato abierto y sencillo para representar datos en forma de tabla. Las columnas se separan por comas (o punto y coma en donde la coma es el separador decimal: Argentina, Brasil, etc.) y las filas por saltos de línea.

Dentro de la geología es común trabajar con archivos en formato Excel o CSV, ya sea para datos geoquímicos, estructurales, geofísicos, etc., los cuales se pueden representar en QGIS. Veamos un ejemplo: tenemos una tabla Excel con datos de geoquímica que queremos agregar a un Proyecto existente en QGIS. Lo primero que debemos hacer es convertir dicho archivo a CSV de la siguiente manera:

| ×   | Ca     | ilibri              | • 11 • A             | ==             | ≡ ≫            | ajustar texto    | G               | eneral         | ٣              | SE                     |                           |                       | +          | *          |         | Σ Auto | suma * | 27                     | 8   |
|-----|--------|---------------------|----------------------|----------------|----------------|------------------|-----------------|----------------|----------------|------------------------|---------------------------|-----------------------|------------|------------|---------|--------|--------|------------------------|-----|
| 1   | N      | <i>K</i> <u>s</u> - | ⊞ •   🌺 • ,          | <u>A</u> · ≡ ≡ | ≡ 译 ∉          | Combinar y c     | entrar • \$     | - % 000        | €0 00<br>00 ÷0 | Formato<br>condicional | Dar formato<br>como tabla | Estilos de<br>celda * | Insertar f | Eliminar F | formato | Borra  | ar *   | Ordenar<br>y filtrar * | Bus |
| p   | 5      | Fu                  | ente                 | T <sub>2</sub> | Alineaci       | ón               | 6               | Número         | 15             |                        | Estilos                   |                       |            | Celdas     |         |        | Mc     | adificar               |     |
| -   | A<br>A | B                   | AZ<br>Field Northing | BA             | BB             | BC<br>Field BL * | BD<br>Pos Lat 1 | BE Pos Lone 1  | BF             | BG<br>- Lip            | BH                        | BI<br>Sheet Nun       | BJ         | BK         | BL      | BM     | BN     | BO                     | e.  |
| cu  | RVA    | MRR027564           | 4722760,411          | -47,6348516    | 7 -67,195078   | 33 142           | -47,6348517     | -67,19507833   | T              | 1                      | MIR                       | STHAM                 | 0,34       | 0.7        | 0,25    | 186    | 113    | -5                     |     |
| CU. | RVA    | MRR027565           | 4722728,814          | -47,6351483    | 3 -67,195823:  | 33 146,5         | -47,6351483     | J -67,19582333 | т              | 2                      | MIR                       | STHAM                 | 0,17       | -0,5       | 0,25    | 48     | 50     | -5                     | 1   |
| cu  | RVA    | MRR027566           | 4722711,76           | -47,6350783    | 3 -67,18168    | 148,2            | -47,6350783     | -67,18168      | т              | 3                      | MIR                       | STHAM                 | 0,02       | -0,5       | 0,30    | -5     | 134    | -5                     | 3   |
| cu  | RVA    | MRR027567           | 4722742,067          | -47,6348133    | 3 -67,18216    | ; 147,3          | -47,6348133     | -67,18216      | T              | 4                      | MIR                       | STHAM                 | 0,02       | -0,5       | 0,26    | 17     | 73     | -5                     | ,   |
| CU' | RVA    | MRR027568           | 4723398,968          | -47,6293666    | .7 -67,211578  | 33 142,4         | -47,6293667     | -67,21157833   | т              | 6                      | MIR                       | STHAM                 | -0,01      | -0,5       | 0,64    | 8      | 98     | -5                     |     |
| CU  | RVA    | MRR027569           | 4723466,523          | -47,6288066    | .7 -67,214638? | 33 142,3         | -47,6288067     | -67,21463833   | T              | 7                      | MIR                       | STHAM                 | 0,01       | -0,5       | 0,39    | -5     | 118    | -5                     | 1   |
| CU. | RVA    | MRR027570           | 4723696,726          | -47,6263133    | 3 -67,187636/  | 67 141,6         | -47,6263133     | -67,18763667   | т              | 8                      | MIR                       | STHAM                 | 0,03       | -0,5       | 0,37    | 23     | 349    | -5                     | 3   |
| cu  | RVA    | MRR027571           | 4723926,918          | -47,624175     | -67,183373     | 33 143,5         | -47,624175      | -67,18337333   | т              | 9                      | MIR                       | STHAM                 | -0,01      | -0,5       | 0,47    | 7      | 362    | -5                     | -0  |
| CU  | IVA .  | MRR027572           | 4722760,411          | -47,6348516    | 7 -67,195078   | 33 142           | 47,6348517      | -67,19507833   | τ              | 4.1                    | MIR                       | STHAM                 | 0,22       | -0,5       | 0,36    | 191    | 127    | -5                     |     |
| CU  | RVA    | MRR027573           | 4724041,985          | -47,62313      | -67,182741f    | 57 143,1         | -47,62313       | -67,18274167   | т              | 10                     | MIR                       | STHAM                 | -0,01      | -0,5       | 0,51    | 22     | 121    | -5                     |     |
| CU  | RVA    | MRR027574           | 4723968,968          | -47,623795     | -67,183261f    | 67 142,5         | -47,623795      | -67,18326167   | т              | 11                     | MIR                       | STHAM                 | 0,02       | -0,5       | 0,43    | 35     | 75     | -5                     | Y   |
| CU  | RVA    | MRR027575           | 4724416,18           | -47,6196166    | 7 -67,173466f  | 57 158,8         | -47,6196167     | -67,17346667   | т              | 12                     | MIR                       | STHAM                 | 0,30       | 35,5       | 0,23    | 13     | 1191   | -5                     |     |
| CUF | AVA .  | MRR027576           | 1                    |                |                |                  |                 |                |                |                        | MIR                       | STHAM                 | 0,44       | -0,5       | 0,93    | 575    | 2000   | -5                     | -   |
| CU  | (VA    | MRR027577           | 4724375,571          | -47,619995     | -67,1742666    | 57 154,7         | -47,619995      | -67,17426667   | т              | 13                     | MIR                       | STHAM                 | 0,14       | 2,9        | 0,20    | 17     | 627    | -5                     | 3   |
| CUF | λVA    | MRR027578           | 4725238,188          | -47,61189      | -67,1526566    | <i>5</i> 7 169,4 | -47,61189       | -67,15265667   | т              | 14                     | MIR                       | STHAM                 | -0,01      | -0,5       | 0,29    | 7      | 106    | -5                     |     |
| p   | s_RC   | Warning             | 5/92/                |                | 1              |                  | 1               | 1              |                | 14                     |                           |                       |            |            | ( Y     | AL Y   |        |                        |     |

Abrimos la planilla excel y chequeamos que todos los datos estén en forma correcta

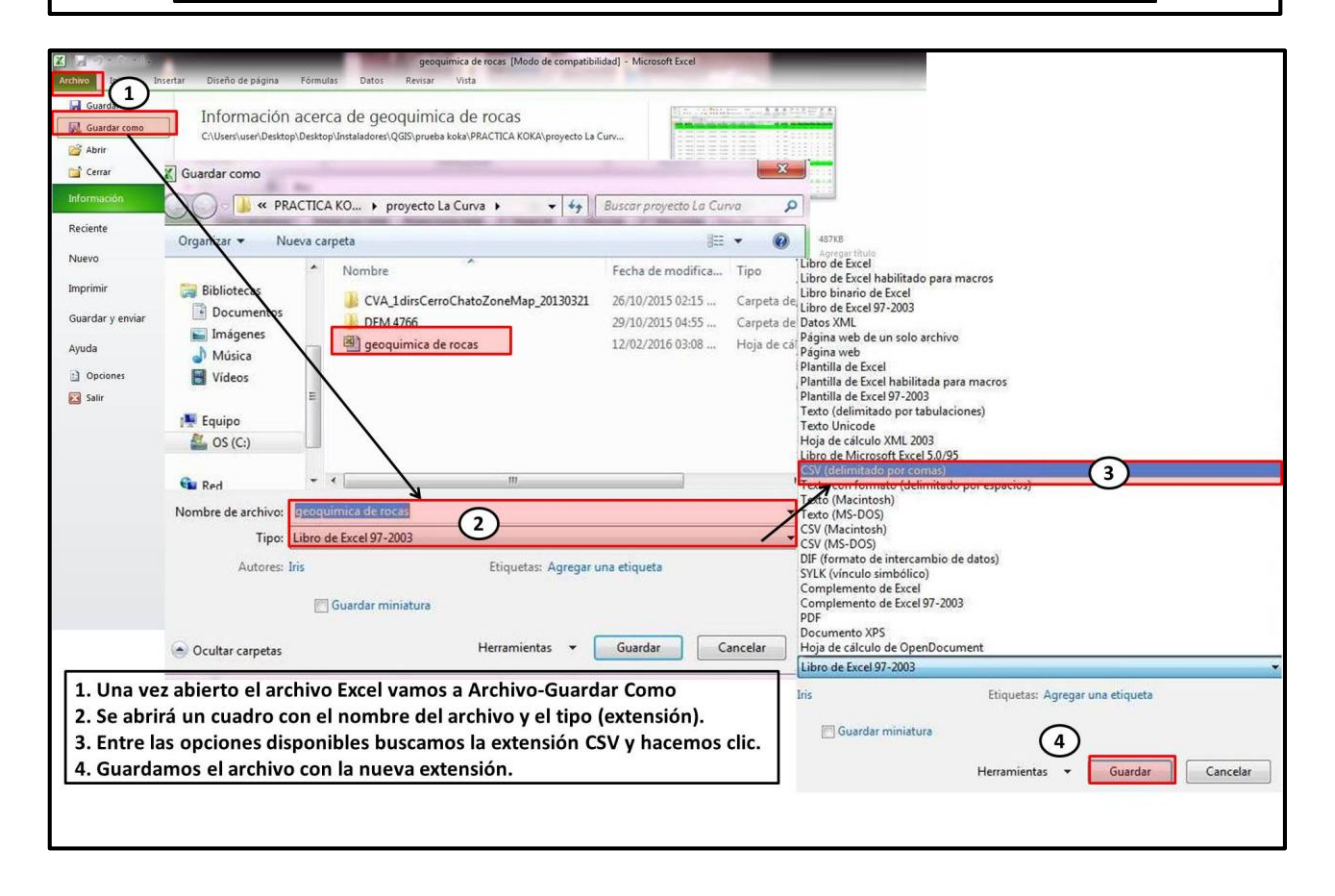

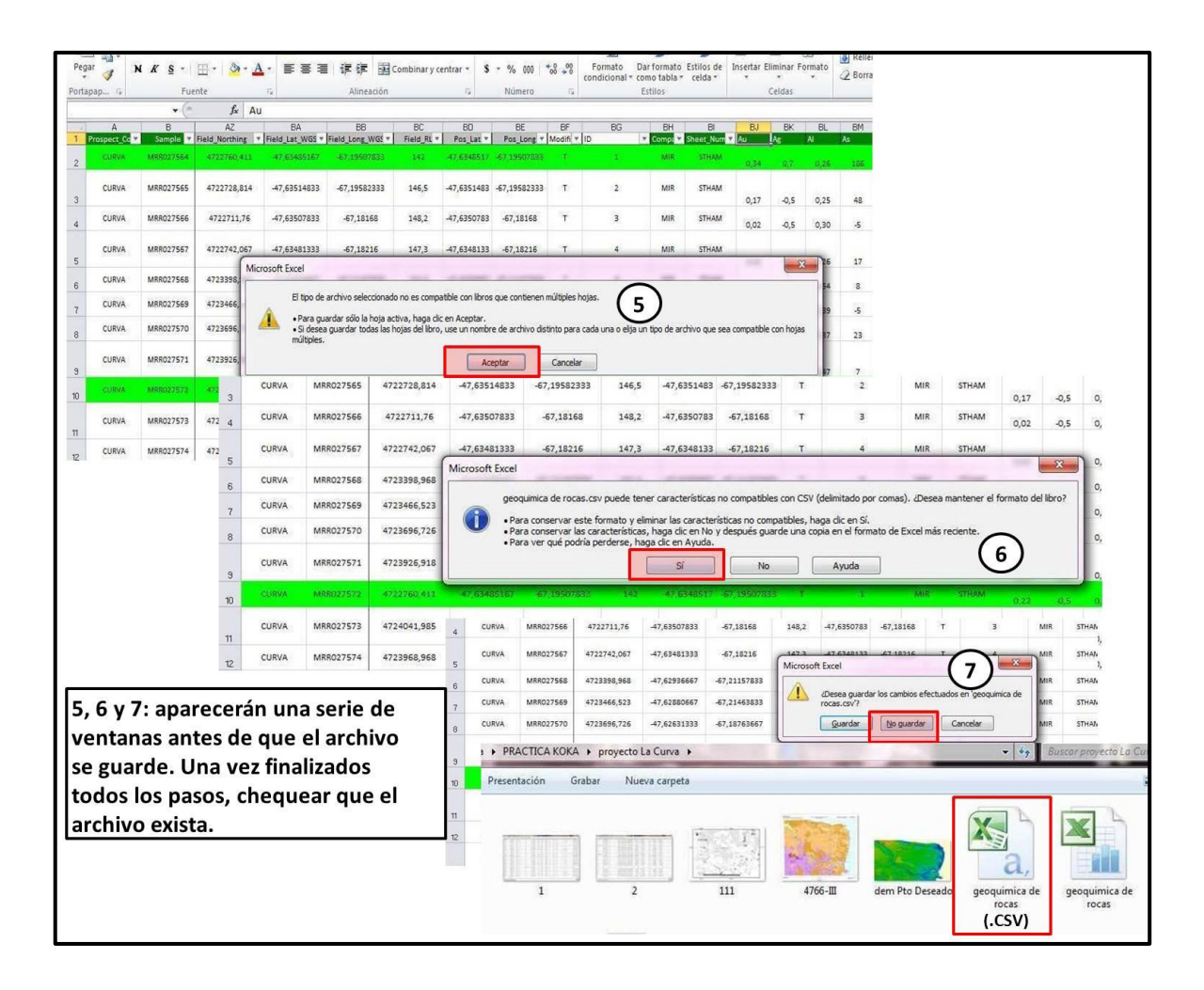

Una vez convertido el archivo a CSV procedemos a abrirlo en QGIS, de la siguiente forma:

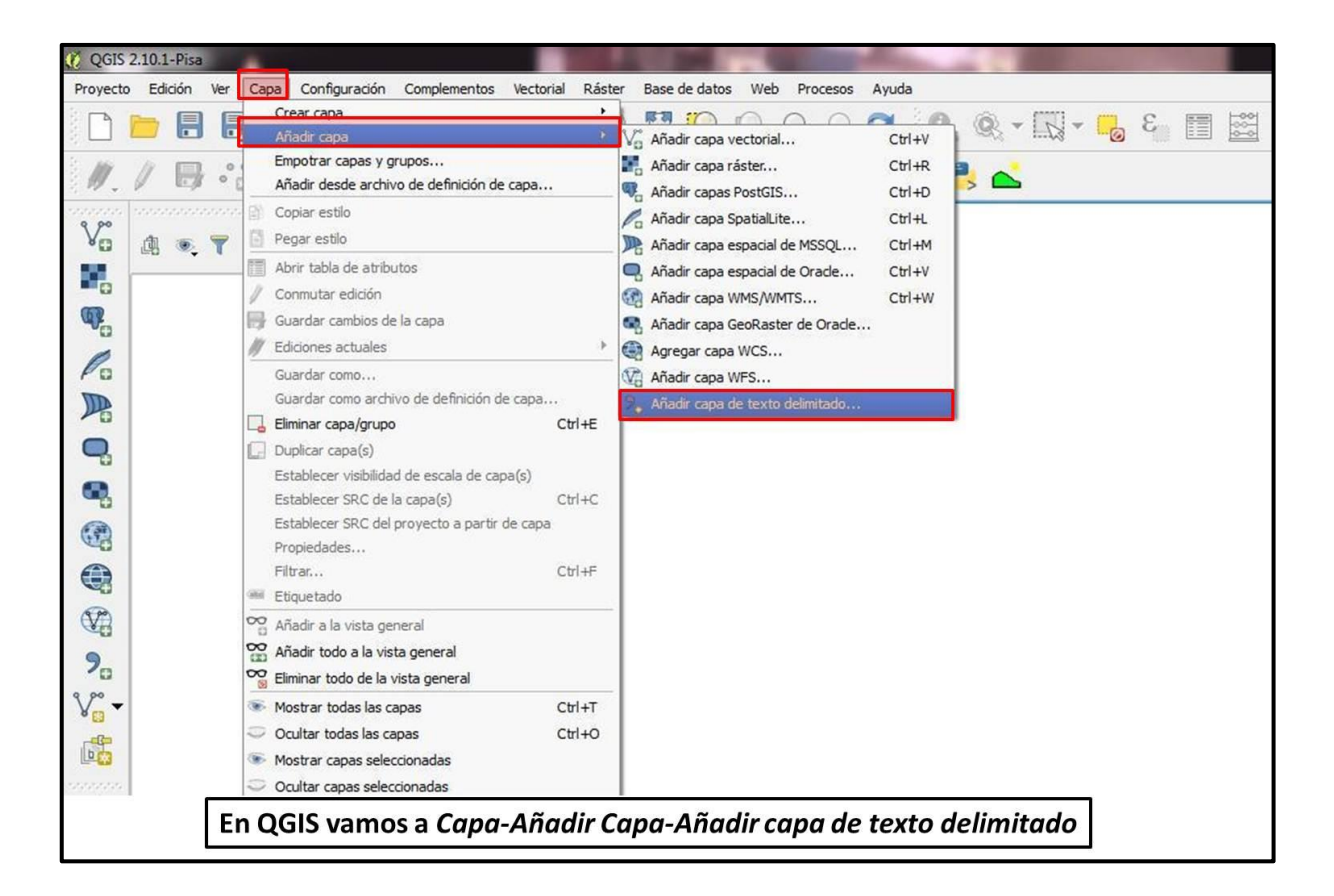

| QGIS<br>Proyecto | 2.10.1-Pisa<br>D Edición Ver Capa C | nfiguración Complementos Vectorial Ráster Base de datos Web                                                  | Procesos Ayuda                                                                                | - 0 X                                                     |
|------------------|-------------------------------------|----------------------------------------------------------------------------------------------------|-----------------------------------------------------------------------------------------------|-----------------------------------------------------------|
|                  |                                     | R C 🔍 🗣 🗣 🖉 🕅 🔊                                                                                              | 🗛 🔏 😂 🔍 - 🖾 - 🔂 🖉 🖾 Σ 🛲                                                                       | i • 🖵 🔥 🖆 🔳 • 📘 🌾                                         |
| ₩.               | / 8 .: 2                            | 🧏 📅 🛰 b 🗎 🖮 💌 🖷 🦉 🖷                                                                                          | ng ng 🔤 👶 📥                                                                                   |                                                           |
| v                | Capas                               | 🄏 Crear una capa a partir de un archivo de texto delimita                                                    | do g                                                                                          | 8                                                         |
|                  | 18 × 1 0+ 0                         | Nombre de archivo                                                                                            | Explorar                                                                                      |                                                           |
| œ.               |                                     | Nombre de la capa<br>Formato de archivo CSV (valores separados por com                                       | Seleccione un archivo de texto delimitado para abrir                                          |                                                           |
| Po               |                                     | Expresión                                                                                                    |                                                                                               |                                                           |
| P                |                                     | Opciones de registro Número de líneas de encabezado a d                                                      | es Escritorio                                                                                 |                                                           |
| 0, 6, 6          |                                     | Optiones de campo Recortar campos Descartar<br>Definición de geometría Ocordenadas del punto<br>Coordenada X | c Sitios recientes                                                                            |                                                           |
| 8                |                                     | Configuración de la capa 🗌 Usar índice espacial                                                              | Imágenes     CVA_1dirsCerroC     DEM 4766     hatoZoneMap_20     Música     I30321     Vídeos | geoquimica de<br>rocas observation_poin<br>t_MVB_enero    |
| <b>9</b> 0       |                                     |                                                                                                    | 🤣 Grupo en el hogar                                                                           |                                                           |
| V                |                                     |                                                                                                    | Equipo                                                                                        |                                                           |
| -tp              |                                     | Por favor, selecciones un archivo de entrada                                                                 | Nombre                                                                                        | <ul> <li>Archivos de texto (*.txt *.csv *.d •)</li> </ul> |
| n a              |                                     |                                                                                                    | 1                                                                                             | Abrir 🔽 Cancelar                                          |
|                  | Aparecerá                           | una ventana y en la opción <i>ex</i> p                                                                       | plorar buscamos el archivo correspon                                                          | diente y lo abrimos                                       |

| 🜔 QGIS    | 2.10.1-Pise                                                                                                    |                                                                                                    |       |      |          |      |         |             |        |             |           |         |             |         | -        | Real Property lies |             |            |            |            |         | 100         |             |        |          |   |
|-----------|----------------------------------------------------------------------------------------------------|----------------------------------------------------------------------------------------------------|-------|------|----------|------|---------|-------------|--------|-------------|-----------|---------|-------------|---------|----------|--------------------|-------------|------------|------------|------------|---------|-------------|-------------|--------|----------|---|
| Proyecto  | Edición                                                                                                    | Ver                                                                                                    | Сара  | Cor  | figuraci | ón ( | Comple  | ementos     | Vecto  | orial Rás   | ter Ba    | se de o | datos W     | /eb Pr  | ocesos   | Ayuda              |             |            |            |            |         |             |             |        |          |   |
|           | <b>b F</b>                                                                                                    |                                                                                                    |       | 5    | \$       | 2    | ] 🖑     |             | Ð      | P           | 9 🏅       |         |             | R       | A        | 2                  | 0           | <u>9</u> , | - 5        | - 🔂        | E       |             | Σ           | -      |          | ð |
| ₩.        | / 6                                                                                                    | •                                                                                                    | 2     | 3 /  | × 1      |      | ×       | 6           | 3      | (abc)       | ab ab     |         | bc abc      | abe     | (abc)    | CSV                | 8           |            |            |            | _       |             |             |        |          |   |
| 9,00      |                                                                                                    |                                                                                                    | Capas |      | 0000     | de   | Crear   | r una cap   | a a pa | rtir de un  | archivo   | de te   | xto delim   | nitado  |          |                    |             |            |            |            |         |             | 8           | ×      |          |   |
| ¥0        | A .                                                                                                    | 7                                                                                                    | 1 1   |      | -        | N    | ombre   | de archiv   | o ers/ | user/Deskt  | op/Deskt  | top/Ins | staladores  | /QGIS/p | rueba ko | a/PRA              | CTICA KOK   | A/pro      | yecto La C | urva/geoqu | imica   | de rocas.cs | v Expl      | orar   |          |   |
| •         |                                                                                                    |                                                                                                    |       |      |          | N    | ombre   | de la capa  | allae  | oguimica de | e rocas   |         |             |         |          |                    |             |            |            | Co         | difica  | ción UTF-8  | 3           | -      |          |   |
| <b>Q</b>  |                                                                                                    |                                                                                                    |       |      | G        | Fr   | ormato  | de archiv   | 0      | O CSV       | (valores  | separa  | ados por ci | oma)    | • D      | limitad            | ores persor | nalizad    | los        | O Del      | imitad  | or de expre | sión regula | ar     |          |   |
| Pa        |                                                                                                    | Coma Tabulador Espacio Dos puntos 🗱 Punto y coma<br>Otros delimitadores Comilia * Escape *                       |       |      |          |      |         |             |        |             |           |         |             |         |          |                    |             |            |            |            |         |             |             |        |          |   |
|           |                                                                                                    | Otros delimitadores Comila "Escape "                                                                             |       |      |          |      |         |             |        |             |           |         |             |         |          |                    |             |            |            |            |         |             |             |        |          |   |
| -         |                                                                                                    | Opciones de registro Número de líneas de encabezado a descartar 0 🖨 🗰 primer registro tiene los nombres de campo |       |      |          |      |         |             |        |             |           |         |             |         |          |                    |             |            |            |            |         |             |             |        |          |   |
| -         |                                                                                                    | Opciones de campo Recortar campos Descartar campos vacios El separador decimal es la coma                        |       |      |          |      |         |             |        |             |           |         |             |         |          |                    |             |            |            |            |         |             |             |        |          |   |
| •         | Definición de geometría • Coordenadas del punto Texto bien conocido (WKT Ninguna geometría (tabla solo de atributos) |                                                                                                    |       |      |          |      |         |             |        |             |           |         |             |         |          |                    |             |            |            |            |         |             |             |        |          |   |
| (3)       |                                                                                                    |                                                                                                    |       |      |          |      |         | (           | 2)     | Coorden     | ada X F   | ield_Lo | ong_WGS8    | 84 🔻    | Coorden  | ada Y              | Field_Lat_  | WGS8       | 4          | Coorden    | adas (  | GMS         |             |        |          |   |
| 00        |                                                                                                    |                                                                                                    |       |      |          | C    | onfigur | ración de l | a capa | a Usar      | índice es | pacial  |             |         | Us       | ar índig           | e de subco  | njunto     | os         | Vigi       | lar arc | hivo        |             |        |          |   |
|           |                                                                                                    |                                                                                                    |       |      |          |      | F       | ield_Nort   | ning   | Field_Lat   | t_WGS84   | Fi      | eld_Long_   | WGS84   | Field    | RL                 | Pos_Lat     | P          | os_Long    | Modified   | ID      | Company     | Sheet       | _Num 📤 |          |   |
| (V2)      |                                                                                                    |                                                                                                    | r     | -    | _        |      | 10 47   | 24041,98    | 5      | -47,62313   | 6         | -67     | ,1827416    | 7       | 143,1    | 4                  | 7,62313     | -67,       | 18274163   | Т          | 10      | MIR         | STHAM       |        |          |   |
| -         | Tabla                                                                                                    | orc                                                                                                    | lon   | ad   | 2.1      |      | 11 47   | 23968,96    | 8      | -47,62379   | 5         | -67     | ,1832616    | 7       | 142,5    | -4                 | 7,623795    | -67        | 18326167   | ' T        | 11      | MIR         | STHAM       | -      |          |   |
| 70        | labic                                                                                                    |                                                                                                    | en    | au   | a y      | 1    | 12 47   | 24416,18    |        | -47,61961   | 667       | -67     | ,1734666    | 7       | 158,8    | -4                 | 7,6196166   | 7 -67      | 17346667   | ' T        | 12      | MIR         | STHAM       |        |          |   |
| V.        | con t                                                                                                    | itulo                                                                                                    | os v  | /IS  | ble      | 5    | 13      | 24275 57    |        | 47 6 1000   | F         | 67      | 1742666     | 7       | 154.7    |                    | 7.610005    | 67         | 1743666    | . <b>T</b> | 12      | MIR         | STHAM       | -      |          |   |
|           |                                                                                                    |                                                                                                    |       |      |          | ΠĔ   | 14 4/   | 243/5,5/    | 1      | -4/,01999   | 2         | -0/     | ,1/42000.   | -       | 154,7    |                    | 2019992     | -07,       | 1/42000    |            | 15      | MIR         | STHAM       |        |          |   |
|           |                                                                                                    |                                                                                                    |       |      |          | Ľ    | •       |             |        |             |           |         |             |         |          |                    |             |            | _          |            | _       |             | 1           |        |          |   |
| _ <u></u> |                                                                                                    |                                                                                                    |       |      |          |      |         |             |        |             |           |         |             |         |          |                    |             | (          | 3)         | Aceptar    |         | Cancelar    | Ay          | ruda   |          |   |
|           | 1                                                                                                    |                                                                                                    |       |      |          |      |         |             |        |             |           |         |             |         |          |                    |             | •          |            |            |         |             | -           |        |          |   |
|           |                                                                                                    |                                                                                                    |       | 2000 |          |      |         | 100         |        |             |           |         |             | 2021 0  |          |                    |             |            | 2002       | 103        |         | 1.201       |             | 380    |          |   |
| 1.        | En Fo                                                                                                    | rma                                                                                                    | to d  | de   | Arc      | :hiv | 10 9    | se eli      | gei    | n las       | opci      | on      | es de       | limi    | tado     | ores               | pers        | on         | aliza      | dos y      | ри      | nto y       | com         | a, la  | s cuales | S |
| pe        | rmite                                                                                                    | n ve                                                                                                    | r la  | a ta | abla     | de   | e m     | aner        | ac     | orden       | ada       | . Er    |             | cion    | es d     | e re               | gistr       | o e        | legin      | nos qu     | ue      | el pri      | meri        | regis  | tro      |   |
| to        |                                                                                                    | c no                                                                                                    | mh    | rc   | c de     | o c: | am      | no 0        | cto    | vicih       |           |         | hau         | 0 10    | con      | tra                | in los      | e tí       | tulos      | no 6       | - m     | uoctr       | an          | 0      |          |   |
|           |                                                                                                    | 5 110                                                                                                    |       |      | Su       | =    |         | po e        | sie    | 1 1         | ю, у      | ay      | luc u       | 0 0     |          | ua                 | 10 103      | 5 11       |            |            |         | luesti      | an.         |        |          |   |
| Z.        | En Co                                                                                                    | ord                                                                                                    | ena   | da   | is el    | eg   | Ime     | os las      | s co   | olum        | nas o     | cor     | resp        | ond     | ient     | es a               | a Lati      | tuc        |            | ongitu     | a,      | ya qu       | e po        | dem    | os       |   |
| ter       | ner u                                                                                                    | na t                                                                                                    | abla  | a c  | on       | dat  | tos     | en c        | 00     | rdena       | adas      | ge      | ográ        | fica    | syp      | lan                | as.         |            |            |            |         |             |             |        |          |   |
| 3.        | Finalr                                                                                                    | nen                                                                                                    | te h  | nad  | em       | os   | clie    | c en l      | ace    | ptar.       |           | 100     | 20          |         | 9 D      |                    |             |            |            |            |         |             |             |        |          |   |
|           |                                                                                                    |                                                                                                    |       |      |          |      |         |             |        |             |           |         |             |         |          |                    |             |            |            |            |         |             |             |        |          |   |

| 🔏 QGIS 2.10.1-Pisa                                                    | The Day Manual Pro-                          |                        |                                        |
|-----------------------------------------------------------------------|----------------------------------------------|------------------------|----------------------------------------|
| Proyecto Edición Ver Capa Configuración Complementos Vectorial Ráster | Base de datos Web Procesos Ayuda             |                        |                                        |
| 🗋 🛅 🖥 🖏 🖓 🥀 🖑 💋 Selector de sistem                                    | a de ref <mark>erencia</mark> de coordenadas | 8 ×                    | Σ 🔤 - 🔁 🗳 📬                            |
| M. / 🖶 😋 🕾 🎘 🛱 🛰 🖻 Especificar SRC para l                             | a capa geoquímica de rocas                   |                        |                                        |
| Vo A The Trans                                                        |                                              |                        |                                        |
| Nombre de a                                                           |                                              |                        | Explorar                               |
| Nombre de l Filtrar                                                   | ria de coordonadas usados recientemento      |                        | •                                      |
| Formato de Sistema de referenci                                       | de coordenadas                               | de la autoridad        | 5n regular                             |
| WGS 84                                                                | EP:                                          | 5G:4326                | o y coma                               |
|                                                                       |                                              |                        |                                        |
| Opciones de                                                           |                                              |                        |                                        |
| Definición de                                                         |                                              |                        | plo de atributos)                      |
| Sistemas de referen                                                   | cia d <mark>e</mark> coordenadas del mundo   | Esconder SRC obsoletos |                                        |
| Sistema de referencia                                                 | de coordenadas ID                            | de la autoridad 📃      | Church blog                            |
| Voirol 1879 (P                                                        | aris) EP                                     | 5G:4821                | STHAM                                  |
| 11 47239 - WGS 72                                                     | (4) <sup>FP</sup>                            | 5G:4322                | STHAM                                  |
| 90 12 47244 WG5 728E WG5 84                                           | EP:<br>EP:                                   | 56:4324<br>56:4326     | STHAM                                  |
|                                                                       |                                              |                        | STHAM                                  |
| SRC seleccionado:                                                     | VGS 84                                       |                        | ······································ |
| +proj=longlat +datum                                                  | =WGS84 +no_defs                              |                        |                                        |
|                                                                       |                                              | anatar Concellar Aunda | Ayuda                                  |
| Čm III.                                                               |                                              | Cancelar Ayuua         |                                        |
| 4. Una vez finalizado el paso 3 anaro                                 | ecerá una ventana dond                       | e nuevamente deber     | nos ingresar el                        |
| Sistema de Coordenadas utilizado en nu                                | lostro provosto. Domos d                     | is on acontar v anaros | orá plotoada la                        |
| sistema de coordenadas utilizado en no                                | lestro proyecto. Damos ci                    | ic en aceptal y aparec | era piotedua la                        |
| geoquímica de las muestras.                                           |                                              |                        |                                        |

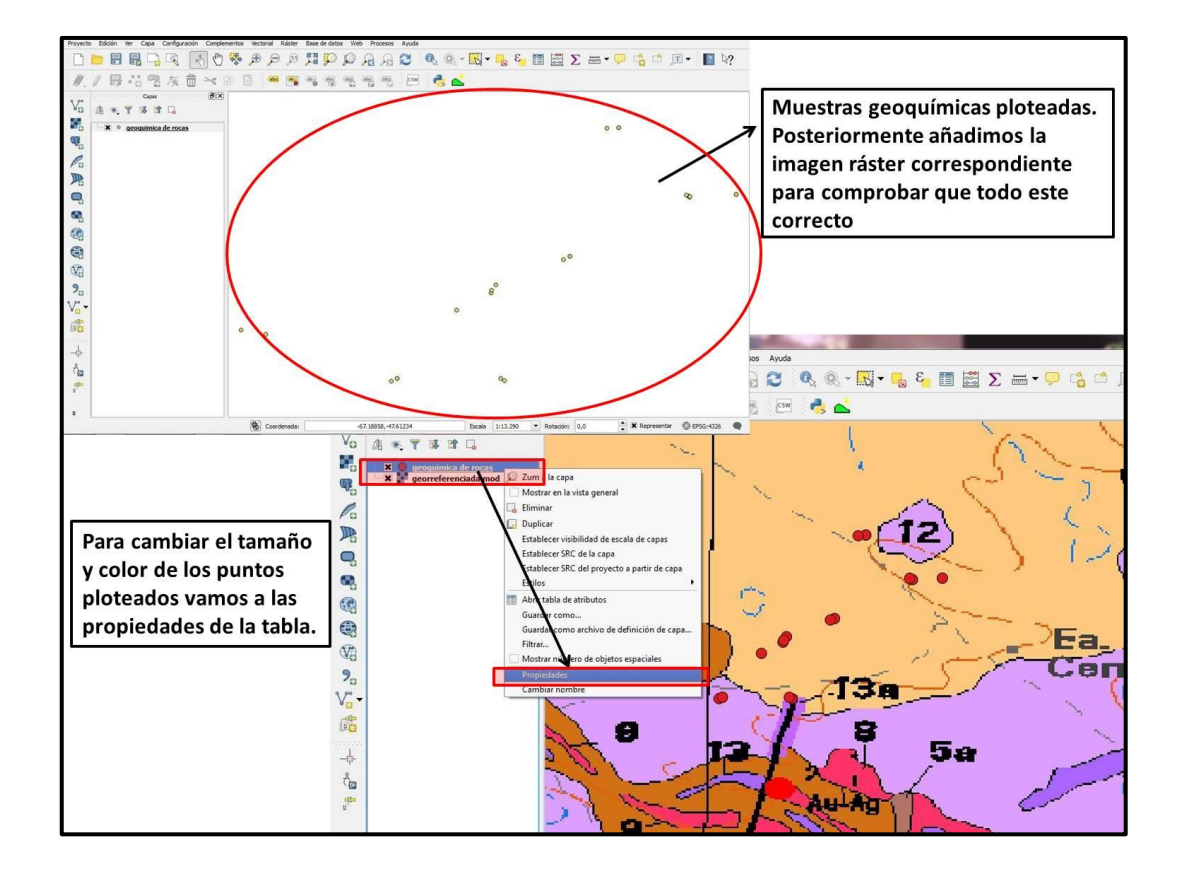

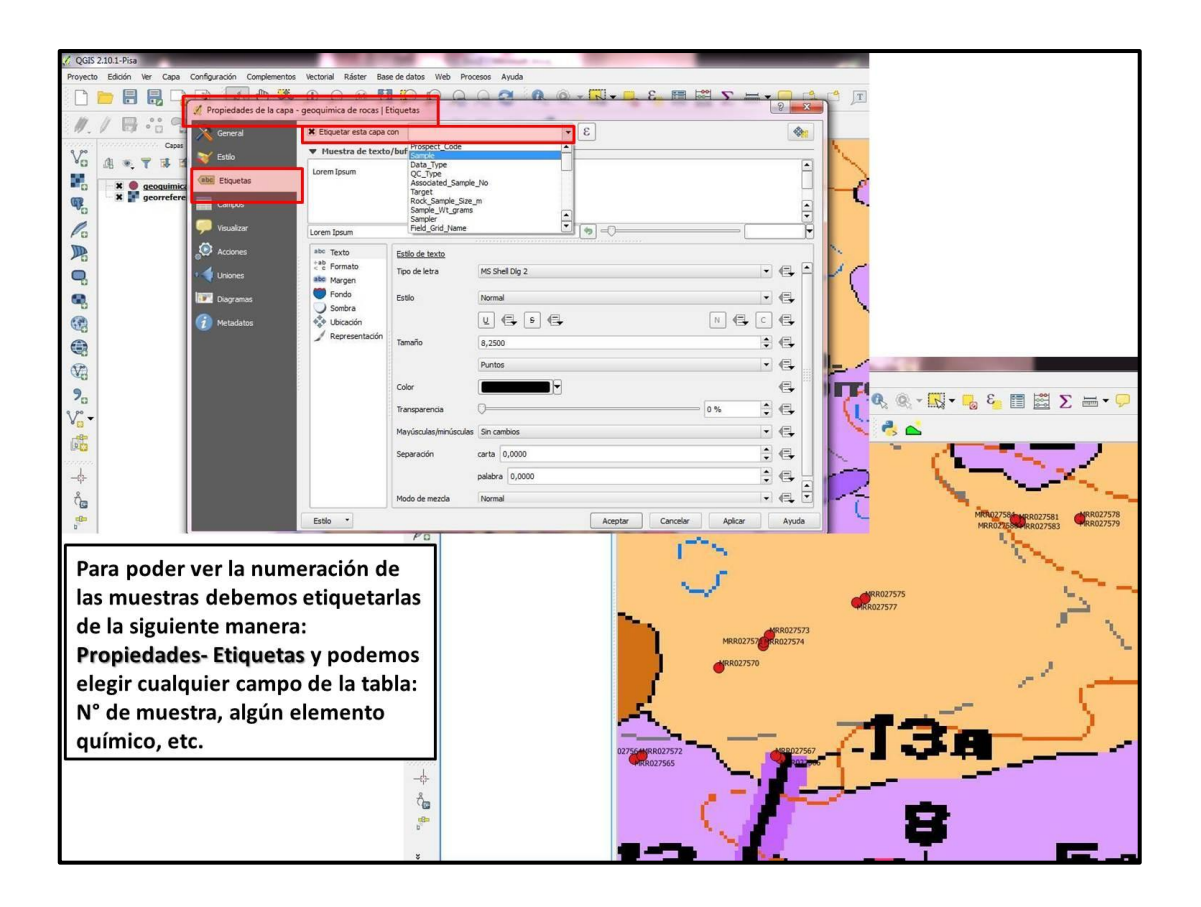

# **5. COMPLEMENTOS DE QGIS**

Los complementos o Plugins son pequeños programas que se instalan al QGIS, los cuales son desarrollados por distintas instituciones o personas. Existen una gran cantidad de complementos que pueden resultar muy útiles a la hora de trabajar en nuestro Proyecto; la única condición para instalarlos es tener una buena conexión a internet.

# 5.1 INSTALACIÓN DE LOS COMPLEMENTOS

Veamos cómo se procede con la instalación de uno de los complementos y los pasos serán iguales para todos los que deseemos agregar al QGIS. Por ejemplo: instalaremos QGIS Cloud Plugin.

Hay que tener en cuenta que no todos los complementos se instalarán en Complementos sino que algunos lo hacen en otros menús, por ej.: OpenLayers Plugin se encuentra en la opción Web y Table Manager en Vectorial.

| 🧭 QGIS 2.10.1-Pisa                                   |                       | Statements of the second second second second second second second second second second second second second se                                                                                                    |
|------------------------------------------------------|-----------------------|----------------------------------------------------------------------------------------------------|
| Proyecto Edición Ver Capa Configuración Complementos | Vectorial Ráster Base | de datos Web SCP Procesos Ayuda                                                                                                    |
| 🗋 📄 🔒 🛃 🎝 🖓 🔣 Administrar e                          | instalar complementos |                                                                                                    |
| //. / 📑 🖪 🕆 🛱 Profile Tool                           |                       |                                                                                                    |
| Input image                                          | ▼ ♂ RGB=              | 🛛 💽 🔹 show 🙈 🙈 🖄 🐷 📲 🎴 🔍 🖵 🔿                                                                                                    |
| Capas                                                | Complementos   Todo   | s (362)                                                                                                    |
|                                                      | Todos                 | Buscar qgiscloud                                                                                                    |
|                                                      | Instalado             | Regis Cloud Plugin Todos los complementos                                                                                                    |
|                                                      | 🏂 No instalado        | A la izquierda se ve la lista de todos los                                                                                                    |
| Po                                                   | 🞾 Actualizable        | instalados como los disponibles para descargar.<br>Algunos complementos vienen con la instalación de                                                                                                    |
|                                                      | Configuración         | QGIS mientras que la mayoría se ponen a disposición<br>mediante repositorios de complementos.                                                                                                    |
| 0                                                    |                       | Puede habilitar o deshabilitar temporalmente un<br>complemento. Para habilitar o deshabilitar un                                                                                                    |
|                                                      |                       | complemento, marque su casilla de verificación o<br>haga doble dic en su nombre                                                                                                    |
|                                                      |                       | Los complementos que se muestran en rojo no se<br>ban cargado porque bay algún problema. También                                                                                                    |
| 89                                                   |                       | se listan en la pestaña 'No válidos'. Haga clic en el<br>nombre del complemento para ver más detalles o                                                                                                    |
|                                                      |                       | para reinstalar o desinstalar este complemento.                                                                                                    |
| <b>S</b>                                             |                       |                                                                                                    |
| 2                                                    |                       |                                                                                                    |
| 200 -                                                |                       |                                                                                                    |
| 5 5<br>                                              |                       |                                                                                                    |
|                                                      |                       |                                                                                                    |
|                                                      |                       |                                                                                                    |
| 8                                                    |                       | Actualizar todos Instalar complemento                                                                                                    |
|                                                      |                       | Cerrar Ayuda                                                                                                    |
| Para instalar un Complemento va                      | amos al Menú          | Complementos-Administrar e instalar complementos.                                                                                                    |
| Posteriormente en la opción Tod                      | os o No instal        | ado buscamos por nombre el complemento que se                                                                                                    |
| desea instalar. En nuestro eiemp                     | lo vamos a tra        | abajar con QGIS Cloud                                                                                                    |
|                                                      |                       | and and a provide a second second and the second second seco |

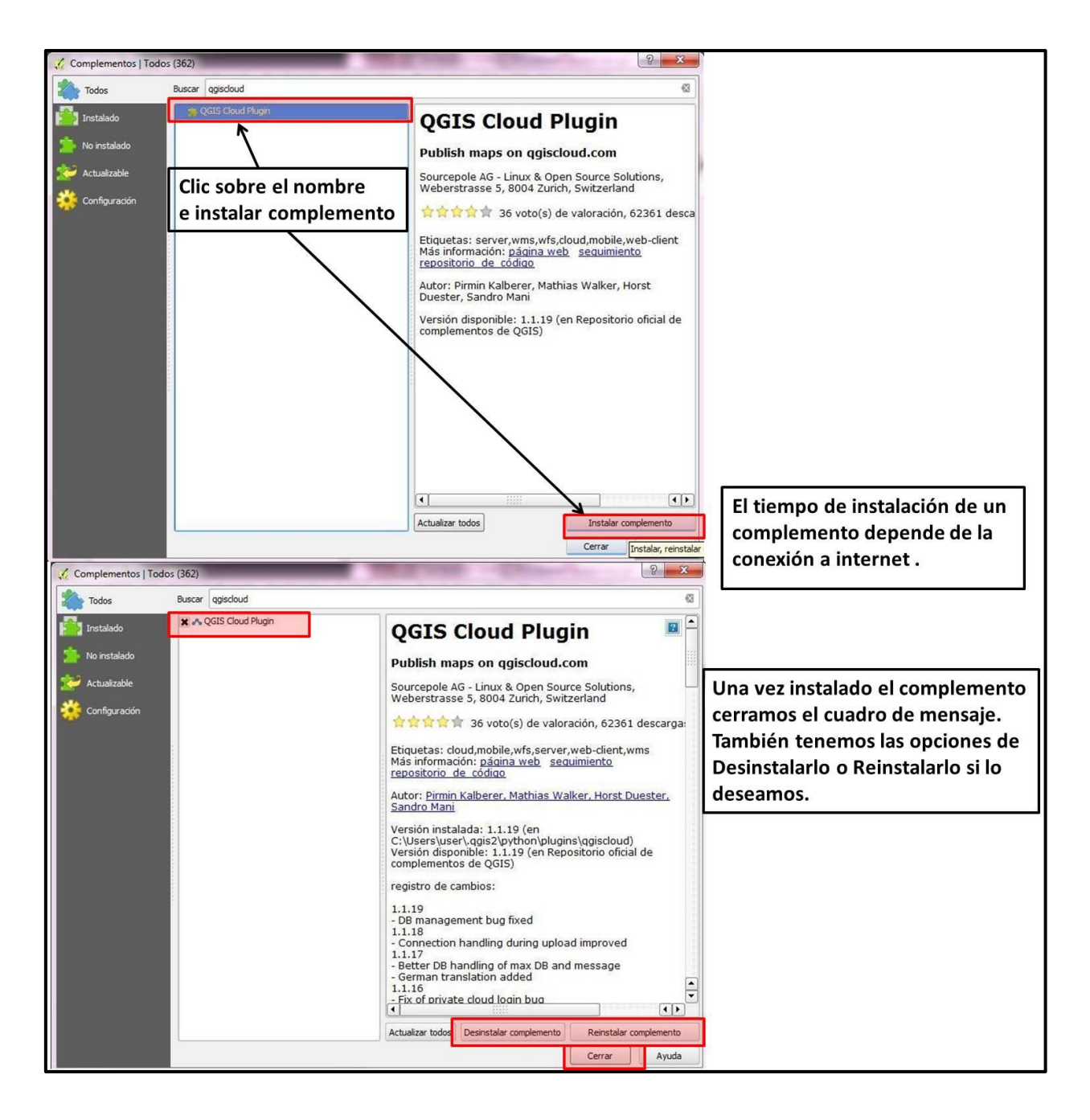

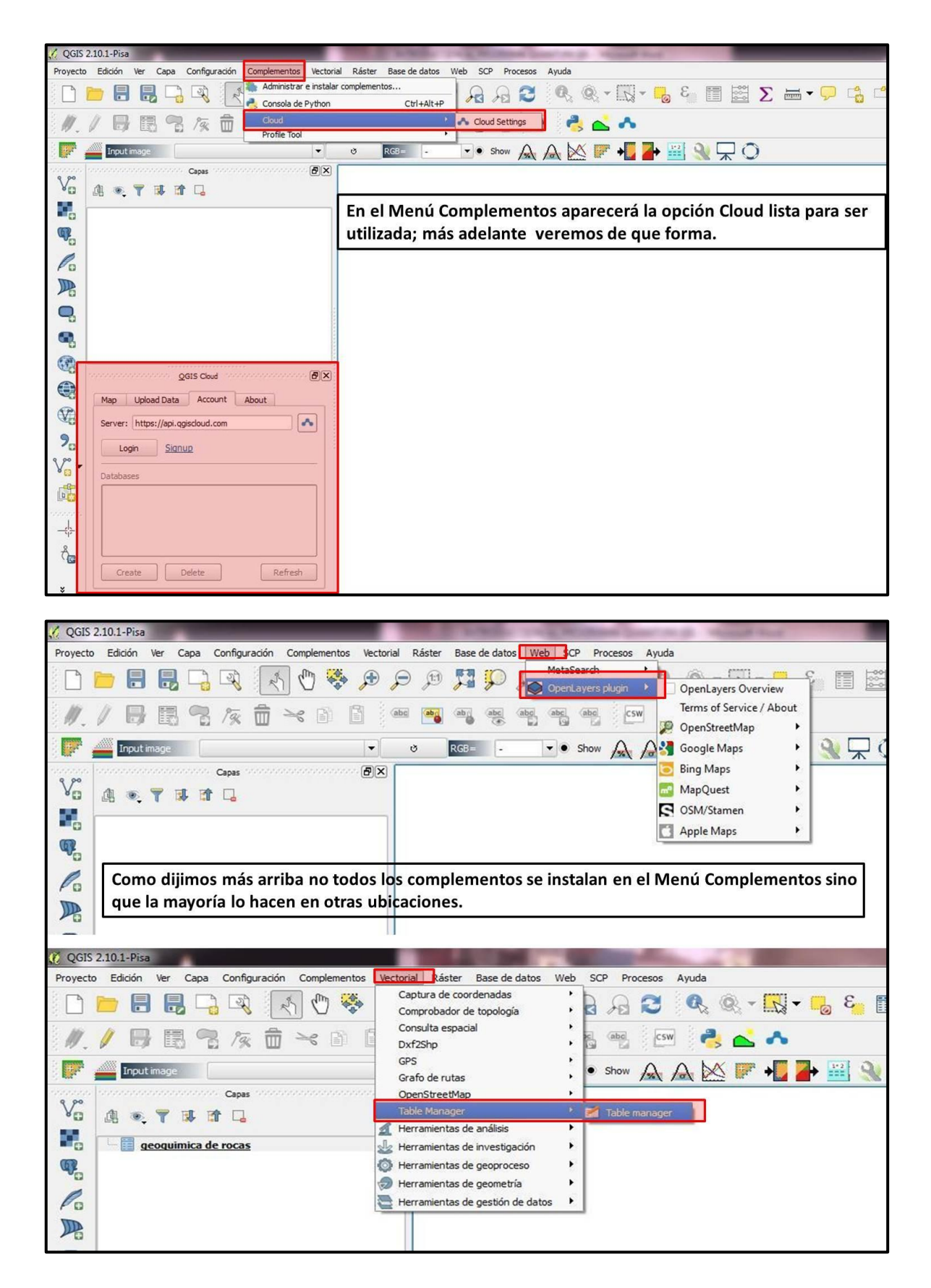

# 5.2. UTILIDAD DE LOS COMPLEMENTOS

Los complementos básicos para nuestro trabajo son:

1. OpenLayers Plugin: permite visualizar imágenes en Google Earth o Bing Maps de cualquier parte del mundo, siempre que contemos con buena conexión a internet. Es muy útil para fotointerpretar/mapear cuando no contamos con una imagen Ráster de la zona de interés previamente guardada en nuestra computadora.

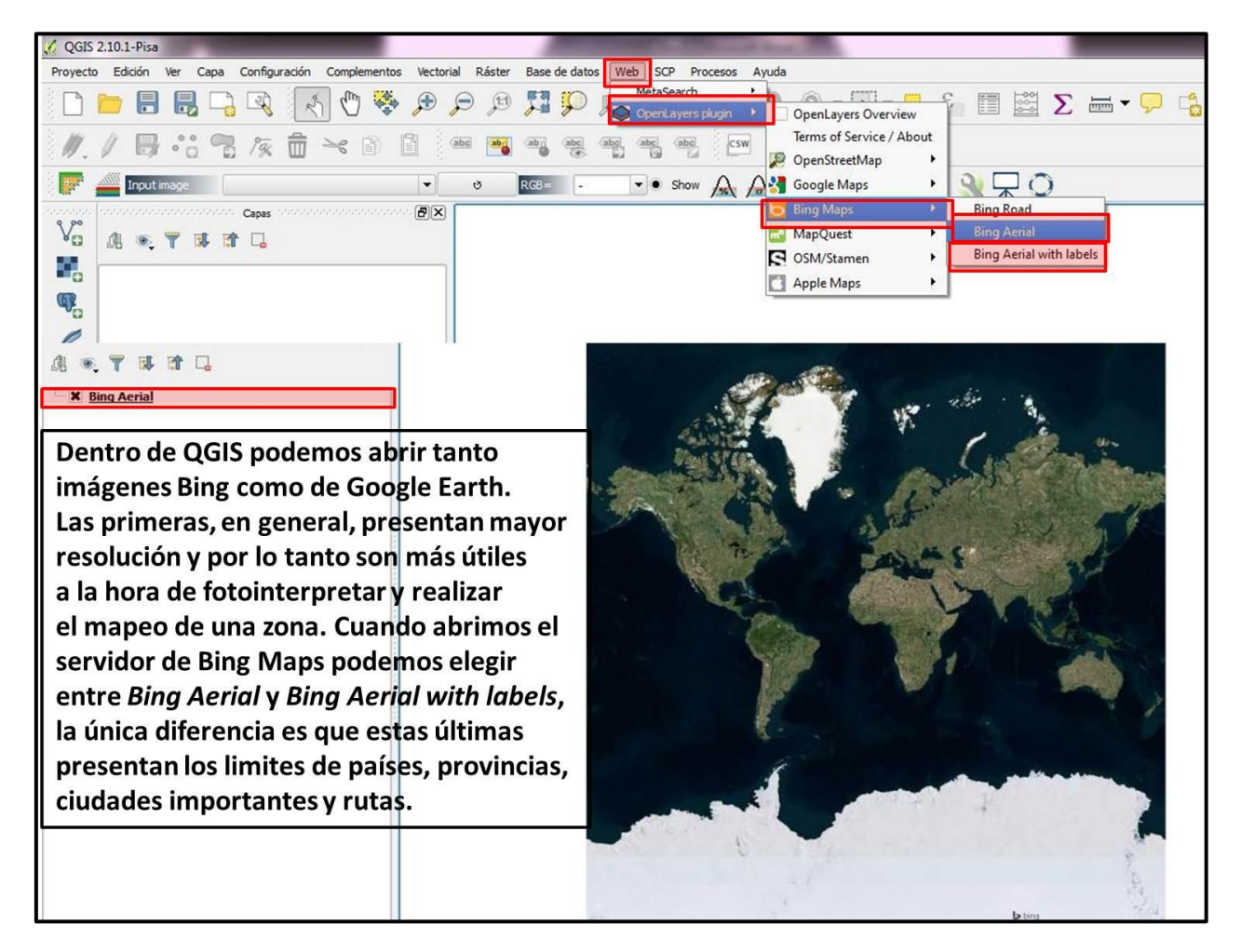

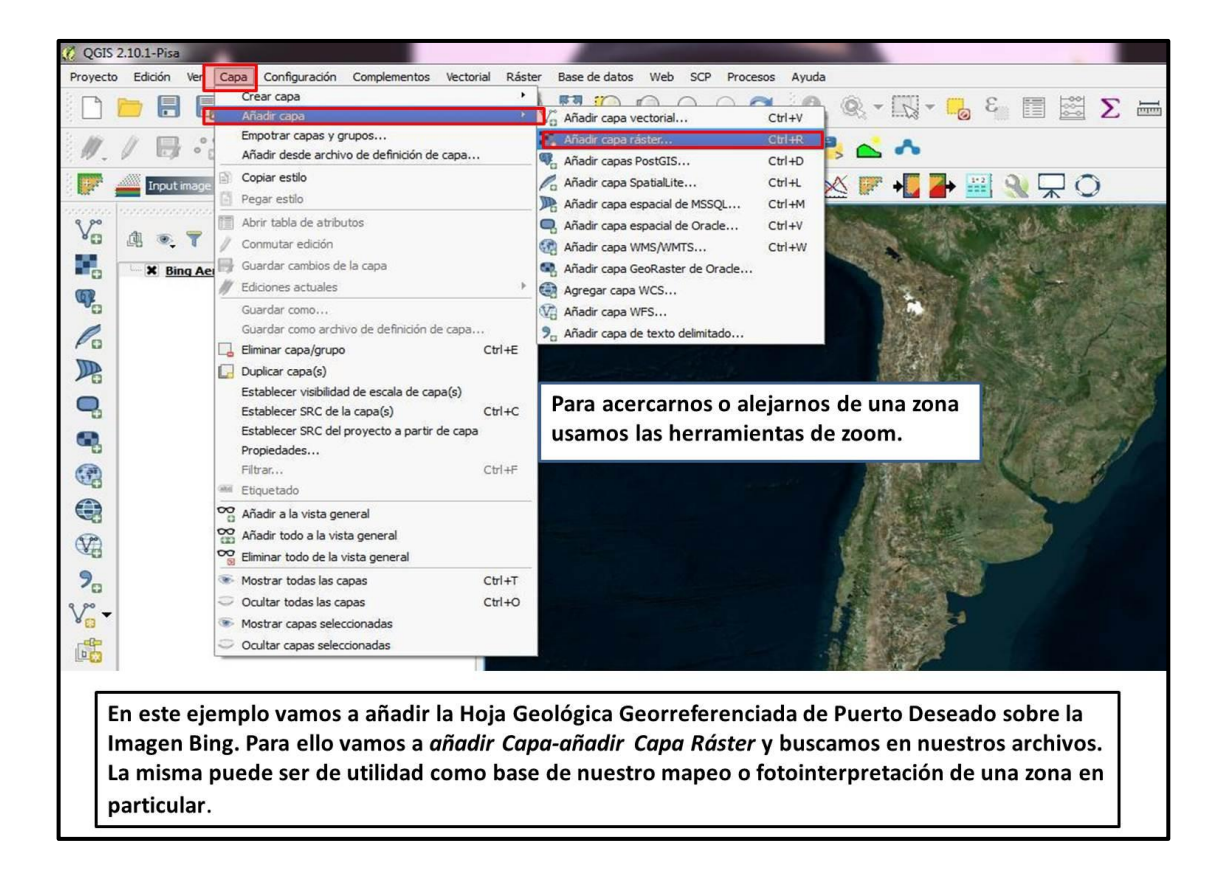

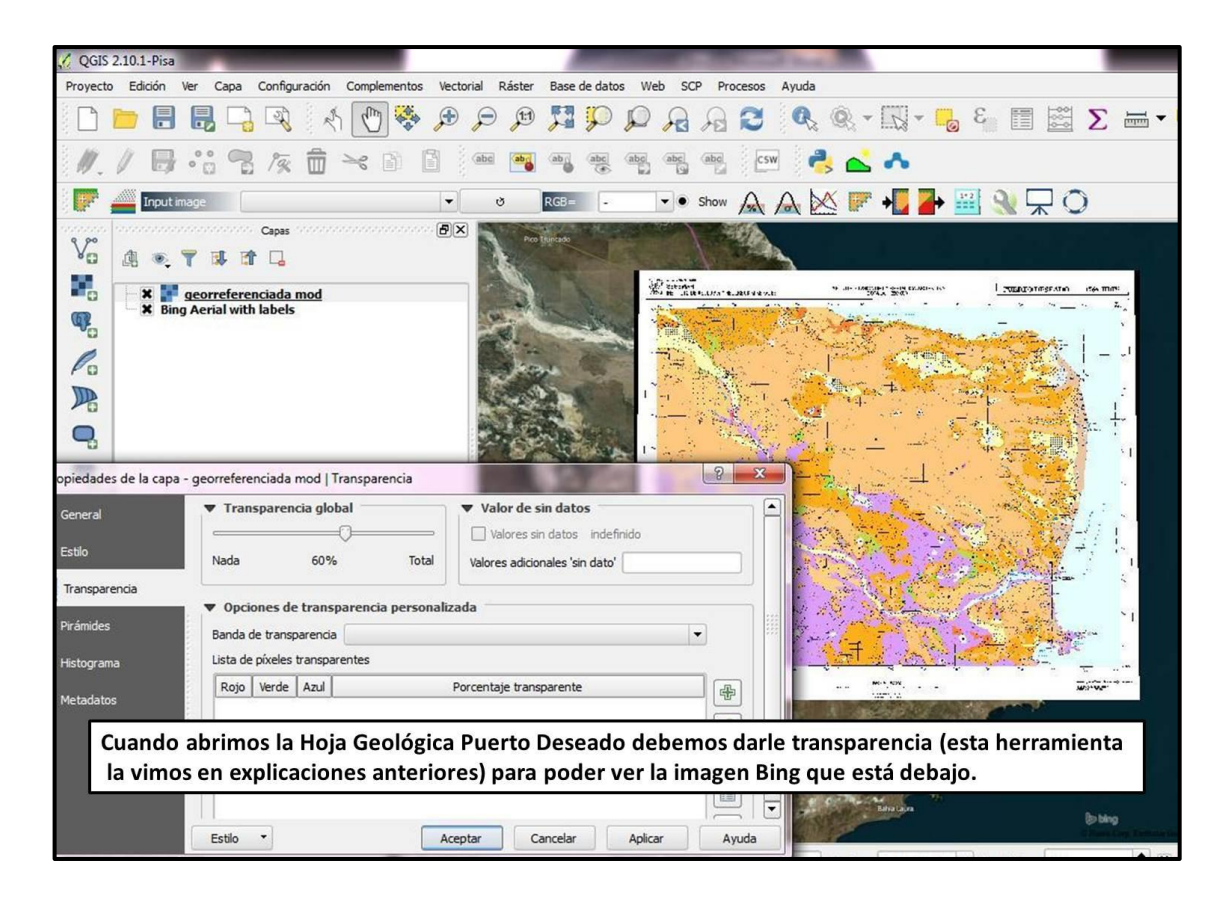

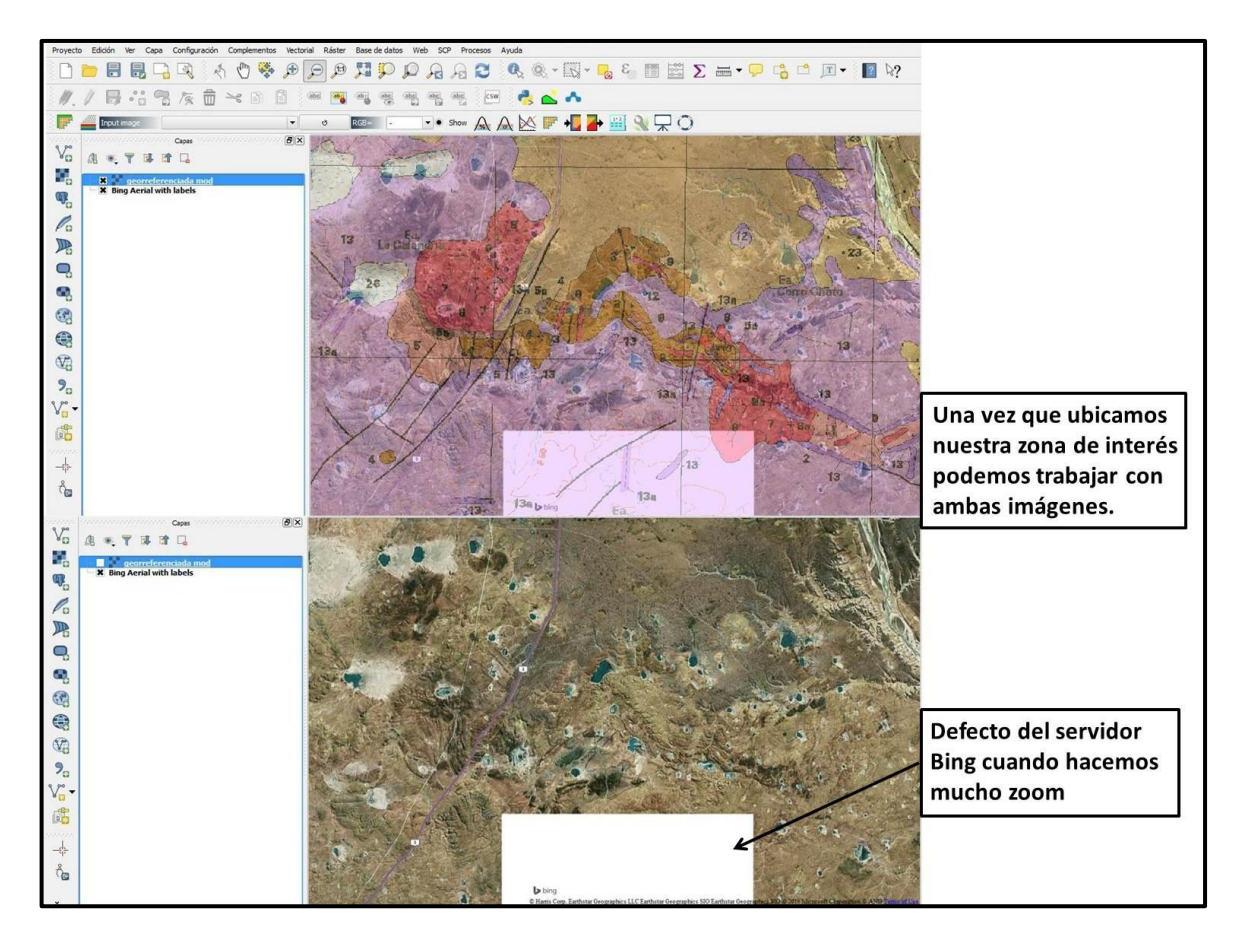

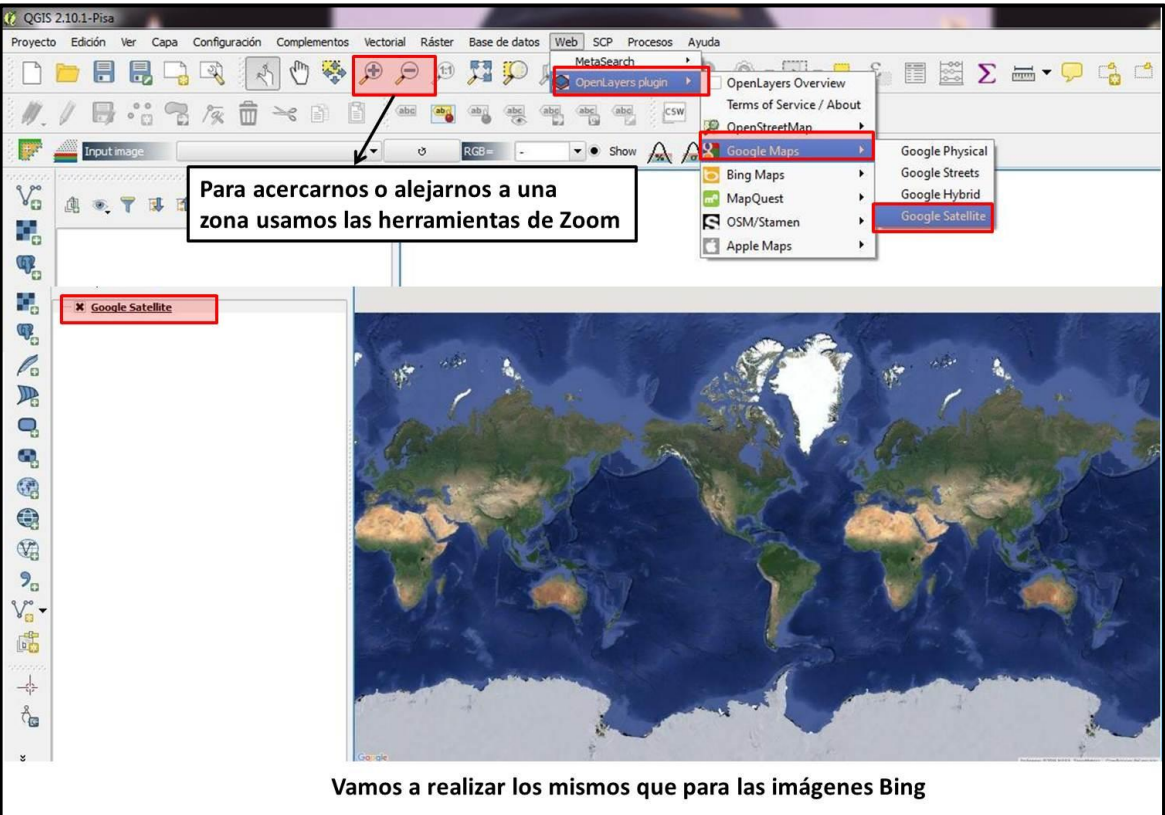

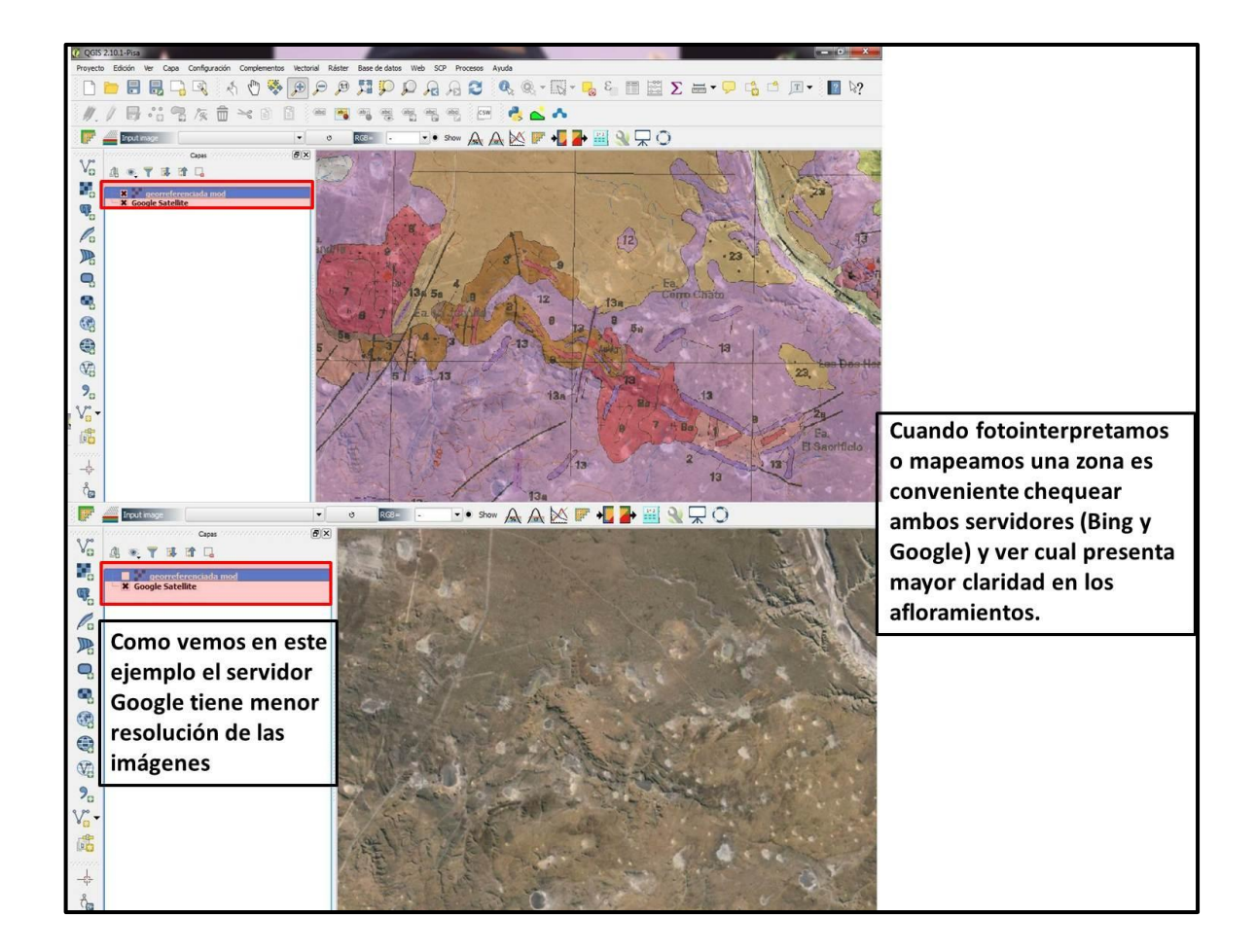

**2. Table Manager:** permite modificar las tablas de atributos de los archivos vectoriales o de capas de texto delimitado (.csv).

| 🖉 QGIS 2.10.1-Pisa                                                                                                    |                     |                   |                      |                        |                            |                   |                                  |                  |                   |                 |                |
|----------------------------------------------------------------------------------------------------|---------------------|-------------------|----------------------|------------------------|----------------------------|-------------------|----------------------------------|------------------|-------------------|-----------------|----------------|
| Proyecto Edición Ver Capa Configuración Complementos Vectorial Ráster                                                                                                    | Base de datos Web   | SCP Procesos      | Ayuda                |                        |                            |                   |                                  |                  |                   |                 |                |
| L 📁 🖥 📲 🕞 🔍 💉 🖑 🎘 🗩                                                                                                    | HPP,                | 2 R 6             | Q, Q,                | • 🔣 • 😼                | 3                          | Σ                 | · • 🖓                            |                  |                   |                 |                |
| // 8 ** % / * 8 8 ** **                                                                                                    |                     |                   | sw 👌 📥               | ~                      |                            |                   |                                  |                  |                   |                 |                |
| 📝 🚄 Input inspe                                                                                                    | RG8                 | • Show            |                      | * + 🗾 🛃 🕴              | ₩ 🗶 🖽                      | 0                 |                                  |                  |                   |                 |                |
| Vo         Copes         ØX           Image: State of the state of the state of | Para el<br>paso es  | ejemp<br>abrir    | olo usa<br>el arch   | remos<br>nivo .c:      | la tabl<br>sv com          | la de l<br>o vim  | a Geoquimic<br>os anteriorm      | a de F<br>iente. | Rocas; e<br>Luego | el prin<br>damo | ner<br>is clic |
| C Eliminar                                                                                                    | con bo              | tón de            | recho                | sobre                  | la tabla                   | a y Va            | mos a Abrir <sup>-</sup>         | Tabla (          | de atrik          | outos.          |                |
| Duplicar     Establecer visibilidad de escala de capas     Establecer SRC de la capa                                                                                                    | Una ve              | z abie            | rta si ir            | ntenta                 | mos ha                     | icer al           | guna modifi                      | cación           | i en cua          | alquie          | ra             |
| Establecer SKL del proyecto a partir de capa<br>Estilos                                                                                                    | Table N             | /lanag            | er                   | a a 50                 | posio                      | 10, 00            |                                  | il ento          | 5 61 601          | npien           |                |
| Guardar como<br>Guardar como archivo de definición de capa<br>Filtrar                                                                                                    |                     |                   |                      |                        |                            | ••                |                                  |                  |                   |                 |                |
| Mostrar número de objetos espaciales                                                                                                    |                     |                   |                      |                        | 0                          |                   |                                  |                  |                   |                 |                |
| Propiedades                                                                                                    | 🏑 Tabla de atributo | s - geoquímica de | rocas :: Objetos tot | ales: 24, filtrados: 2 | Ø<br>4, seleccionados: 0 ( | (1 ?) (2,7) (3,7) |                                  |                  |                   |                 | 00             |
| € Cambiar nombre                                                                                                    | / 8 6               | 8 9 1             | 6 🤻 🗭 🛛              | 13 16 IR               |                            |                   |                                  |                  |                   |                 |                |
|                                                                                                    | Prospect_Code       | Sample            | Data_Type            | QC_Type                | sociated_Sample_M          | Target            | ock Sample_Size_r Sample_Wt_gram | s Sampler        | Field_Grid_Name   | Lith_Cat        | Lithology      |
|                                                                                                    | O CURVA             | MRR027564         | RFSE                 | OR                     | MRR027572                  | Ea. Cerro Chato   | 0.25                             | 0 MVB            | GK69_5            | BX              | BOH            |
| anangan.                                                                                                    | 1 CURVA             | MRR027565         | RFSE                 | NULL                   | NULL                       | Ea. Cerro Chato   | 0.45                             | 0 MVB            | GK69_S            | BX              | B0H            |
| -\$                                                                                                    | 2 CURVA             | MRR027566         | ROCP                 | NULL                   | MULL                       | Ea. Cerro Chato   | 0.5                              | 0 MVB            | GK69_S            | BX              | 50H            |
| ô.                                                                                                    | 3 CURVA             | MRR027567         | RFSE                 | MAL                    | NUL                        | Ea. Cerro Chato   | 0.25                             | 0 MVB            | GK69_5            | BX              | VOL            |
|                                                                                                    | 4 CURVA             | MRR027568         | ROCP                 | MAL                    | MILL                       | Ea. Cerro Chato   | 0.5                              | 0 MV8            | GK69_S            | s               | QZT            |
| *                                                                                                    | E CURVA             | MRR027569         | ROCP                 | MAL                    | MIL                        | Ea. Cerro Chato   | 0.4                              | 0 MVB            | GK69_S            | BX              | VOL            |
|                                                                                                    | CURVA               | MRR027570         | ROCP                 | ALL                    | MAL                        | Ea. Cerro Chato   | 0.4                              | 0 MVB            | GK69_S            | BX              | VOL            |
|                                                                                                    | 0                   |                   |                      |                        |                            | -                 |                                  |                  |                   |                 | -              |
|                                                                                                    | 7                   | MDD027572         | DECE                 | 01                     | M00027564                  | Ea Cerro Chato    | 0.25                             | 0 100            | Cries s           | BY              | BUM            |
|                                                                                                    | 8 0.014             | M00023632         | 0.000                |                        | 140027301                  | Es. Carra Chata   | 0.05                             | 0 100            | 0109_0            | 84              |                |
|                                                                                                    | 9                   | MRR027373         | NUCP                 | /RULL                  | mar.                       | Ea. Cerro Criato  | 0.55                             |                  | GK09_5            | DA              | NOC .          |
|                                                                                                    | 10 CURVA            | MRR027574         | RFSE                 | NULL                   | MUL                        | Ea. Cerro Chato   | 0.5                              | D MVB            | GK69_5            | BX              | VOL            |
| La tabla NO puede ser                                                                                                    | 11 CURVA            | MRR027575         | RFSE                 | NULL                   | NURL                       | Ea. Cerro Chato   | 0.45                             | 0 MVB            | GK69_S            | v               | VOL            |
| modificada docdo octa                                                                                                    | 12 CURVA            | MRR027576         | STD                  | ST                     | CDN-GS-P38                 | Ea. Cerro Chato   | NULL                             | 0 MVB            | GK69_5            | NULL            | ALL.           |
| modificada desde esta                                                                                                    | 13 CURVA            | MRR027577         | ROCP                 | ALLL                   | MULL                       | Ea. Cerro Chato   | 0.4                              | 0 MVB            | GK69_5            | v               | VOL            |
| onción                                                                                                    | 14 CURVA            | MRR027578         | R/FSE                | NULL                   | MAL                        | Ea. Cerro Chato   | 0.35                             | 0 MVB            | GK69_S            | v               | VOL            |
| opeion                                                                                                    | 15 CURVA            | MRR027579         | RFSE                 | NULL                   | MUL                        | Ea. Cerro Chato   | 0.35                             | 0 MV8            | GK69_S            | v               | VOL            |
|                                                                                                    | LE CURVA            | MRR027580         | RFSE                 | ALEL                   | MRL                        | Ea. Cerro Chato   | 0.4                              | 0 MV8            | GK69_S            | BX              | BOH            |
|                                                                                                    | LO CURVA            | MRR027581         | RFSE                 | ALL                    | NUL                        | Ea. Cerro Chato   | 0.4                              | 0 MVB            | GK69_S            | BX              | BXH            |
|                                                                                                    | 1/<br>CURVA         | MRR027582         | RESE                 | ALL.                   | MULL                       | Ea. Cerro Chato   | 0.5                              | 0 MVB            | GK69 S            | BX              | EDH .          |
|                                                                                                    | 18 00000            | 100000000         | 0.005                |                        |                            | Es Cana Chala     |                                  | 0.400            | 000.0             | 84              | mad            |
|                                                                                                    | 19 CORVA            | 100027585         | Arbc                 | MULL                   | mult.                      | Ea. Cerro Chato   | 0.5                              |                  | 0.69_5            | DA              | DAP1           |
|                                                                                                    | 20 CURVA            | MRR027584         | KSSE                 | nell                   | mill                       | ca. Cerro Chato   | 0.7                              | U MVB            | GK69_5            | Y               | VUL            |
|                                                                                                    | •                   |                   |                      |                        |                            |                   |                                  |                  |                   |                 |                |

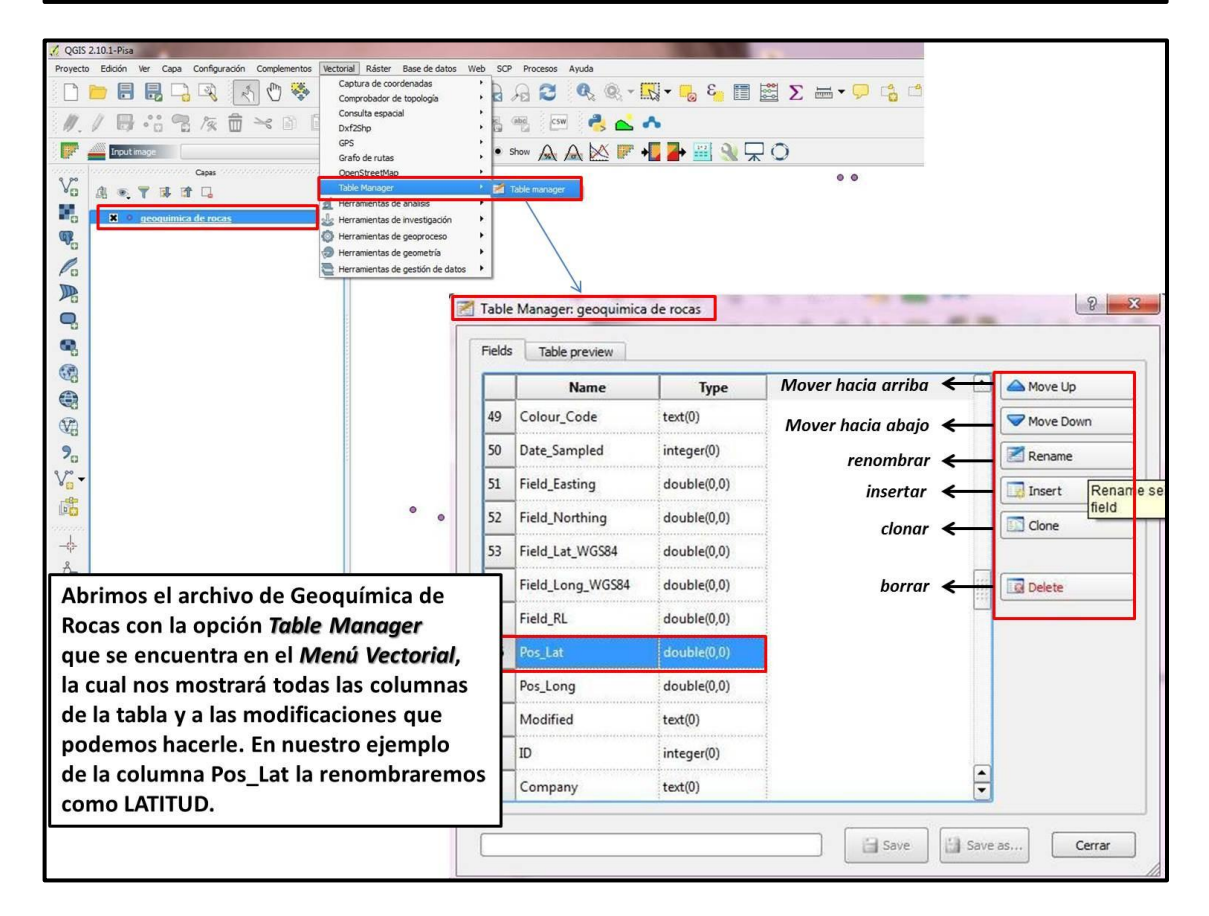

| 1 10000<br>10 10000<br>10 100000<br>10 10000<br>10 1000000<br>10 1000000<br>10 100000000 | ecouimica de rocas                                                                                                    | ē                                                                                                    | Table Manager:<br>Fields Table p<br>N 49 Colour, C<br>30 Date,Sam<br>31 Field,East<br>32 Field,No<br>33 Field,Lat,                                                                          | second and a second and a second a seco | Type         Image: Control of the second second secon |                                                                                                    |                                                                                                    | W     22       A Move Up        Move Down        Rename        Insert        Cone | ) - >                                                                                                    | Lo 1° que de<br>es selecciona<br>deseada y da<br>Renombrar                                                                                                    | bemos ł<br>ar la colu<br>ar clic er                                                                                                | iacer<br>Imna                                                                                                    |                                                                                                    |
|----------------------------------------------------------------------------------------------------|----------------------------------------------------------------------------------------------------|----------------------------------------------------------------------------------------------------|----------------------------------------------------------------------------------------------------|----------------------------------------------------------------------------------------------------|----------------------------------------------------------------------------------------------------|----------------------------------------------------------------------------------------------------|----------------------------------------------------------------------------------------------------|-----------------------------------------------------------------------------------|----------------------------------------------------------------------------------------------------|----------------------------------------------------------------------------------------------------|----------------------------------------------------------------------------------------------------|----------------------------------------------------------------------------------------------------|----------------------------------------------------------------------------------------------------|
|                                                                                                    |                                                                                                    |                                                                                                    | 54 Field_Lon<br>55 Field_RL<br>56 Pos_Lat<br>57 Pos_Lat<br>59 ID<br>60 Company                                                                                                    | g_WGS84 doubl<br>doubl<br>doubl<br>doubl<br>text(0)<br>integr<br>y text(0)                                                                                                    | le(0,0)<br>le(0,0)<br>le(0,0)<br>le(0,0)<br>)<br>or(0)<br>)                                                                                                    | Rename field: Pos_<br>Enter new field name:<br>Pos_Lat                                                                                                    | Lat                                                                                                  | Canceler                                                                          |                                                                                                    | Borramos Po<br>escribimos L<br>Luego clic er                                                                                                    | os_Lat y<br>ATITUD.<br>n Acepta                                                                                                    | r                                                                                                    |                                                                                                    |
|                                                                                                    |                                                                                                    |                                                                                                    |                                                                                                    |                                                                                                    |                                                                                                    |                                                                                                    |                                                                                                    | Cera                                                                              |                                                                                                    |                                                                                                    |                                                                                                    |                                                                                                    |                                                                                                    |
| le Ma<br>Is Fie                                                                                                    | Table preview                                                                                                    | ield_RL                                                                                                   |                                                                                                    | Pos_Long                                                                                                    | Modified                                                                                                    | I ID Compan                                                                                                    | y Sheet_Nu                                                                                           | 2 X                                                                               | Table                                                                                                    | Manager: geoquimica<br>Table preview                                                                                                    | de rocas                                                                                                    | C                                                                                                    | Move Up                                                                                                    |
| e Ma                                                                                                    | Table preview<br>Id_Long_WGS84   1<br>-67.18216<br>-67.21157823                                                                                                    | ield_RL                                                                                                   | LATITUD<br>-47.63481333                                                                                                    | Pos_Long<br>-67.18216                                                                                                    | Modified<br>T                                                                                                    | I ID Compan<br>4 MIR<br>6 MIR                                                                                                    | y Sheet_Nu<br>STHAM                                                                                  | 2 X                                                                               | Table                                                                                                    | Manager: geoquimica<br>Table preview<br>Name<br>Colour_Code                                                                                                    | text(0)                                                                                                    | <u>с</u>                                                                                                    | P<br>Move Up<br>Move Down                                                                                                    |
| e Ma                                                                                                    | Table preview<br>dd_Long_WGS84<br>-67.18216<br>-67.21157833<br>-67.21463823                                                                                                    | ield_RL<br>147.3<br>142.4                                                                                 | LATITUD<br>-47.63481333<br>-47.62936667                                                                                                    | Pos_Long<br>-67.18216<br>-67.21157833                                                                                                    | Modified<br>T<br>T                                                                                                    | ID Compan<br>4 MIR<br>6 MIR<br>7 MIR                                                                                                    | y Sheet_Nu<br>STHAM<br>STHAM                                                                         | 2 X                                                                               | Table                                                                                                    | Manager: geoquimica<br>Table preview<br>Name<br>Colour_Code<br>Date_Sampled                                                                                                    | de rocas Type text(0) integer(0)                                                                                                   | · C                                                                                                    | Move Up<br>Move Down                                                                                                    |
| e Ma<br>s                                                                                                    | Table preview         Id_Long_WGS84         Id           -67.18216         -67.1157833         -67.21157833           -67.21453833         -67.21463833         -67.21463833                                                                                                    | ield_RL<br>147.3<br>142.4<br>142.3                                                                        | LATITUD<br>-47.63481333<br>-47.62936667<br>-47.62880667                                                                                                    | Pos_Long<br>-67.18216<br>-67.21157833<br>-67.21463833                                                                                                    | Modified<br>T<br>T<br>T                                                                                                    | 1 ID Company<br>4 MIR<br>6 MIR<br>7 MIR<br>8 MID                                                                                                    | y Sheet_Nu<br>STHAM<br>STHAM<br>STHAM                                                                |                                                                                   | Table                                                                                                    | Manager: geoquimica<br>Table preview<br>Name<br>Colour_Code<br>Date_Sampled<br>Field_Easting                                                                                                    | de rocas Type text(0) integer(0) double(0                                                                                          | ©                                                                                                    | Move Up<br>Move Down<br>Rename<br>insert                                                                                                    |
| e Ma<br>s                                                                                                    | Table preview         Image: geoquimical           Id_Long_WGS84         I           -67.18216         -67.21157833           -67.21458333         -67.21463833           -67.18763667         -67.1837222                                                                                                    | Field_R4<br>147.3<br>142.4<br>142.3<br>141.6                                                              | LATITUD<br>-47.63481333<br>-47.62936667<br>-47.62880667<br>-47.62631333<br>-47.626175                                                                                                    | Pos_Long<br>-67.18216<br>-67.21157833<br>-67.21463833<br>-67.18763667<br>-6718327222                                                                                                    | Modified<br>T<br>T<br>T<br>T                                                                                                    | ID Compan     4 MIR     6 MIR     7 MIR     8 MIR     9 MIR                                                                                                    | y Sheet_Nu<br>STHAM<br>STHAM<br>STHAM<br>STHAM                                                       |                                                                                   | Table Fields 49 50 51 52 52 52                                                                                                    | Mansger: geoquimica<br>Table preview<br>Name<br>Colour_Code<br>Date_Sampled<br>Field_Easting<br>Field_Northing                                                                                             | text(0)<br>integer(0)<br>double(0<br>double(0                                                                                      | C                                                                                                    | Move Up<br>Move Down<br>Rename<br>insert<br>Cone                                                                                                    |
| e Ma                                                                                                    | Table preview           Id_Long_WGS84         I           -67.18216         -67.21157833           -67.21157833         -67.21463833           -67.18163667         -67.1837333           -67.1837333         -67.1837333                                                                                             | a de roca<br>Field_RL<br>147.3<br>142.4<br>142.3<br>141.6<br>143.5<br>142.0                               | LATITUD<br>-47.63481333<br>-47.62936667<br>-47.62880667<br>-47.62631333<br>-47.624175<br>-47.624175                                                                                         | B<br>Pos_Long<br>-67.18216<br>-67.21157833<br>-67.21463833<br>-67.18763667<br>-67.18337333<br>-6719907222                                                                                                    | Modified<br>T<br>T<br>T<br>T<br>T                                                                                                    | ID Compan     A MIR     A MIR     MIR     MIR     MIR     MIR     MIR     MIR     MIR     MIR                                                                                                    | y Sheet_Nu<br>STHAM<br>STHAM<br>STHAM<br>STHAM<br>STHAM                                              |                                                                                   | Table<br>Fields<br>50<br>51<br>52<br>53<br>53                                                                                                    | Manager: geoquimica<br>Table preview<br>Name<br>Colour_Code<br>Date_Sampled<br>Field_Easting<br>Field_Northing<br>Field_Lat_WGS84                                                                          | de rocas<br>Type<br>text(0)<br>integer(0)<br>double(0<br>double(0<br>double(0                                                      | - C                                                                                                    | Move Up Move Down Rename Dreset Cone                                                                                                    |
| e Ma                                                                                                    | Table preview           Id_Long_WGS84         I           -67.1157833         -67.21463833           -67.21463833         -67.182766           -67.21463833         -67.18373333           -67.199507833         -67.199507833                                                                                        | Field_Rt                                                                                                  | s<br>LATITUD<br>47.63481333<br>47.62936667<br>47.62896667<br>47.62631333<br>47.624175<br>47.63485167<br>47.63485167                                                                         | B<br>Pos_Long<br>-67.18216<br>-67.21157833<br>-67.21457833<br>-67.18763667<br>-67.18337333<br>-67.19507833                                                                                                    | Modified<br>T<br>T<br>T<br>T<br>T<br>T                                                                                                    | ID Company<br>4 MiR<br>6 MiR<br>7 MiR<br>8 MiR<br>9 MiR<br>1 MiR<br>1 MiR                                                                                                    | y Sheet_Nu<br>STHAM<br>STHAM<br>STHAM<br>STHAM<br>STHAM                                              |                                                                                   | ₹ Table<br>Fields<br>50<br>51<br>52<br>53<br>54                                                                                                    | Manager: geoquimica<br>Table preview<br>Name<br>Colour, Code<br>Date, Sampled<br>Field, Easting<br>Field, Northing<br>Field, Lat, WGS84<br>Field, Long, WGS84                                              | de rocas<br>Type<br>text(0)<br>integer(0)<br>double(0<br>double(0<br>double(0                                                      | - C                                                                                                    | Move Up<br>Move Down<br>Rename<br>Deset                                                                                                    |
| e Ma                                                                                                    | Table preview           Id_Long_WGS84         I           -67.18216         -67.18216           -67.21157833         -67.21463833           -67.21463833         -67.1873667           -67.18373333         -67.19507833           -67.18274167         -67.18274167                                                  | ield_R1                                                                                                   | s<br>LATITUD<br>47.63461333<br>47.62936667<br>47.6280667<br>47.6280667<br>47.6281333<br>47.624175<br>47.63485167<br>47.63485167<br>47.63435167                                              | Pos_Long<br>-67.18216<br>-67.21157833<br>-67.18763833<br>-67.18763667<br>-67.1837333<br>-67.19507833<br>-67.1827167                                                                                                    | Modified<br>T<br>T<br>T<br>T<br>T<br>T<br>T<br>T                                                                                                    | 1 ID Company<br>4 MIR<br>6 MIR<br>7 MIR<br>8 MIR<br>9 MIR<br>1 MIR<br>10 MIR                                                                                                    | y Sheet_Nu<br>STHAM<br>STHAM<br>STHAM<br>STHAM<br>STHAM<br>STHAM                                     |                                                                                   | 2 Table<br>Fields<br>50<br>51<br>52<br>53<br>54<br>55                                                                                                    | Manager: geoquimica<br>Table preview<br>Name<br>Colour, Code<br>Date, Sampled<br>Field, Easting<br>Field, Northing<br>Field, Lot, WGS84<br>Field, Long, WGS84<br>Field, RL                                 | de rocas<br>Type<br>text(0)<br>integer(0)<br>double(0<br>double(0<br>double(0<br>double(0                                          | Cuando finalizamos con to                                                                                                    | Move Up<br>Move Down<br>Rename<br>Dreet<br>Cone                                                                                                    |
| e Ma                                                                                                    | Table preview         I           Cong_WGS84         I           -67.18216         -67.18216           -67.21157833         -67.21463833           -67.1827667         -67.18377333           -67.19507833         -67.18224167           -67.18224167         -67.18326167                                           | ield_Rt<br>147.3<br>142.4<br>142.3<br>141.6<br>143.5<br>142.0<br>143.1<br>142.5                           | s<br>LATITUD<br>47.63481333<br>47.62936667<br>-47.62806667<br>-47.62806667<br>-47.6281333<br>-47.624175<br>-47.63485167<br>-47.63485167<br>-47.632313<br>-47.62313                          | Pos_Long<br>-67.18216<br>-67.21157833<br>-67.21457833<br>-67.18763667<br>-67.1837333<br>-67.19507833<br>-67.19507833<br>-67.18274167<br>-67.18274167                                                                                                    | Modified<br>T<br>T<br>T<br>T<br>T<br>T<br>T<br>T<br>T                                                                                                    | 1 ID Company<br>4 MIR<br>6 MIR<br>7 MIR<br>8 MIR<br>9 MIR<br>1 MIR<br>10 MIR<br>11 MIR                                                                                                    | y Sheet_Nu<br>STHAM<br>STHAM<br>STHAM<br>STHAM<br>STHAM<br>STHAM<br>STHAM                            |                                                                                   | 2 Table<br>Fields<br>50<br>51<br>52<br>53<br>54<br>55<br>56                                                                                                    | Manager: geoquimica<br>Table preview<br>Name<br>Colour, Code<br>Date, Sampled<br>Field, Easting<br>Field, Northing<br>Field, Lat, WOS84<br>Field, Long, WOS84<br>Field, Long, WOS84<br>Field, RL<br>LATTUD | text(0)<br>integer(0)<br>double(0<br>double(0<br>double(0<br>double(0<br>double(0<br>double(0                                      | Cuando finalizamos con to<br>dentro de la tabla, tenem                                                                                                    | Move Up<br>Move Down<br>Rename<br>Driset<br>Cone<br>Delete<br>bodos los cambo<br>so la opciones                                                                                                    |
| e Ma                                                                                                    | Table preview         I           Table preview         67.18216           -67.18216         -67.21157633           -67.21463833         -67.182667           -67.18173333         -67.19507833           -67.18224167         -67.18326167           -67.18326167         -67.18326167                               | Field_R4<br>147.3<br>142.4<br>142.3<br>141.6<br>143.5<br>142.0<br>143.1<br>142.5<br>158.8                 | s<br>LATITUD<br>47.63481333<br>47.62936667<br>47.62836667<br>47.6283133<br>47.624175<br>47.63485167<br>47.62313<br>47.623795<br>47.61961667                                                 | B<br>Pos_Long<br>6718216<br>6721157833<br>672145833<br>6718763667<br>671887333<br>6718274167<br>6718274167<br>6718226167<br>6717346667                                                                                                    | Modified<br>T<br>T<br>T<br>T<br>T<br>T<br>T<br>T<br>T<br>T                                                                                                    | <ul> <li>ID Company</li> <li>MIR</li> <li>MIR</li> <li>MIR</li> <li>MIR</li> <li>MIR</li> <li>MIR</li> <li>MIR</li> <li>MIR</li> <li>MIR</li> <li>MIR</li> <li>MIR</li> <li>MIR</li> <li>MIR</li> <li>MIR</li> </ul>                                                                            | y Sheet_Nu<br>STHAM<br>STHAM<br>STHAM<br>STHAM<br>STHAM<br>STHAM<br>STHAM<br>STHAM                   |                                                                                   | Table<br>Fields<br>50<br>51<br>52<br>53<br>54<br>55<br>56<br>57                                                                                                    | Manager: geoquimica<br>Table preview<br>Name<br>Colour, Code<br>Date_Sampled<br>Field_Easting<br>Field_Lat_WGS84<br>Field_Long_WGS84<br>Field_Long_WGS84<br>Field_RL<br>LATTUD<br>Pos_Long                 | text(0)<br>integer(0)<br>double(0<br>double(0<br>double(0<br>double(0<br>double(0<br>double(0<br>double(0<br>double(0<br>double(0  | Cuando finalizamos con to<br>dentro de la tabla, tenemo<br>save o save as (guardarla                                                                                  | Move Up<br>Move Down<br>Rename<br>Deste<br>Deste |
| le Ma                                                                                                    | anager:         geoquímica           Table preview         4           -67.18216         -67.18216           -67.21157633         -67.1837333           -67.181763667         -67.1837333           -67.18274167         -67.18274167           -67.18326167         -67.17346667           -07.17346667         NULL | ield_RL<br>1473<br>1424<br>1423<br>1416<br>1435<br>1420<br>1431<br>1425<br>158.8<br>NULL                  | s<br>LATITUD<br>47.63481333<br>47.62936667<br>47.62936667<br>47.62830667<br>47.6245133<br>47.6245133<br>47.624513<br>47.62313<br>47.62315<br>47.61961667<br>NULL                            | B<br>Pos_Long<br>6718216<br>6721157833<br>672145833<br>6718763667<br>671887333<br>6718274167<br>6718274167<br>6718226167<br>6717346667<br>NULL                                                                                                    | Modified<br>T<br>T<br>T<br>T<br>T<br>T<br>T<br>T<br>T<br>T<br>T<br>NULL                                                                                                    | 4 ID Compan<br>4 MIR<br>6 MIR<br>7 MIR<br>8 MIR<br>9 MIR<br>1 MIR<br>10 MIR<br>11 MIR<br>12 MIR<br>12 MIR<br>12 MIR                                                                                                    | y Sheet_Nu<br>STHAM<br>STHAM<br>STHAM<br>STHAM<br>STHAM<br>STHAM<br>STHAM<br>STHAM<br>STHAM          |                                                                                   | ₹ Table<br>Fields<br>50<br>51<br>52<br>53<br>54<br>55<br>56<br>57<br>58                                                                                             | Manager: geoquimica<br>Table preview<br>Name<br>Colour, Code<br>Date_Sampled<br>Field_Easting<br>Field_Easting<br>Field_Long_WGS84<br>Field_LOng_WGS84<br>Field_RL<br>CATIFUD<br>Pos_Long<br>Modified      | text(0)<br>Type<br>text(0)<br>integer(0)<br>double(0<br>double(0<br>double(0<br>double(0<br>double(0<br>double(0<br>text(0)        | Cuando finalizamos con to<br>dentro de la tabla, tenemo<br>save o save as (guardarla<br>esta última opción es muy                                                     | Move Up<br>Move Down<br>Rename<br>Desete<br>Desete<br>De                                                                                                    |
| le Ma                                                                                                    | anager:         geoquímica           Table preview         1           -67.18216         -67.18216           -67.21157833         -67.1803667           -67.181763667         -67.183333           -67.18274167         -67.18326167           -67.18326167         -67.1346667           NULL         -67.1426667    | ield_RL<br>147.3<br>142.4<br>142.3<br>141.6<br>143.5<br>142.0<br>143.1<br>142.5<br>158.8<br>NULL<br>158.7 | 47.63481333<br>47.63481333<br>47.62936667<br>47.62896667<br>47.628916667<br>47.63485167<br>47.63485167<br>47.632313<br>47.62313<br>47.62313<br>47.62315<br>47.61961667<br>NULL<br>47.619995 | B<br>Pos_Long<br>-67.18216<br>-67.21157833<br>-67.21157833<br>-67.18763667<br>-67.18276167<br>-67.18276167<br>-67.18226167<br>-67.18226167<br>-67.172426667                                                                                                    | Modified<br>T<br>T<br>T<br>T<br>T<br>T<br>T<br>T<br>T<br>T<br>NULL<br>T                                                                                                    | ID         Company           4         MIR           6         MIR           7         MIR           8         MIR           9         MIR           1         MIR           10         MIR           11         MIR           12         MIR           13         MIR           13         MIR | y Sheet_Nu<br>STHAM<br>STHAM<br>STHAM<br>STHAM<br>STHAM<br>STHAM<br>STHAM<br>STHAM<br>STHAM<br>STHAM |                                                                                   | Z         Table           Fields         49           50         51           52         53           54         55           56         57           58         59 | Manager: geoquimica<br>Table preview<br>Name<br>Colour, Code<br>Date_Sampled<br>Field_Easting<br>Field_Lat_WGS84<br>Field_Lat_WGS84<br>Field_Lat_WGS84<br>Field_RL<br>LATTUD<br>Por_Long<br>Modified<br>ID | text(0)<br>integer(0)<br>double(0<br>double(0<br>double(0<br>double(0<br>double(0<br>double(0<br>double(0<br>text(0)<br>integer(0) | Cuando finalizamos con to<br>dentro de la tabla, tenemo<br>save o save as (guardarla<br>esta última opción es muy<br>desea conservar la tabla o<br>generará una nueva | Move Up<br>Move Down<br>Rename<br>Deste<br>Deste<br>Mos la opciones<br>con otro nom<br>útil si se<br>riginal, ya qu                                                                                                    |

| 20.2000<br>Editor W Cas Cerfuguesto Centerentes Noted Alate Sare Satos Note Son Process Auto<br>Editor W Cas Cerfuguesto Centerentes Noted Alate Sate Satos Note Son Process Auto<br>Process Auto<br>Editor Caso<br>Resolution Construction Construction |                                                                | V Insert field B                                                                                                    |
|----------------------------------------------------------------------------------------------------|----------------------------------------------------------------|----------------------------------------------------------------------------------------------------|
| Ahora veamos un ej. para insertar una columna a continuación de la última existente en la Tabla Geoquímica de Rocas                                                                                                    | Core<br>Core<br>Core<br>Core<br>Core<br>Core<br>Core<br>Core   | El 2° paso es asignarle el tipo de dato<br>al nuevo campo: Integer (números<br>positivos y/o negativos),Real (números enteros<br>o con coma), String (texto) o Date (fecha)                                                                                                    |
| o <sup>o</sup>                                                                                                    | El 1º paso es darle un nombre<br>al nuevo campo o columna      | V Insert field C V V V V V V V V V V V V V V V V V V                                                                                                    |
| El último paso<br>al campo, la cu<br>de datos que ir<br>lafter the 2r field<br>Length:<br>[240]<br>Precision:                                                                                                    | es asignarle una longitud<br>al depende del tipo<br>Igresemos. | Insert at position:<br>after the 2r held<br>after the 2r held<br>after the Theld<br>after the Theld<br>after the Theld<br>after the Vfeld<br>after the Vfeld<br>after the Vfeld<br>after the Vfeld<br>after the Yfeld<br>after the Yfeld |

|                         |         | abc | (ab     | •      | abo G   | abc    | (abc) | abs |     | be  | CSI | w   | 2     | ~   | _  |       |      |      |        | _      |                  | -  |
|-------------------------|---------|-----|---------|--------|---------|--------|-------|-----|-----|-----|-----|-----|-------|-----|----|-------|------|------|--------|--------|------------------|----|
|                         | 🛃 Table | Man | ager:   | geoc   | lnimica | a de r | ocas  |     |     |     | -   | _   |       | -   |    | -     |      |      |        | 8      | x                | 1  |
| Input image<br>Capas    | Fields  | 17  | rable r | previe | w       |        |       |     |     |     |     |     |       |     |    |       |      |      |        |        |                  |    |
|                         |         | Ni  | P       | Pb     | S       | Sb     | Sc    | Se  | Sn  | Sr  | Ta  | Te  | Ti    | TI  | V  | W     | Y    | Zn   | Zr     | XY     | È                |    |
| X • geoquimica de rocas | 1       | 4   | 689     | 20     | 0.07    | -5     | -5    | -10 | -20 | 193 | -10 | -10 | -0.01 | -5  | 66 | -20   | 4    | 11   | 6      | NULL   |                  |    |
|                         | 2       | 27  | 110     | 8      | 0.03    | -5     | -5    | -10 | -20 | 23  | -10 | -10 | -0.01 | -5  | 22 | -20   | 3    | 12   | 1      | NULL   |                  |    |
|                         | 3       | 4   | 181     | 10     | 0.01    | -5     | -5    | -10 | -20 | 62  | -10 | -10 | -0.01 | -5  | 4  | -20   | 7    | 5    | 4      | NULL   |                  |    |
|                         | 4       | -1  | 111     | 7      | 0.04    | -5     | -5    | -10 | -20 | 46  | -10 | -10 | -0.01 | -5  | 9  | -20   | 14   | 2    | 8      | NULL   |                  |    |
|                         | 5       | 5   | 74      | 3      | -0.01   | -5     | -5    | -10 | -20 | 11  | -10 | -10 | -0.01 | -5  | 8  | -20   | 6    | 6    | 6      | NULL   |                  |    |
|                         | 6       | 1   | 130     | 7      | -0.01   | -5     | -5    | -10 | -20 | 67  | -10 | -10 | 0.04  | -5  | 13 | -20   | 8    | 62   | 9      | NULL   |                  |    |
|                         | 7       | 5   | 100     | 13     | 0.03    | -5     | -5    | -10 | -20 | 17  | -10 | -10 | -0.01 | -5  | 36 | -20   | 50   | 25   | 4      | NULL   | and and a second |    |
|                         | 8       | 4   | 127     | 8      | 0.03    | -5     | -5    | -10 | -20 | 24  | -10 | -10 | -0.01 | -5  | 26 | -20   | 9    | 66   | 3      | NULL   |                  |    |
|                         | 9       | 4   | 652     | 19     | 0.1     | -5     | -5    | -10 | -20 | 206 | -10 | -10 | -0.01 | -5  | 67 | -20   | 5    | 13   | 7      | NULL   |                  |    |
|                         | 10      | 2   | 167     | 12     | -0.01   | -5     | -5    | -10 | -20 | 13  | -10 | -10 | -0.01 | -5  | 26 | -20   | 7    | 41   | 3      | NULL   |                  |    |
|                         | 11      | 5   | 244     | 13     | 0.01    | -5     | -5    | -10 | -20 | 16  | -10 | -10 | -0.01 | -5  | 47 | -20   | 19   | 46   | 3      | NULL   |                  |    |
|                         | 1       |     |         |        |         | -      | -     |     |     |     |     |     |       |     |    |       | -    |      |        | ••     |                  |    |
|                         |         |     |         |        |         |        |       |     |     |     |     | ٢   | 120   |     | 1  | 1.0-1 |      |      | _      | -      |                  |    |
|                         |         |     |         |        |         |        |       |     |     |     |     |     | 3 23  | ave |    | J Sav | e as |      |        | Cerrar |                  |    |
|                         | _       |     |         |        |         |        |       |     |     |     |     |     |       |     |    |       | Save | chan | iges t | o a ne | w laye           | er |

**3.** Numerical Vertex Edit: permite definir coordenadas de puntos, líneas o polígonos. Por ej.: ubico aleatoriamente un punto en cualquier parte de la imagen Ráster; posteriormente con este complemento le asigno coordenadas Lat-Long y se moverá automáticamente a dicha posición. Por ejemplo vamos a ingresar un punto de interés con coordenadas: -47.58306 de Latitud Sur y -67.33570667 de Longitud Oeste (para realizar la conversión de coordenadas en grados, minutos y segundos a decimales podemos usar el siguiente link <u>http://www.maclasa.com/coordenadas/</u>)

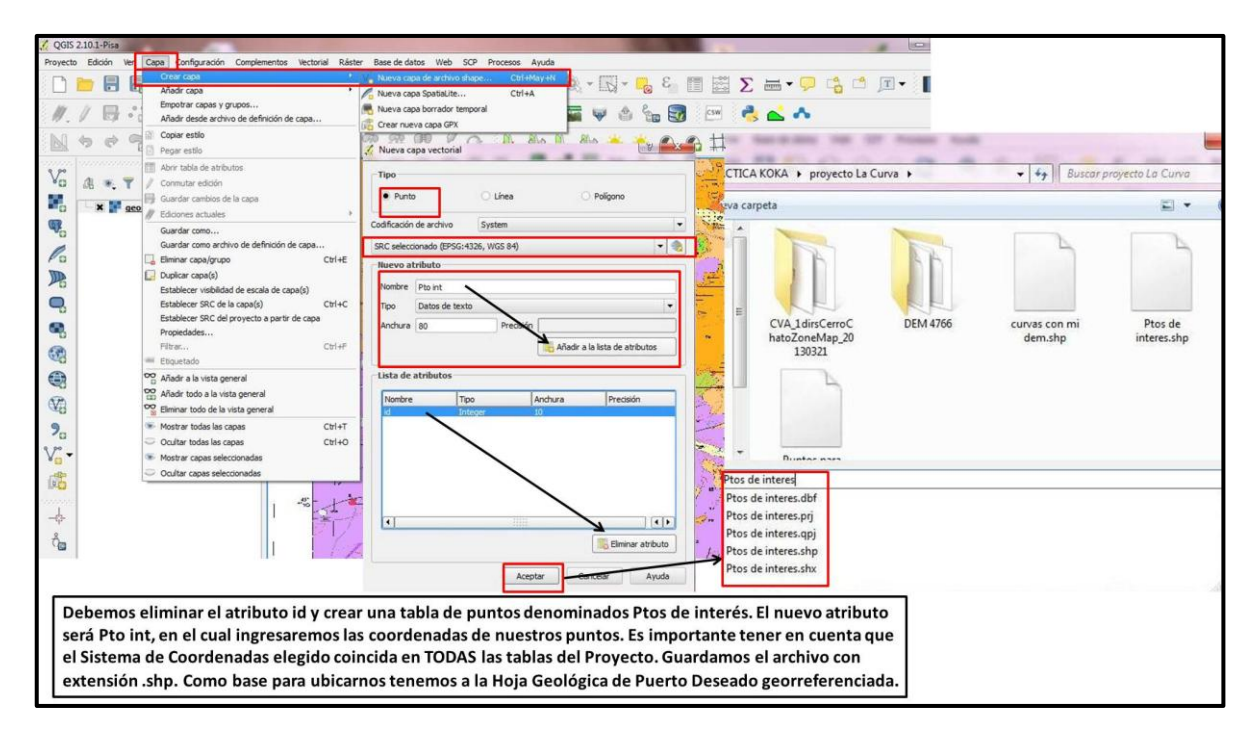

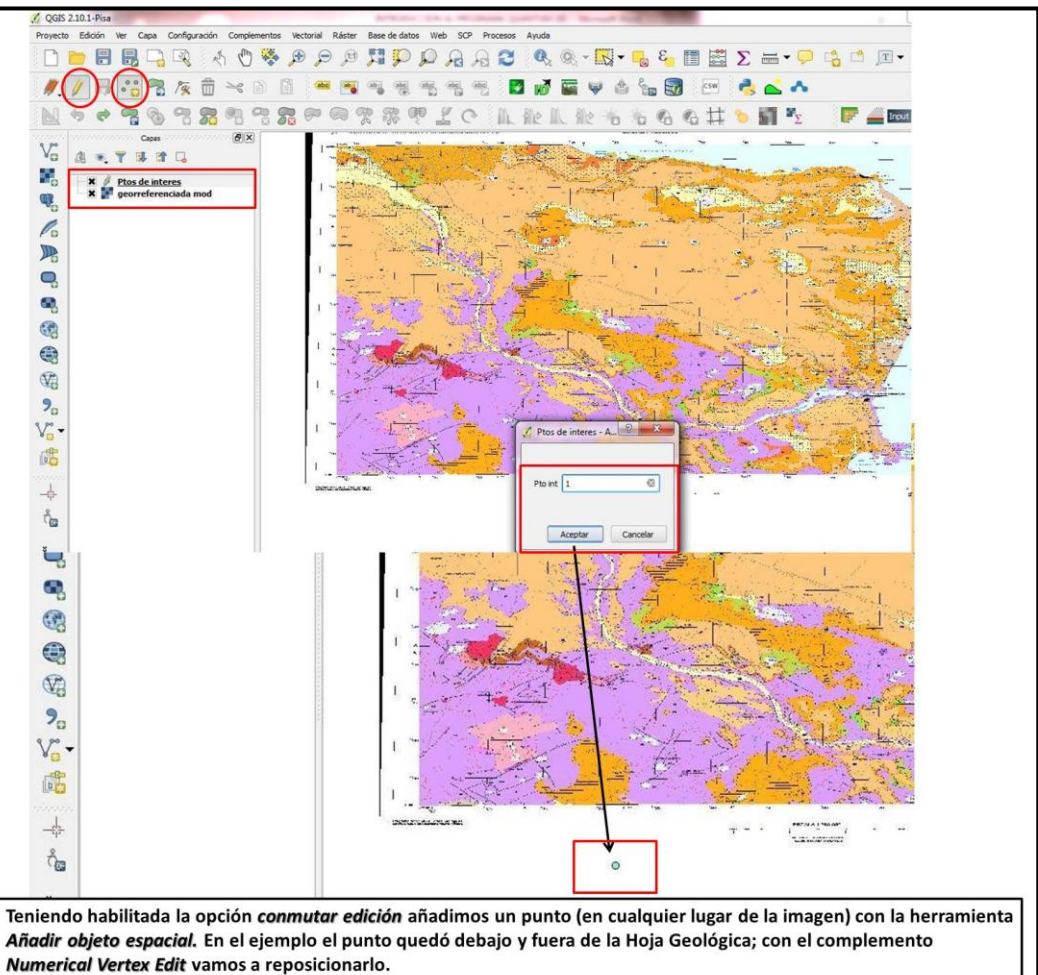

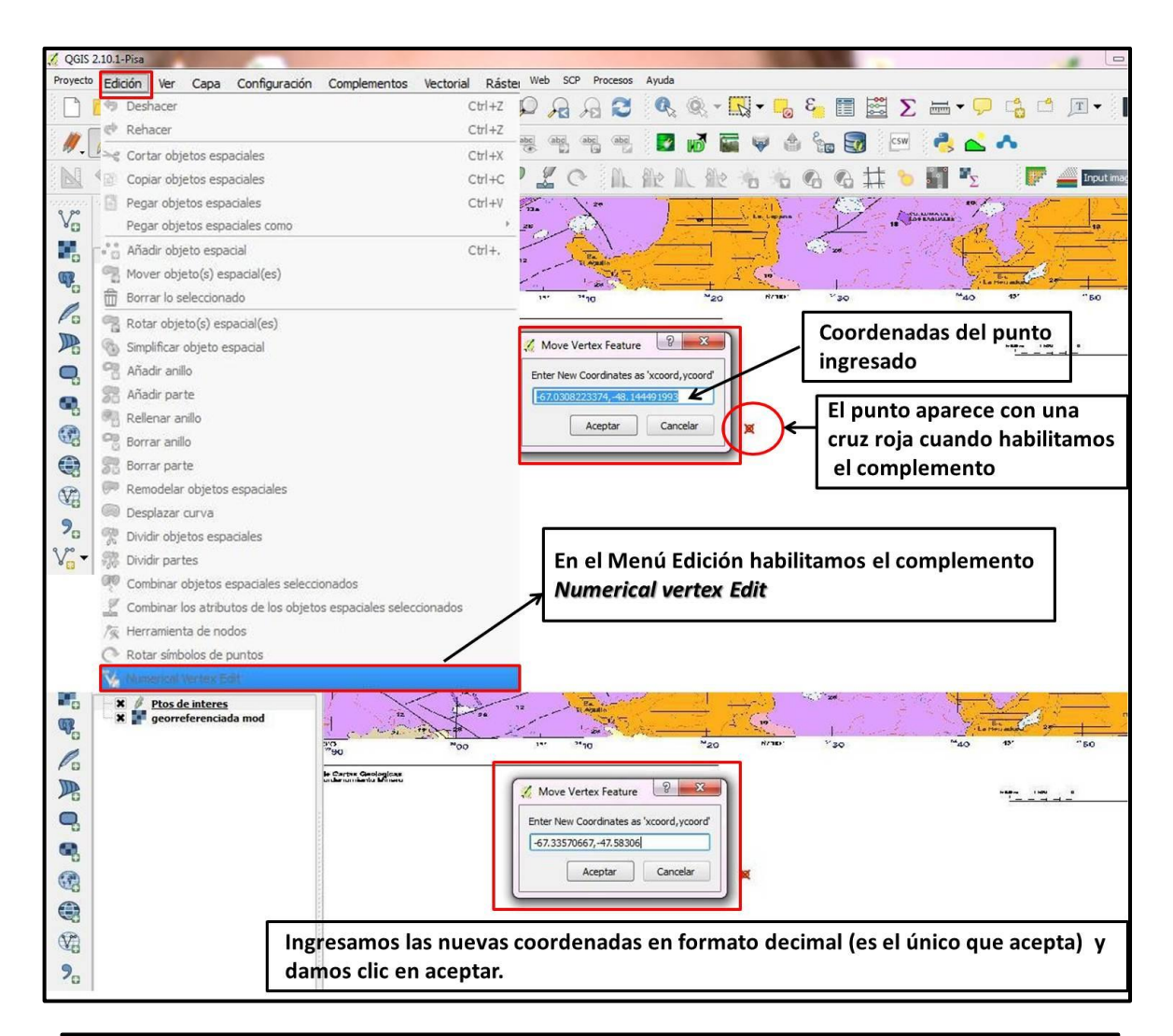

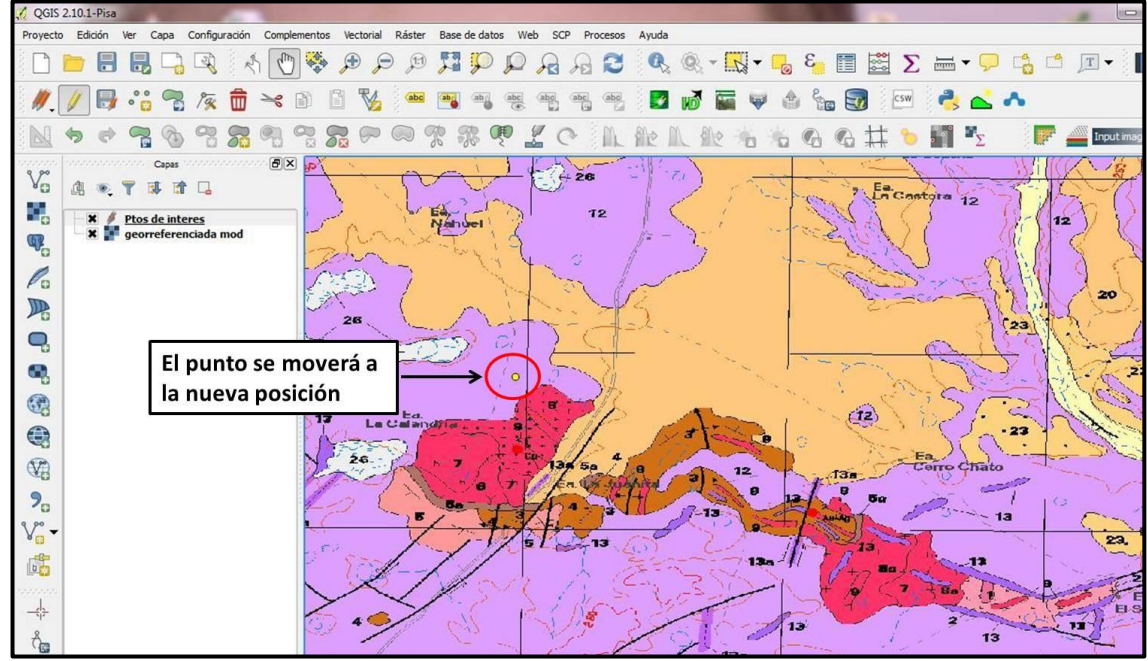
4. QGIS Cloud Plugin: permite subir la información de nuestro Proyecto a la "nube de QGIS", a partir de la creación de una base de datos, a la cual se puede acceder a través de un link denominado *webmap*. Para utilizar este complemento es necesario estar logueados (o sea poseer una cuenta de usuario y contraseña). Este Complemento admite la carga de datos vectoriales (puntos, líneas y polígonos) y capas de OpenLayers Plugin pero no de imágenes Ráster (ej. Una hoja Geológica o Imagen Satelital previamente guardadas en la pc).

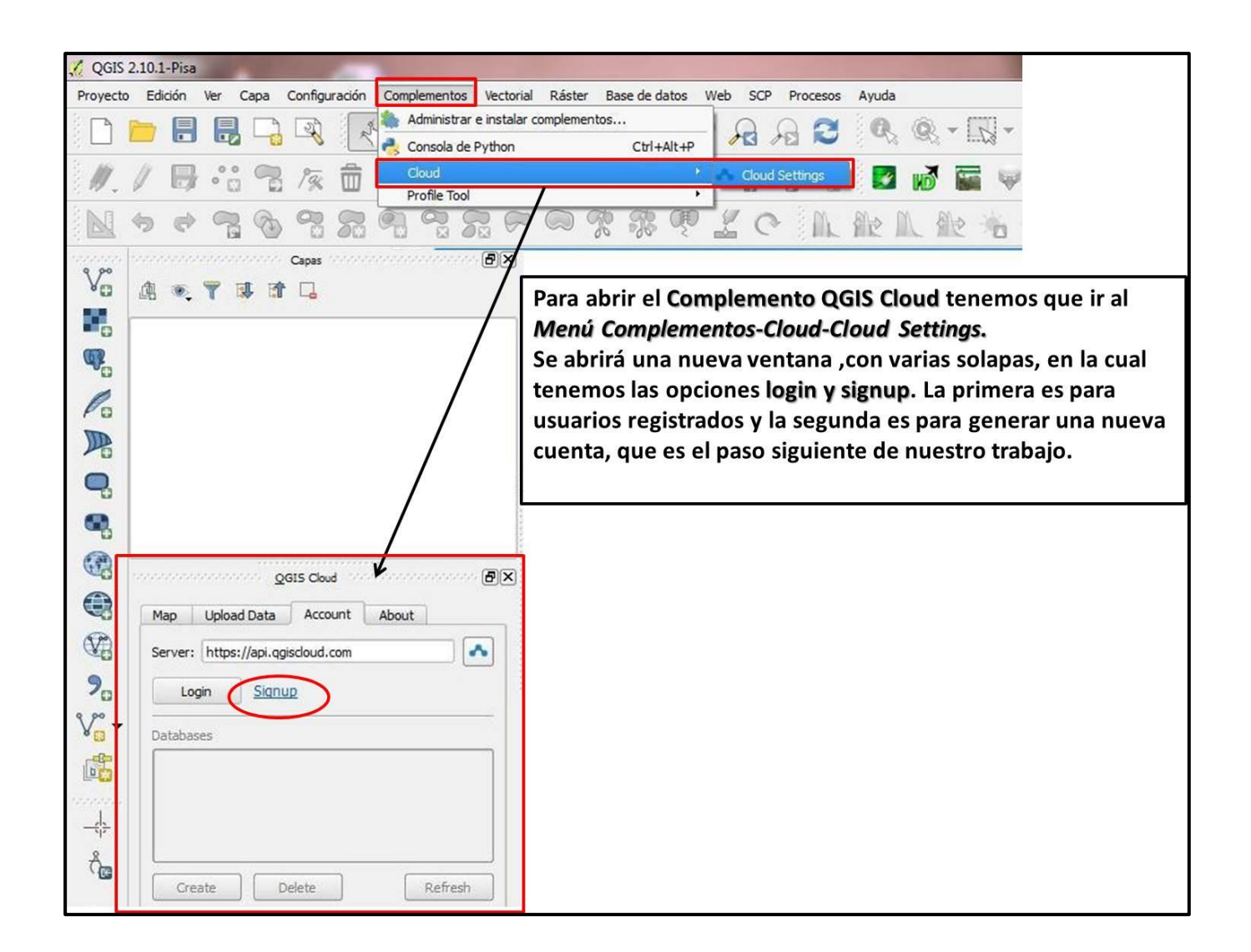

| A Sign up for QGIS Cloud - Free                                                                                                    | B Sign up for QGIS Cloud - Free                                                                                                    |
|----------------------------------------------------------------------------------------------------|----------------------------------------------------------------------------------------------------|
| Already Signed Up? Click Sign in to login to your account.                                                                                                    | Afready Signed Up? Click Sign in to login to your account.                                                                                                    |
| Username *                                                                                                    | Username *<br>kokakoka                                                                                                    |
| Email *                                                                                                    | Email *                                                                                                    |
| Password * Password confirmation *                                                                                                    | S@hotmail.com Password * Password confirmation *                                                                                                    |
| I accept the General Terms and Conditions                                                                                                    | I accept the General Terms and Conditions                                                                                                    |
| Sign in<br>Forgot your password?<br>Didn't receive confirmation instructions?                                                                                                    | Sign in<br>Forgot your password?<br>Didd' seales conformation instructions?                                                                                                    |
| Cuando hacemos clic en signup aparecerán<br>una serie de pasos a seguir para registrarnos                                                                                                    | Completamos todos los datos y aceptamos<br>los términos y condiciones.                                                                                                    |
| A QG5 Cloud     X     +       Image: State of the state of the st | scor 🖈                                                                                                    |
|                                                                                                    | Carpetas C noreply@ggiscloud.com Welcome to QGIS Cloud                                                                                                    |
| QGIS Cloud Home Quickstart & FAQ Plans                                                                                                    | Bandeja de entrada 5                                                                                                    |
| A message with a confirmation link has been sent to your email address. Please open the link to activate your account.                                                                                                    | Correo no deseado 1 Revisamos en nuestro correo.                                                                                                    |
| Thank you for signing up to the QGIS Cloud Free!                                                                                                    | en la carpeta No Deseado y<br>abrimos el mensaje (marcarlo                                                                                                    |
| Si todos los datos están bien cargados aparecerá                                                                                                    | como correo deseado).                                                                                                    |
|                                                                                                    |                                                                                                    |
| Bandeja de entrada 5                                                                                                    | (E)                                                                                                    |
| Correo no deseado<br>Borradores QGIS Cloud   qgiscloud                                                                                                    | d.com                                                                                                    |
| Enviados                                                                                                    |                                                                                                    |
| Nueva carpeta                                                                                                    |                                                                                                    |
| Welcome to QGIS Cloud Services!<br>You have just joined QGIS Cloud to publish yo<br>To start uploading your data and maps and be<br>registration right here.                                                                                                    | our maps and share your data with others from QGIS Desktop. We're glad you're here.<br>gin using all the great features on QGIS Cloud, take a few seconds and complete your       |
| Confirm registration                                                                                                    |                                                                                                    |
|                                                                                                    |                                                                                                    |
| Your account was successfully confirmed. You are now signed in.                                                                                                    | ×                                                                                                    |
| QGIS Cloud Hosting                                                                                                    |                                                                                                    |
| To publish maps and data in the internet, you need hardware, server soft<br>compatible server. All this requires installation and administration. QGIS of<br>components of a spatial data infrastructure (SDI) at your disposal straight                                                                                                    | tware and clients. For instance a mobile WebGIS, a PostGIS2 database and a OGC<br>Cloud spares you this effort. Simply create an account and you'll have all necessary<br>t away. |
| El último paso es abrir el mail y confirmar el<br>podemos iniciar sesión.                                                                                                    | l registro. Aparecerá un cartel indicando que ya                                                                                                    |

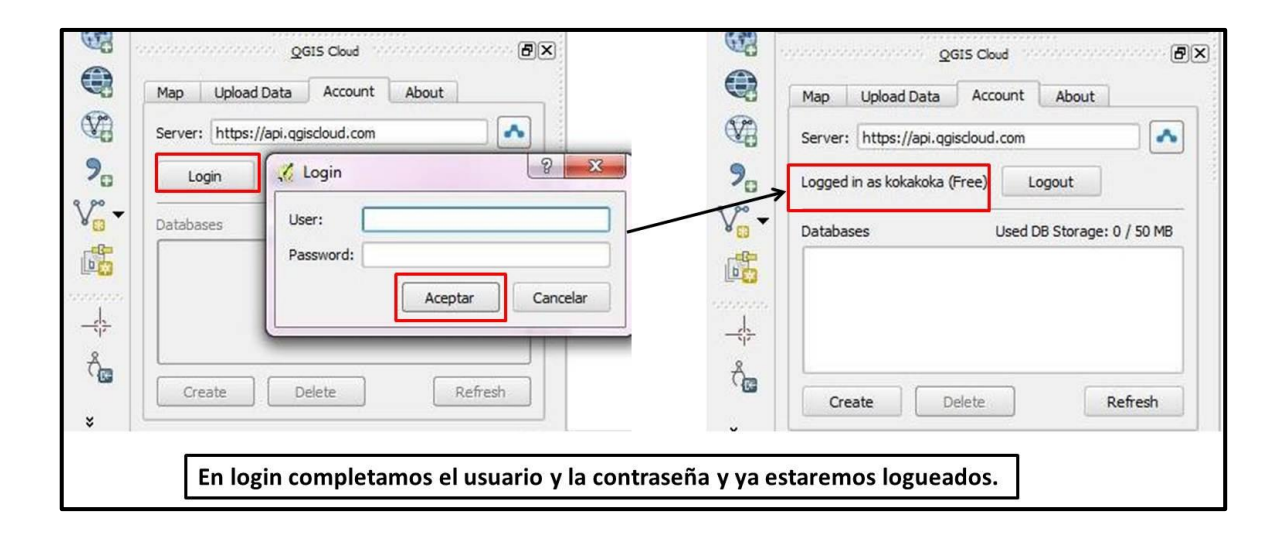

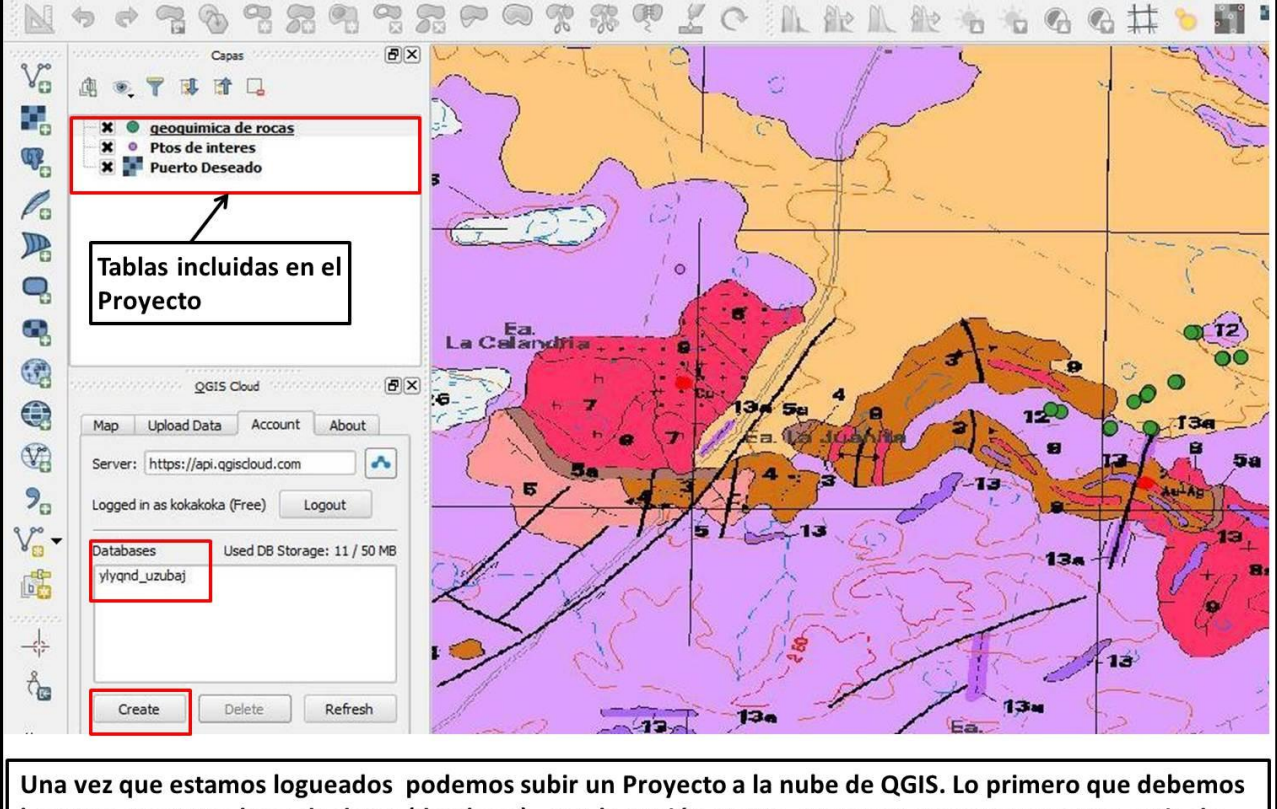

Una vez que estamos logueados podemos subir un Proyecto a la nube de QGIS. Lo primero que debemos hacer es crear una base de datos (database) , con la opción *create*. Veremos que aparecen una serie de letras. Por cada proyecto que subamos deberemos crear distintas bases de datos.

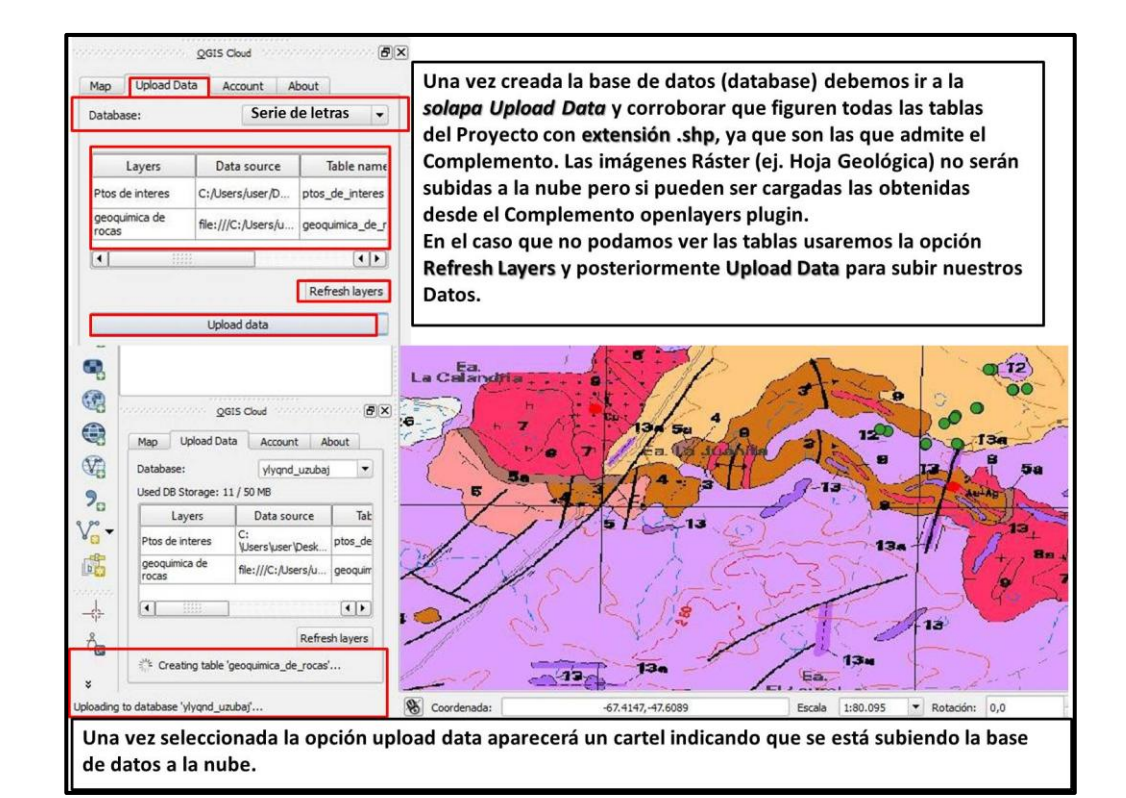

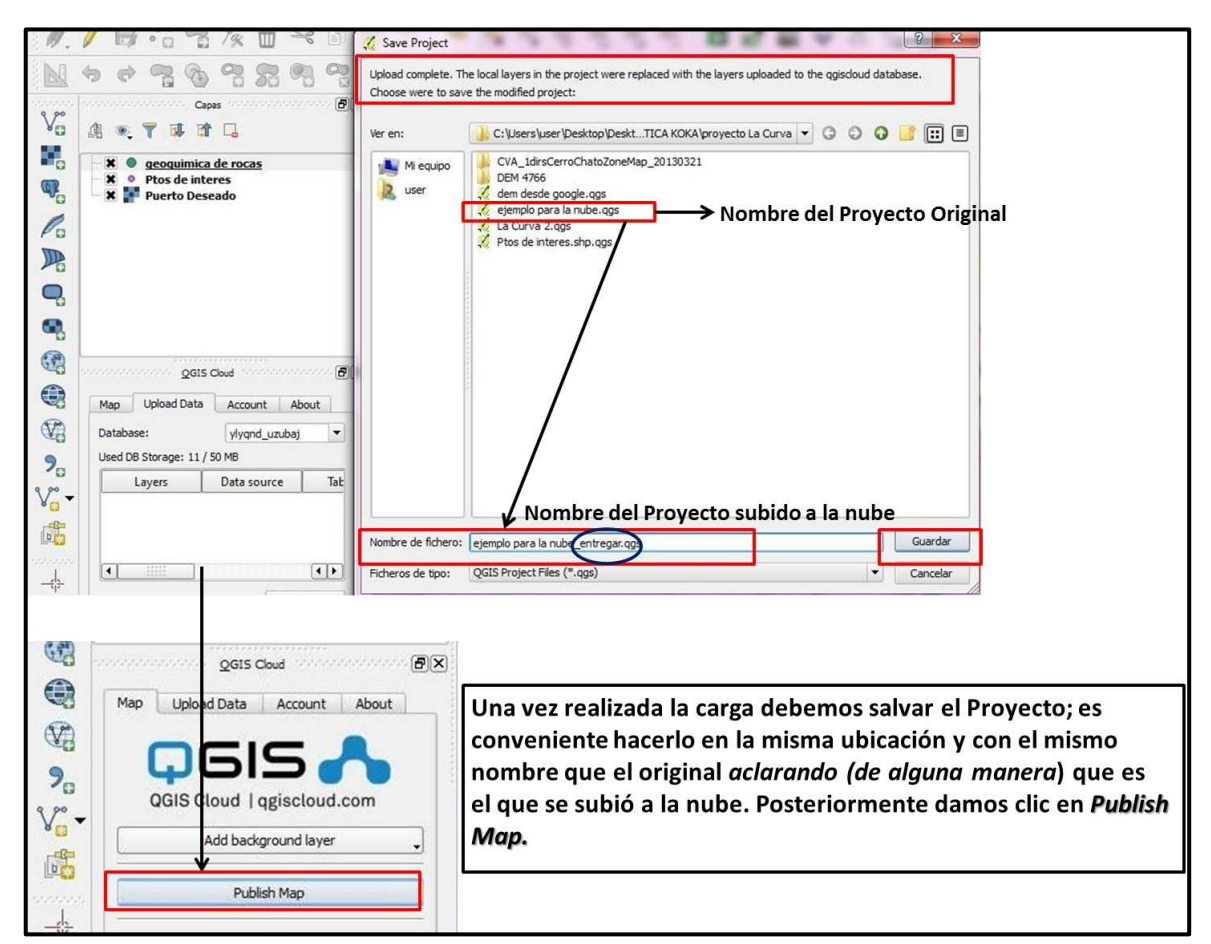

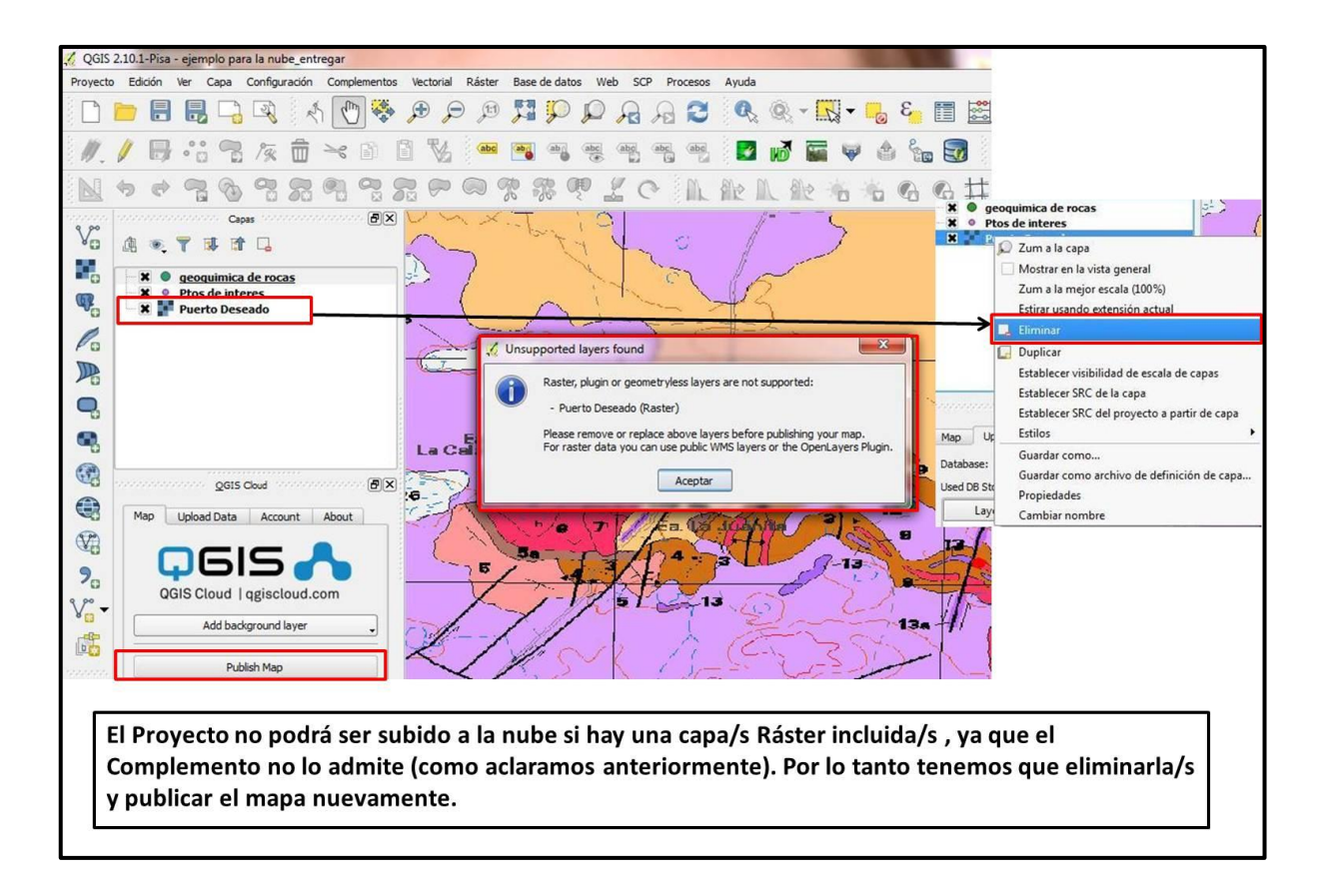

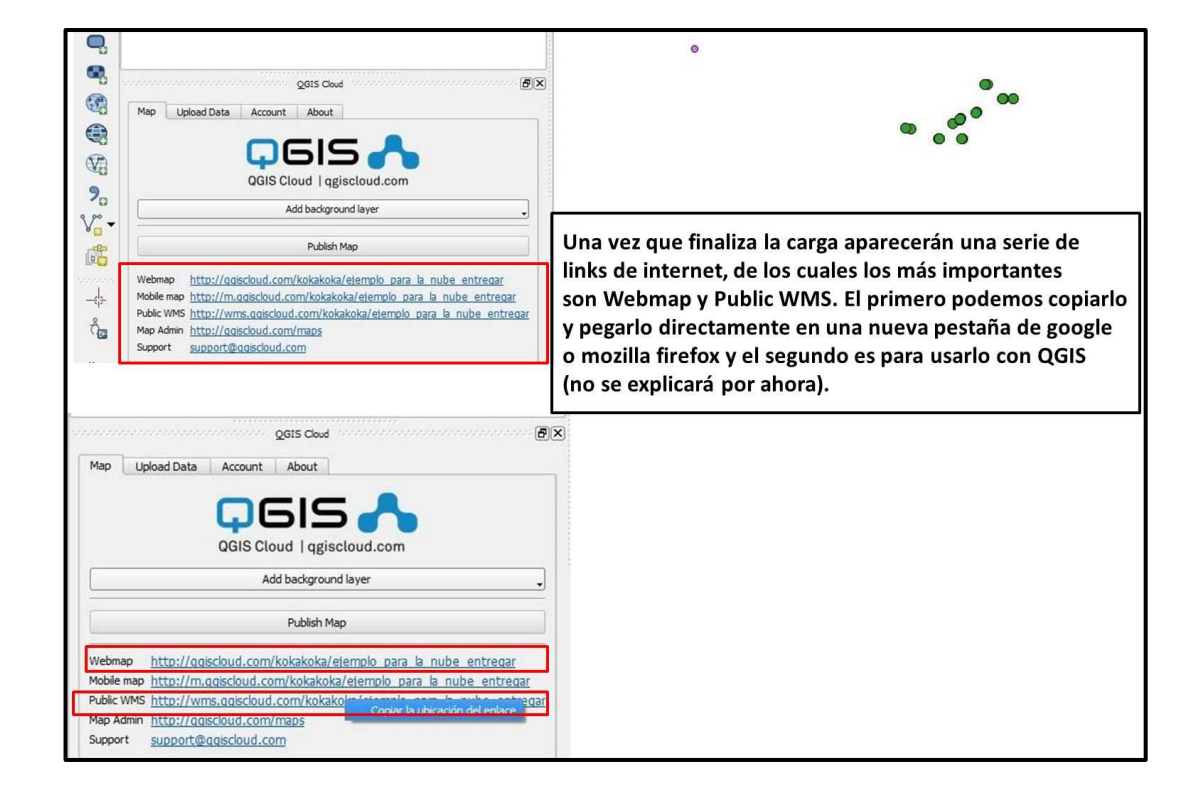

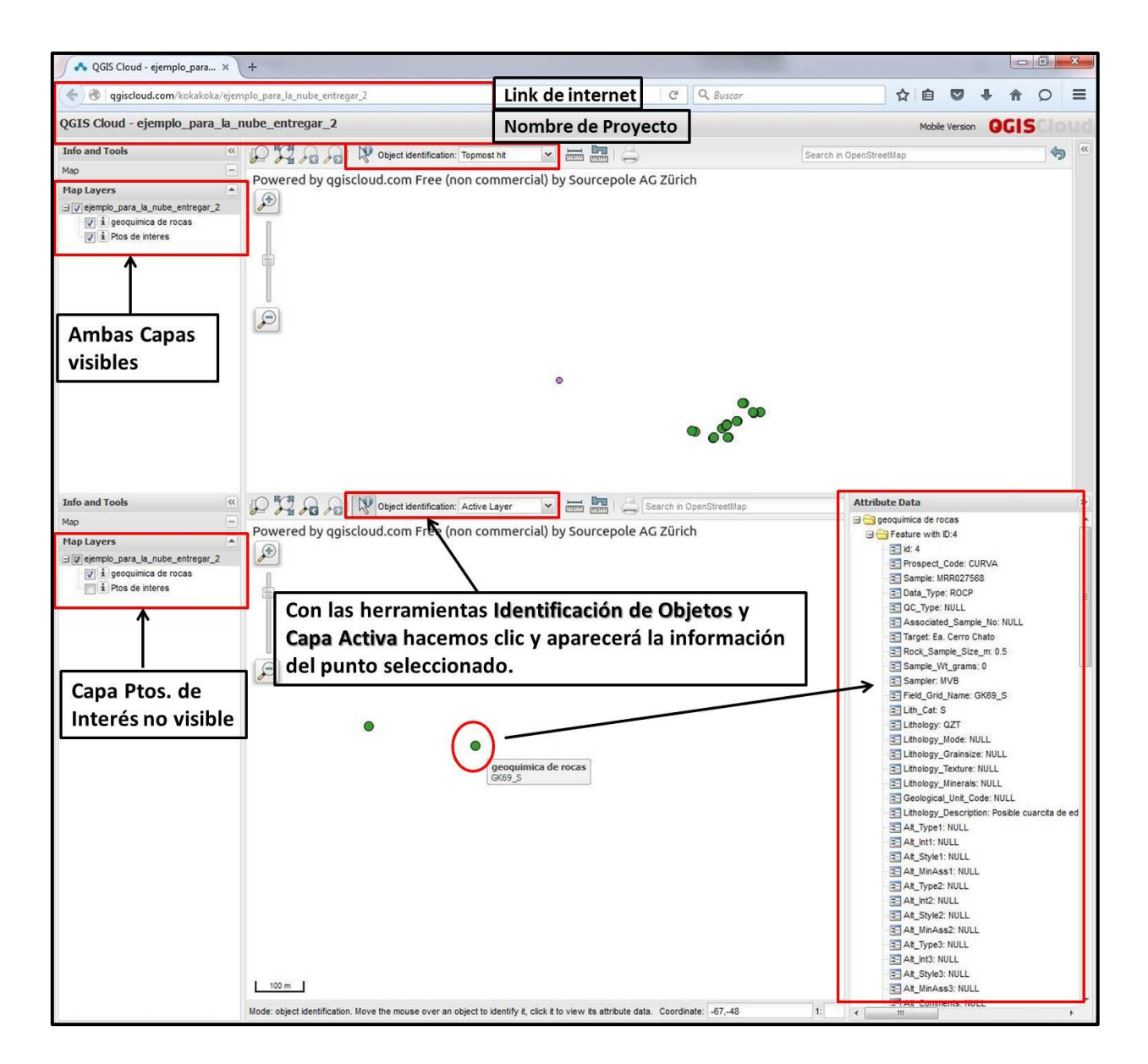

5. Profile Tool: permite hacer perfiles de elevación de una zona determinada. Para ello debemos contar con una imagen DEM (Modelo de Elevación Digital), la cual es una representación digital del terreno; la característica principal de estas imágenes es que además de poseer las coordenadas X-Y también presentan la componente Z, o sea la altura de cada punto del terreno. Por lo general, este tipo de archivos son utilizados dentro de los sistemas que contienen información geográfica, para producir digitalmente un mapa con los relieves que presenta el terreno. En QGIS también pueden ser utilizadas para generar las curvas de nivel de una zona determinada. Para descargar DEM'S se puede ir a la página del Instituto Geográfico Nacional (IGN),

dónde se encuentra una explicación detallada de las mismas (copiar y pegar el link de abajo

<u>http://www.ign.gob.ar/NuestrasActividades/Geodesia/ModeloDigitalElevaciones/Bus</u> <u>queda.</u> No lo aplicaremos en nuestro trabajo por ahora.

# <u>6. ENTREGA DEL MAPEO EN QGIS PARA SU</u> <u>CORRECCIÓN.</u>

Cuando mapeamos en QGIS es necesario hacerlo de **FORMA ORDENADA** para no perder la información y entregar los datos correctamente. Algunos pasos a seguir son:

- 1. Crear una carpeta con el apellido y nombre y número del Trabajo Práctico (Ej. *GonzalezPaula\_TPN°4*)
- 2. Crear un Proyecto con el apellido del alumno, que incluya todos los archivos shape (capas vectoriales de puntos, líneas y polígonos) del mapeo geológico.